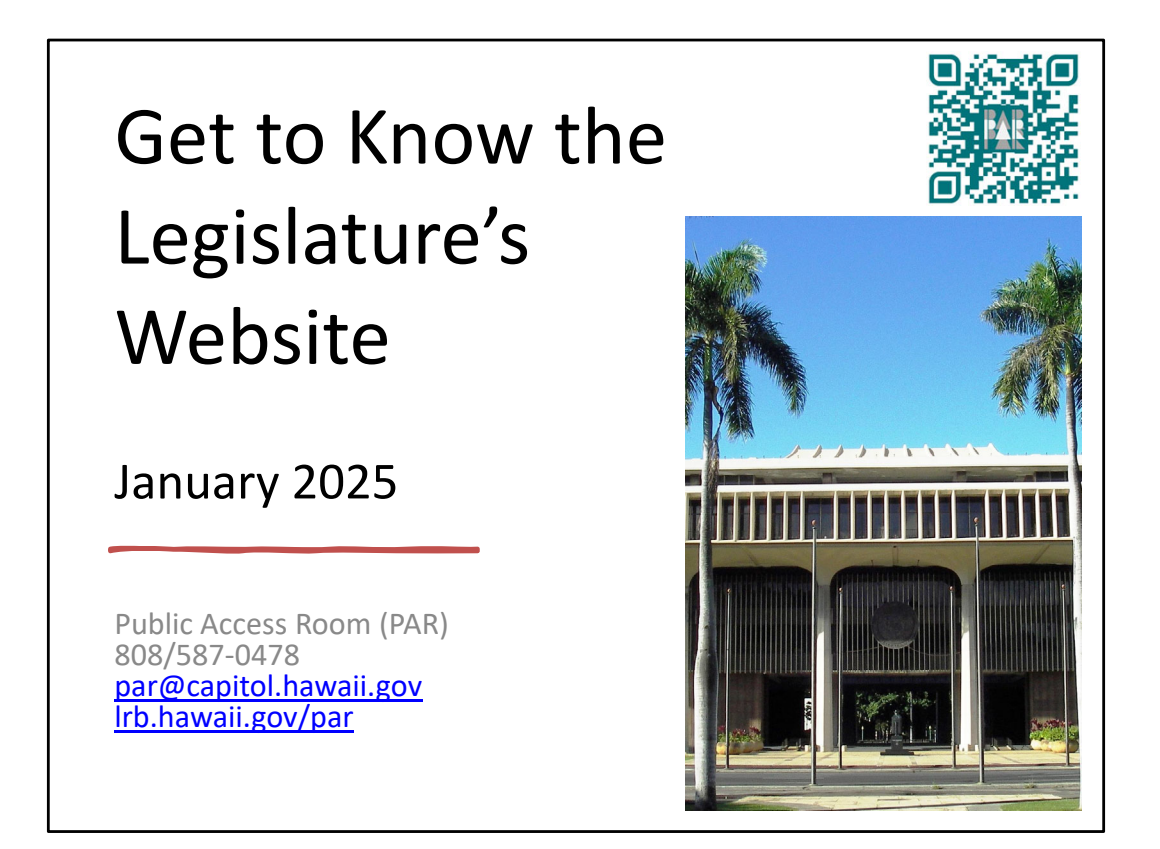

Get to Know the Legislature's Website. Presented by the Public Access Room (PAR), 808/587-0478, par@capitol.hawaii.gov. Our website is Irb.hawaii.gov/par (QR code goes to main PAR website)

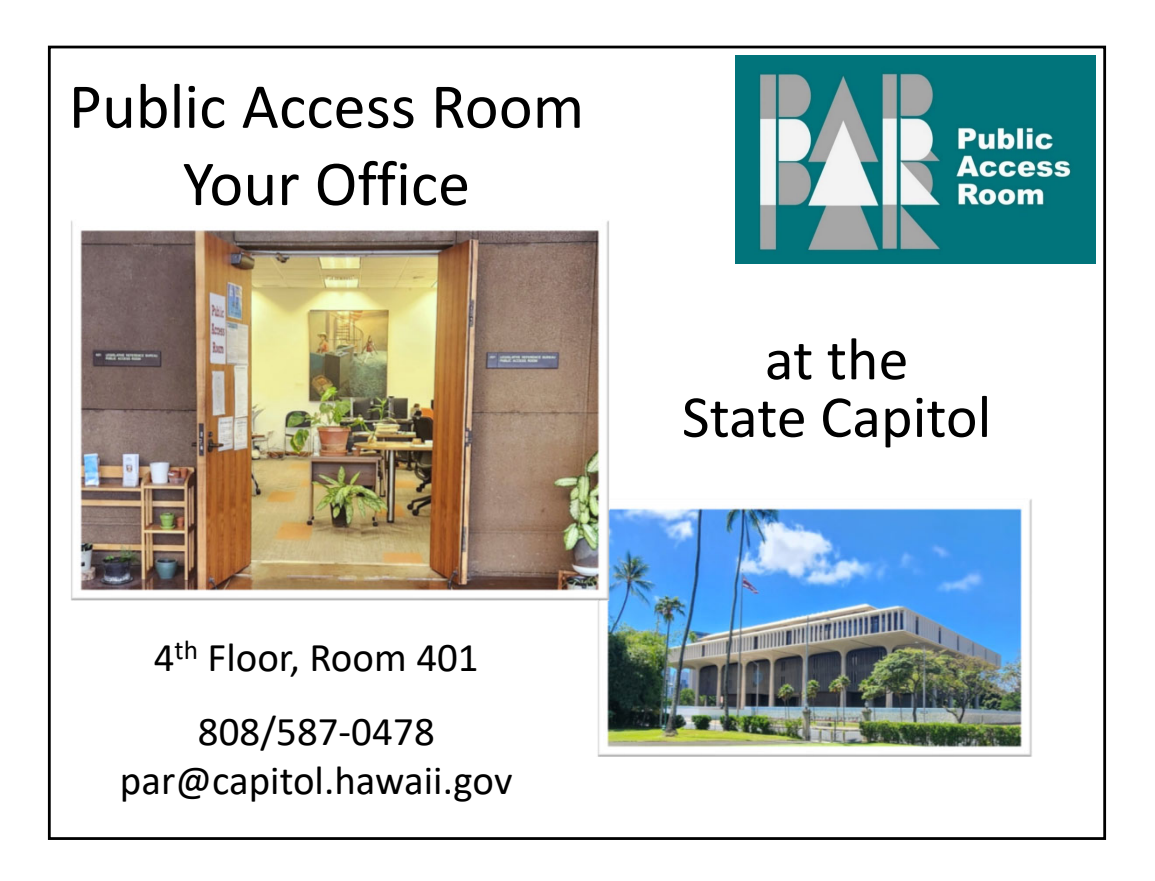

Our physical office – the public's office – is in Room 401 of the State Capitol building (at 415 South Beretania Street, Honolulu, Hawaii 96813) at the corner of Beretania and Punchbowl streets.

(By the way, the Hawaii State Capitol is a beautiful building with a lot of symbolism built into its open architecture. Check out the virtual tour that's available on the governor's website:

https://histategis.maps.arcgis.com/apps/MapJournal/index.html?appid=25a003ed53c5404 eadddbab1561745b1 )

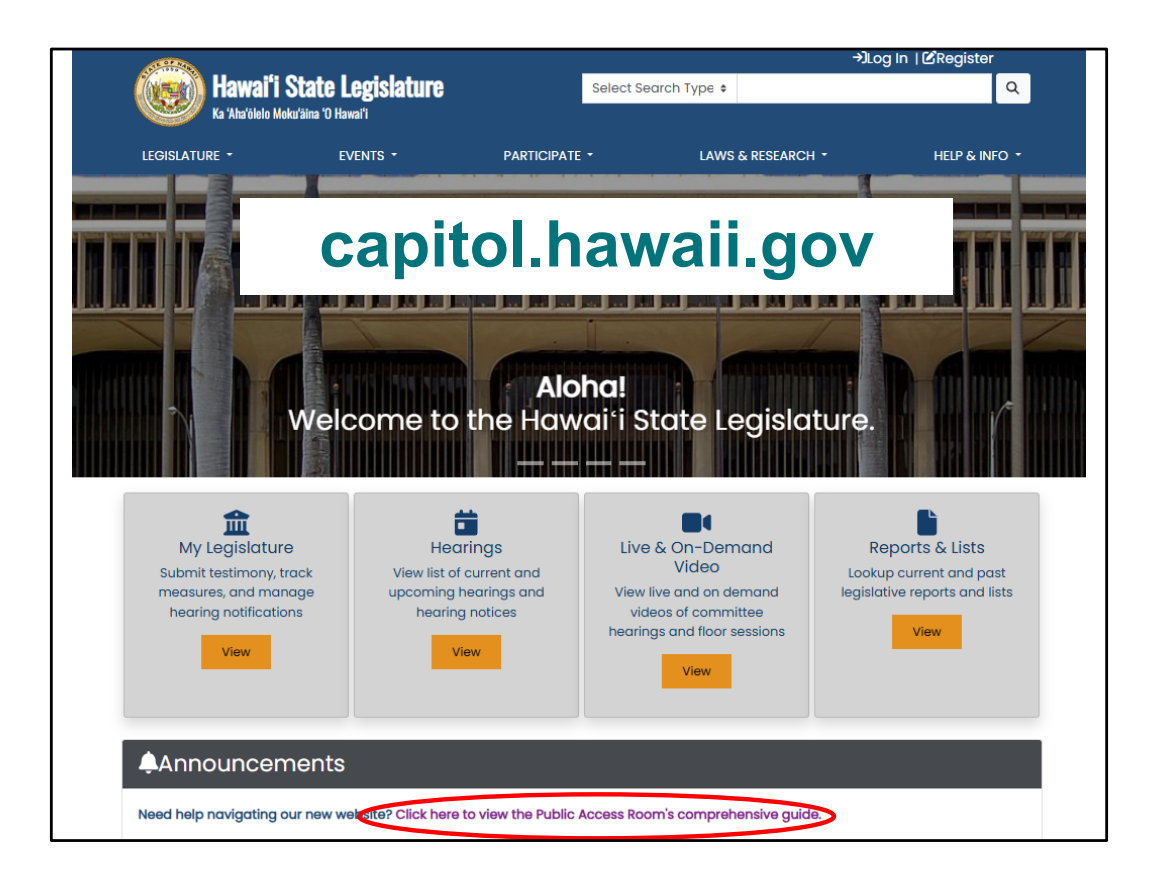

The legislature's website, capitol.hawaii.gov, is a portal to all sorts of helpful information. You can always come back to the home page by clicking on the State Seal or the "Hawaii State Legislature" header at upper left.

We'll go through a number of features of the website, but for more information refer to the guide PAR has created. There's a link under the "Announcements" tab for PAR's Website Guide handout. (see next slide)

There's more to be found under "Announcements" and it's not a bad idea to visit there to make sure there aren't any major items being posted.

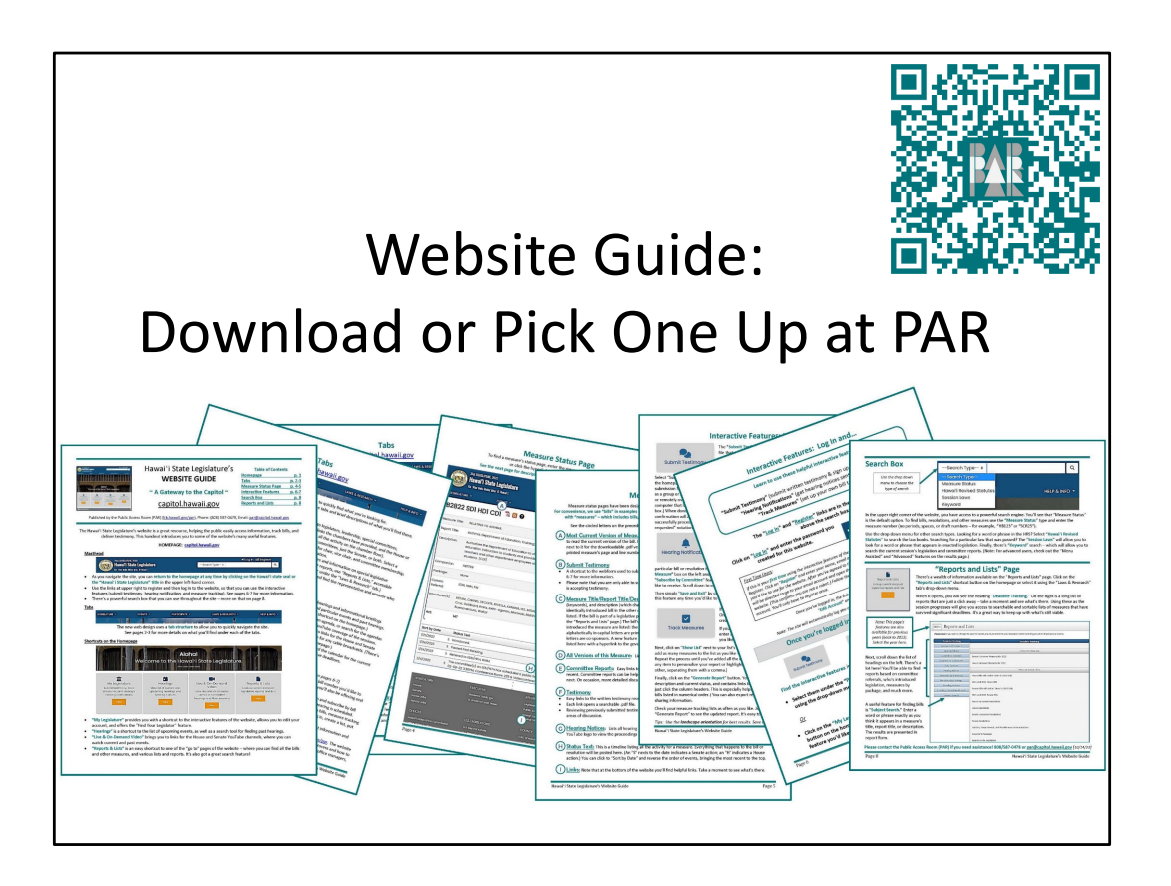

The guide goes through the tab structure of the website, examines the bill status page, and provides an overview of the interactive features. Download one from the website or pick one up at PAR in room 401.

QR code goes to PAR's Using the Legislature's Website webpage,

https://lrb.hawaii.gov/par/using-the-legislatures-website/ . Look for link to Website Guide for our multi-page handout.

| <u>Reports to the Legislature - Te</u><br>2025 Grant In Aid applications                               | <u>Reports to the Legislature - Temporary Listing</u> |                                                                                         |                                                                        |  |  |
|----------------------------------------------------------------------------------------------------|-------------------------------------------------------|-----------------------------------------------------------------------------------------|------------------------------------------------------------------------|--|--|
| 2025 Legislative Session <ul> <li>Employment Opportunitie</li> <li>Employment Opportunitie</li> </ul>  | es with the House<br>es with the Senate               |                                                                                         |                                                                        |  |  |
| Session Info                                                                                           |                                                       |                                                                                         |                                                                        |  |  |
| 2025 Legislative Session <ul> <li>2025 Legislative Timetable</li> <li>2025 Senate Committee</li> </ul> | Help<br>Hearing and Lin                               | ful <sup>urned sine die.</sup><br>KS                                                    |                                                                        |  |  |
| LEGISLATURE                                                                                            | EXECUTIVE                                             | REFERENCE                                                                               | CONTACT                                                                |  |  |
| House<br>Senate<br>House Jobs                                                                          | Governor Josh Green<br>Lt. Governor Sylvia Luke       | Legislative befarence Bureau<br>Public Access Room<br>Howald Directory State County and | Hawai'i State Capitol<br>415 South Beretania St.<br>Honolulu, Hi 96813 |  |  |
| Senate Jobs                                                                                            | JUDICIARY<br>Hawai'i State Judiciary                  | JUDICIARY Federal Officials County, and Contact Us Hawa'i State Judiciary               |                                                                        |  |  |
| OFFICES                                                                                                | U.S. LEGISLATORS COUNTY RELATED LINKS                 |                                                                                         |                                                                        |  |  |
| Hawai'i State Ethics Commission                                                                        | U.S. Rep Jill Tokuda                                  | C&C of Honolulu                                                                         | 'Õlelo Community Television                                            |  |  |
| Office of the Auditor                                                                                  | U.S. Rep Ed Case                                      | County of Maui                                                                          | Akaku: Maui Community Television                                       |  |  |
| Office of the Ombudsman                                                                                | U.S. Senator Mazle Hirono                             | County of Kaua'i                                                                        | Höʻike: Kauaʻi Community Television                                    |  |  |
| Office of Information Practices<br>Office of Hawaiian Affairs                                          | U.S. Senator Brian Schatz                             | County of Hawal'l                                                                       | Na Leo O Hawai'i: Big Island Community<br>Television                   |  |  |
| Hawal'i Government Services                                                                            |                                                       |                                                                                         | National Conference of State<br>Legislatures                           |  |  |

Always to be found at the bottom of the capitol.hawaii.gov site are helpful links to other branches and levels of government, as well as other offices. You can find a link to the Public Access Room (PAR) website here.

|   |                                                                                               |                                                            |                       |                          |                     | →JLog In   🖄 Re      | gister     |  |
|---|-----------------------------------------------------------------------------------------------|------------------------------------------------------------|-----------------------|--------------------------|---------------------|----------------------|------------|--|
|   | (💓) Hawai'i State                                                                             | e Legislature                                              |                       | Select Search Ty         | rpe ¢               |                      | Q          |  |
|   | Ka 'Aha'ölelo Moku'åina 'C                                                                    | J Hawai'i                                                  |                       |                          |                     |                      |            |  |
|   | LEGISLATURE -                                                                                 | EVENTS -                                                   | PARTICIPATE           | •                        | LAWS & RESEARCH     | - HEL                | P & INFO 🝷 |  |
|   | HOUSE                                                                                         |                                                            | No. of Contract, Name | -                        | -                   |                      |            |  |
|   | House Members                                                                                 |                                                            |                       |                          |                     |                      |            |  |
|   | SENATE                                                                                        |                                                            |                       |                          |                     |                      |            |  |
|   | Senate Members                                                                                | . <b></b>                                                  |                       |                          |                     |                      |            |  |
|   | COMMITTEES                                                                                    |                                                            |                       |                          |                     |                      |            |  |
|   | FIND YOUR LEGISLATOR                                                                          |                                                            |                       |                          |                     |                      |            |  |
|   |                                                                                               | loomo to th                                                |                       | n <b>a:</b><br>ai:: Stat | Logiala             |                      | 1          |  |
|   | VVE                                                                                           | ecome to tr                                                | ie nuw                | arrstate                 | e Legisiu           | lure.                |            |  |
|   |                                                                                               |                                                            |                       |                          |                     |                      |            |  |
|   | <b></b>                                                                                       | ÷                                                          |                       |                          |                     |                      |            |  |
|   | My Legislature                                                                                | Hearing                                                    | js                    | Live & On                | -Demand             | Reports & l          | ists       |  |
|   | Submit testimony, track                                                                       | View list of curr                                          | ent and               | Vic<br>View live and     | leo                 | Lookup current a     | nd past    |  |
|   | hearing notifications                                                                         | hearing not                                                | ices                  | videos of o              | committee           | logislative reports  |            |  |
|   | View                                                                                          | View                                                       |                       | hearings and             | floor sessions      | View                 |            |  |
|   |                                                                                               |                                                            |                       | Vie                      | ew                  |                      |            |  |
|   |                                                                                               |                                                            |                       |                          |                     |                      |            |  |
|   |                                                                                               | te                                                         |                       |                          |                     |                      |            |  |
|   |                                                                                               |                                                            |                       |                          |                     |                      |            |  |
|   | Need help navigating our new                                                                  | v website? Click here to vi                                | ew the Public A       | ccess Room's co          | mprehensive guide   | L.                   |            |  |
|   | The State Capitol is open to the                                                              | ne public. Photo ID require                                | d for building e      | entry. Click here fo     | or information on b | uilding hours, entry |            |  |
| 1 | Need help navigating our new<br>The State Capitol is open to th<br>requirements, and parking. | v website? Click here to vi<br>ne public. Photo ID require | ew the Public A       | ccess Room's co          | mprehensive guide   | uilding hours, entry |            |  |

Back up at the top of the homepage, let's see what's available under the "Legislature" tab.

To view the legislators, on the "Legislature" tab and select either House to view all the Representatives, or Senate to view all the Senators.

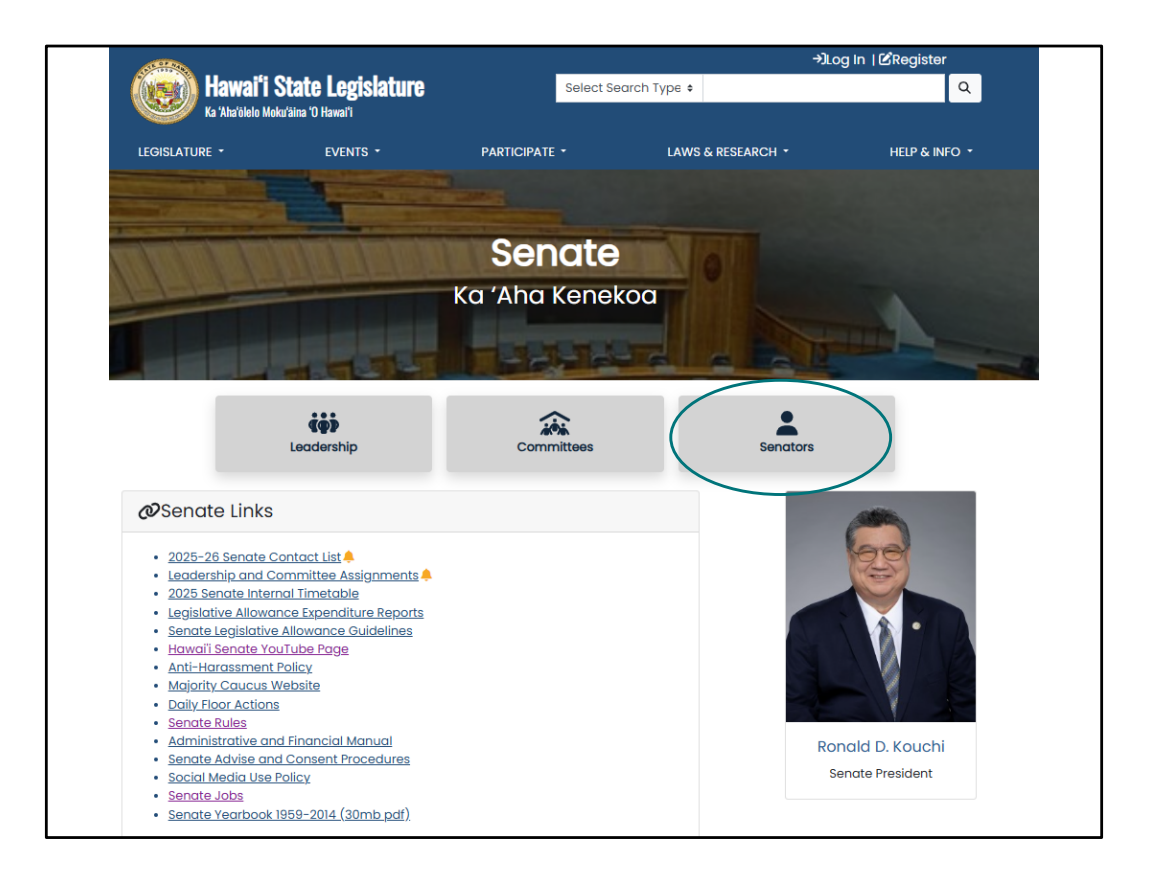

From this page, you can view leadership information, committees, and all members by clicking on the tabs you want to view.

If we click on "Senators" ...

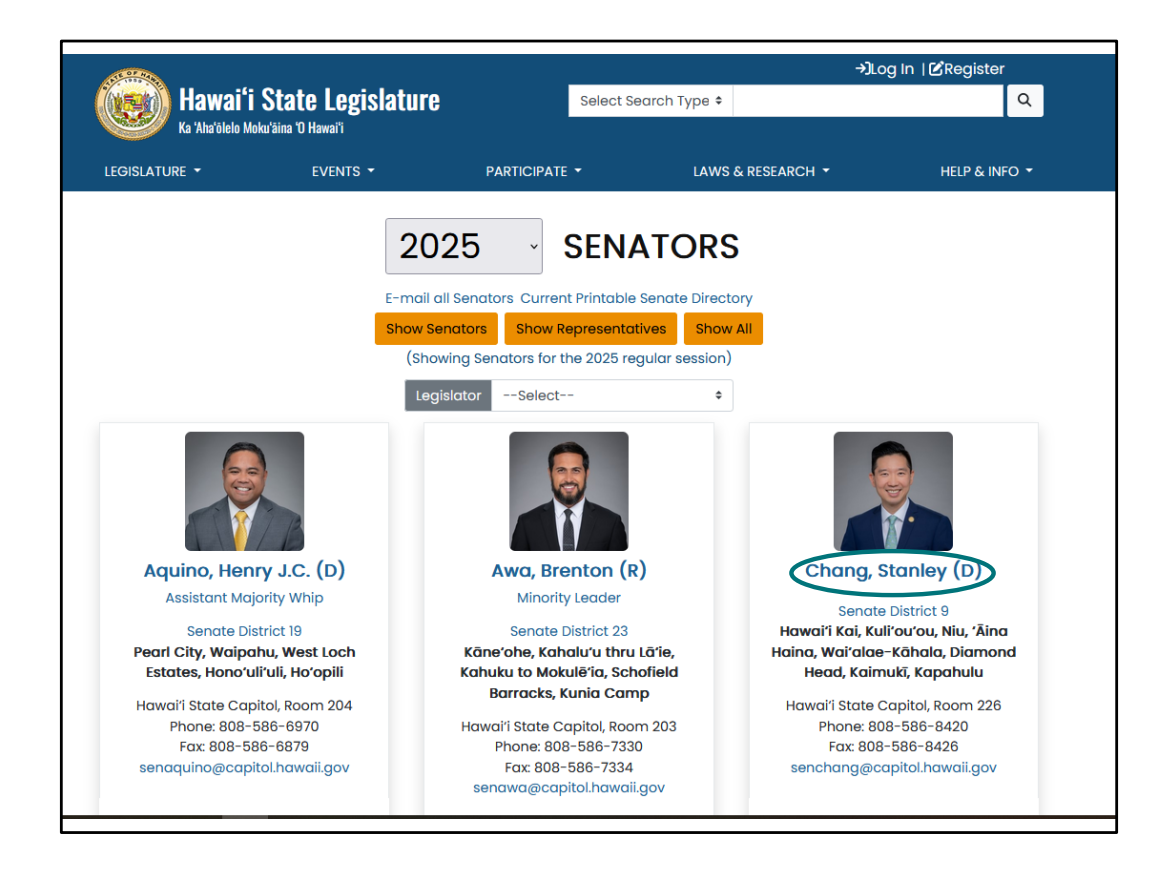

Here's the page we get when we select "Senators." We can click on their name to get to their own web page.

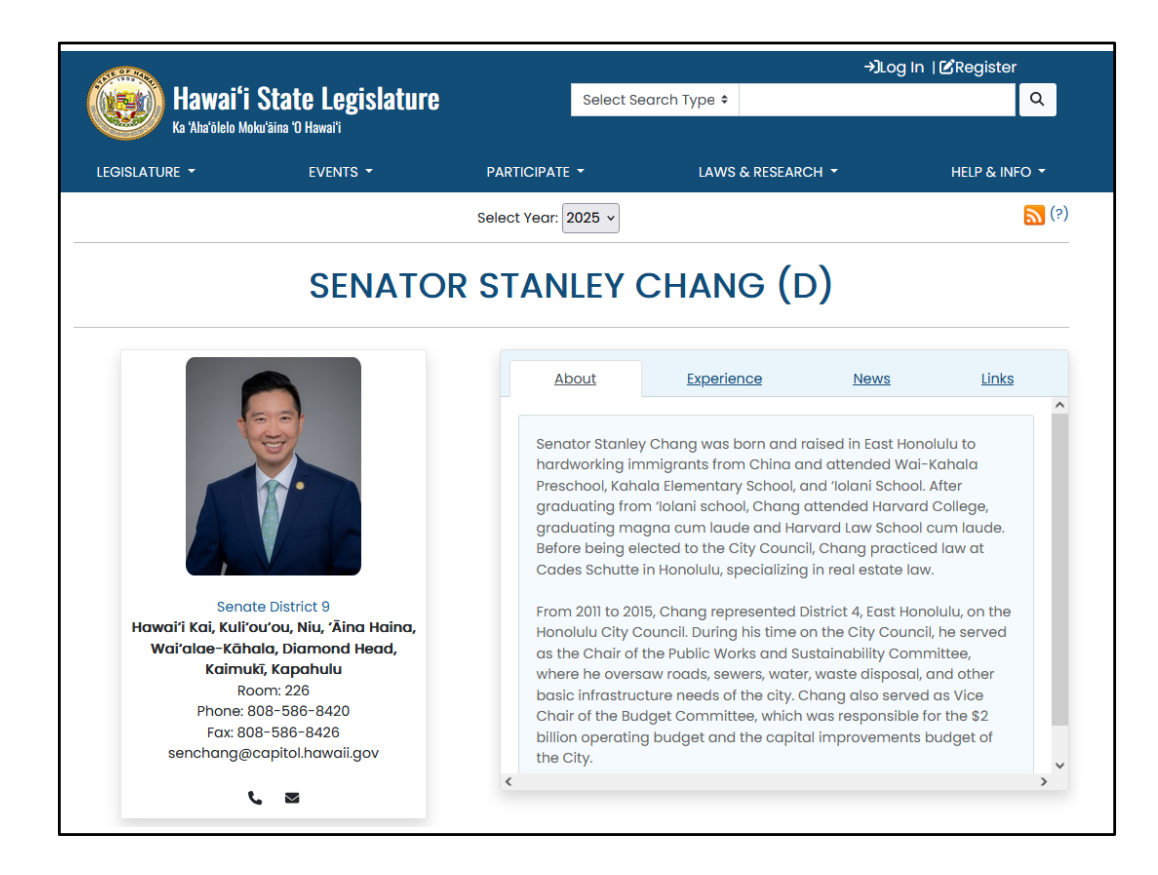

And find information about them, their experience, and other helpful information.

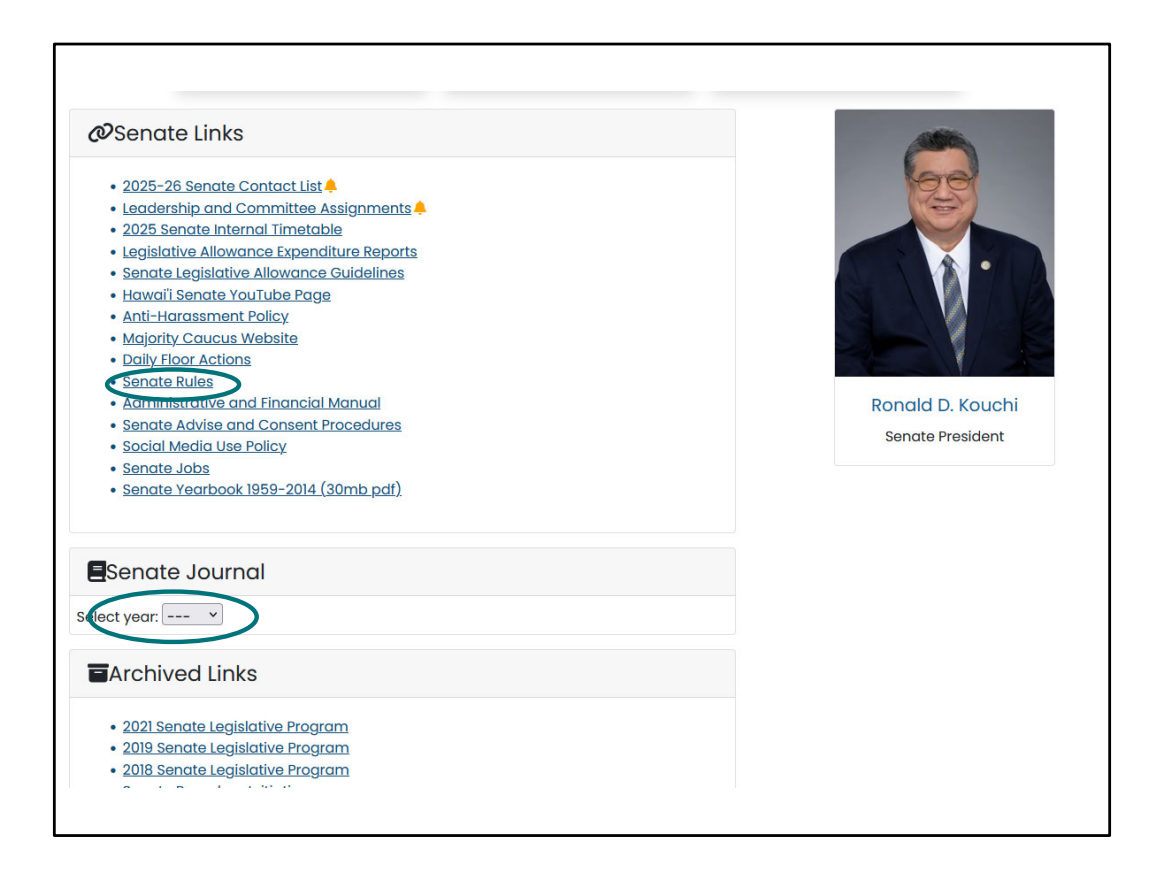

If you scroll down you'll notice this is also where you can find the Rules and the Journal.

| Fin                                                                                              | nd Wh                                                                 | o Rej                                       | ores                                                                            | ents                                       | You                                                                              |   |
|--------------------------------------------------------------------------------------------------|-----------------------------------------------------------------------|---------------------------------------------|---------------------------------------------------------------------------------|--------------------------------------------|----------------------------------------------------------------------------------|---|
| Hawaiʻi St<br>Ka 'Aha'olelo Moku'a                                                               | <b>ate Legislature</b><br><sup>ina '0</sup> Hawai'i                   | Se                                          | elect Search Type                                                               | ¢                                          | →)Log In   L Register                                                            | l |
|                                                                                                  | EVENTS -                                                              | PARTICIPATE -                               | LA                                                                              | WS & RESEARCH -                            | HELP & INFO                                                                      |   |
| HOUSE<br>House Members<br>SENATE<br>Senate Members<br>COMMITTEES<br>FIND YOUR LEGISLATOR         | Velcome to                                                            | Cap<br>Aloho<br>the Hawa                    | a!<br>i'i State                                                                 | nawai                                      | ii.gov                                                                           |   |
| My Legislature<br>Submit testimony, trac<br>measures, and manag<br>hearing notifications<br>View | k<br>e<br>e<br>view list of c<br>upcoming h<br>hearing<br>Vie<br>ents | ngs<br>urrent and<br>aarings and<br>notices | Live & On-De<br>Video<br>View live and on<br>videos of com<br>hearings and floo | emand<br>b demand<br>mittee<br>or sessions | Reports & Lists<br>ookup current and past<br>gislative reports and lists<br>View |   |

To find out who your own representative and senator are, it's as simple as going to the legislature's website, capitol.hawaii.gov .

From the capitol homepage, click on the "Legislature" tab. Then select "Find your legislator" from the drop-down menu.

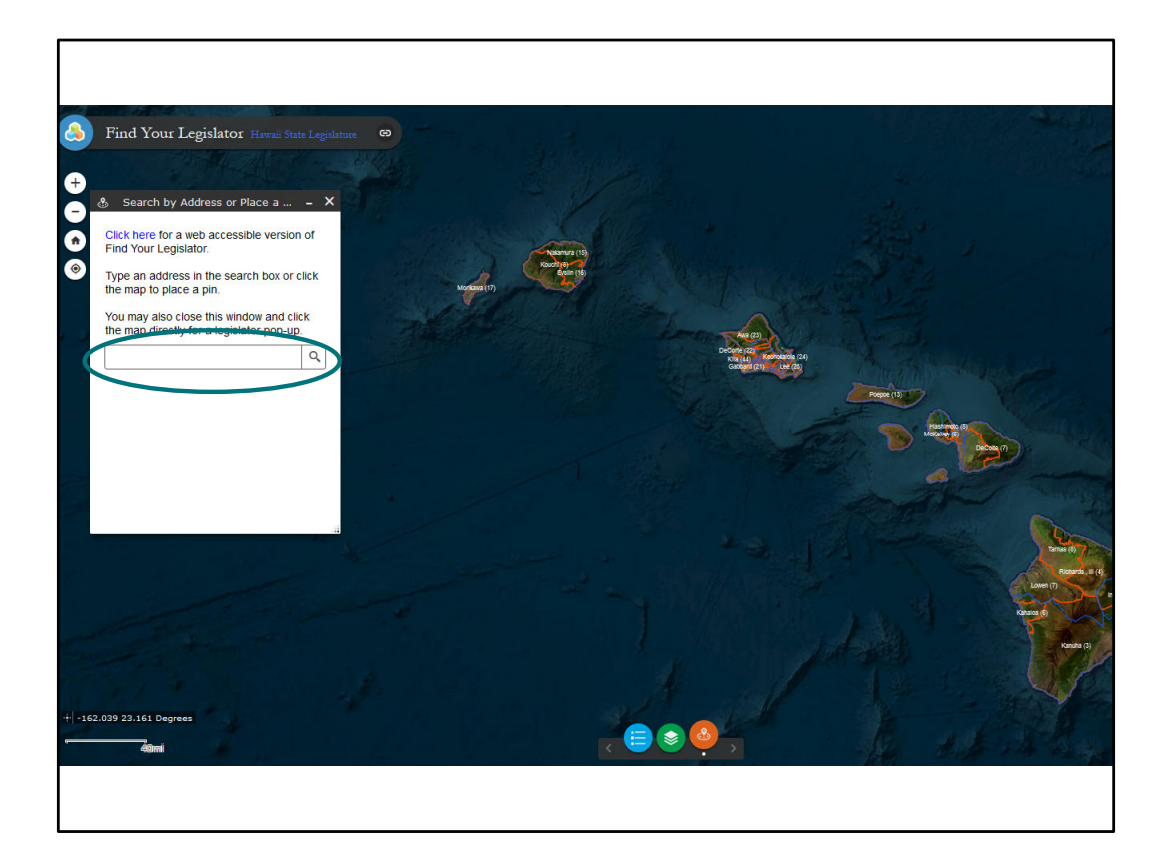

You'll come to this screen where you can type in your address or navigate on the map to a particular location

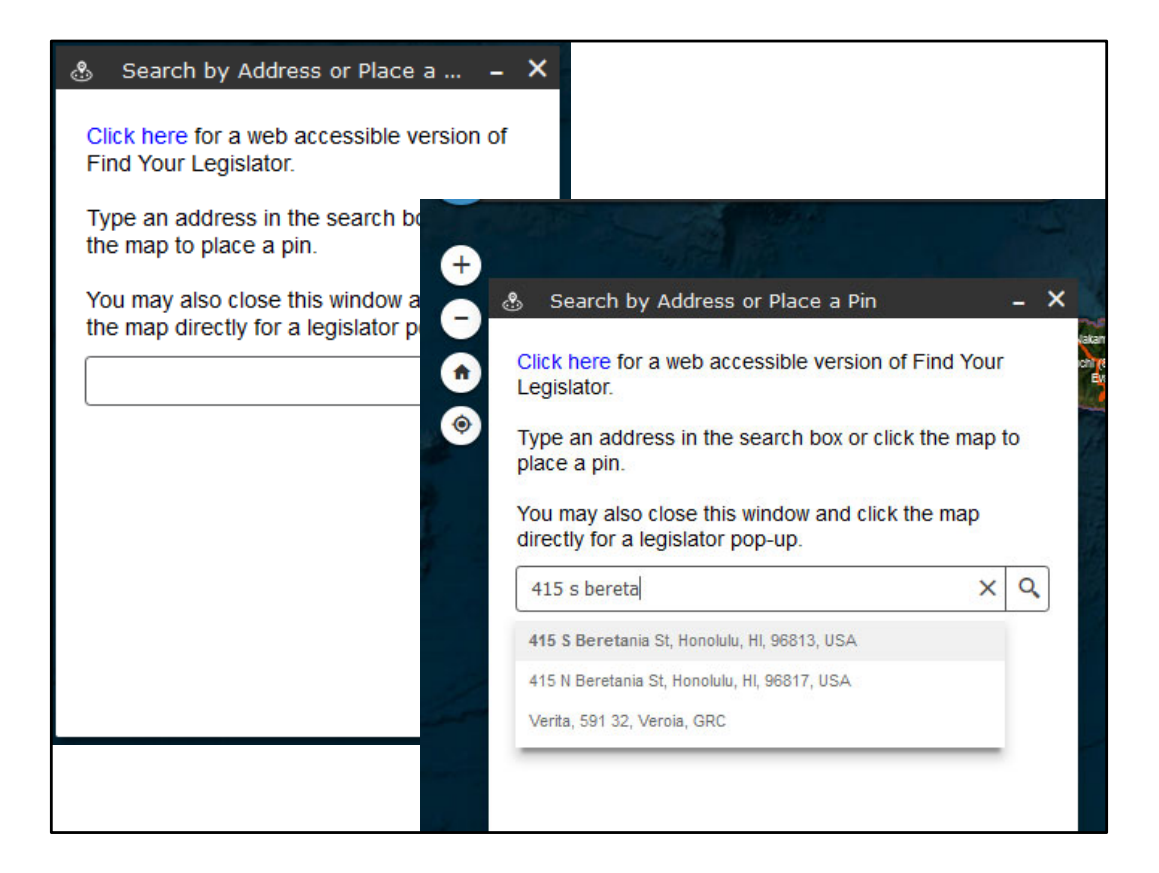

We'll pretend we live at the state capitol, 415 S. Beretania Street

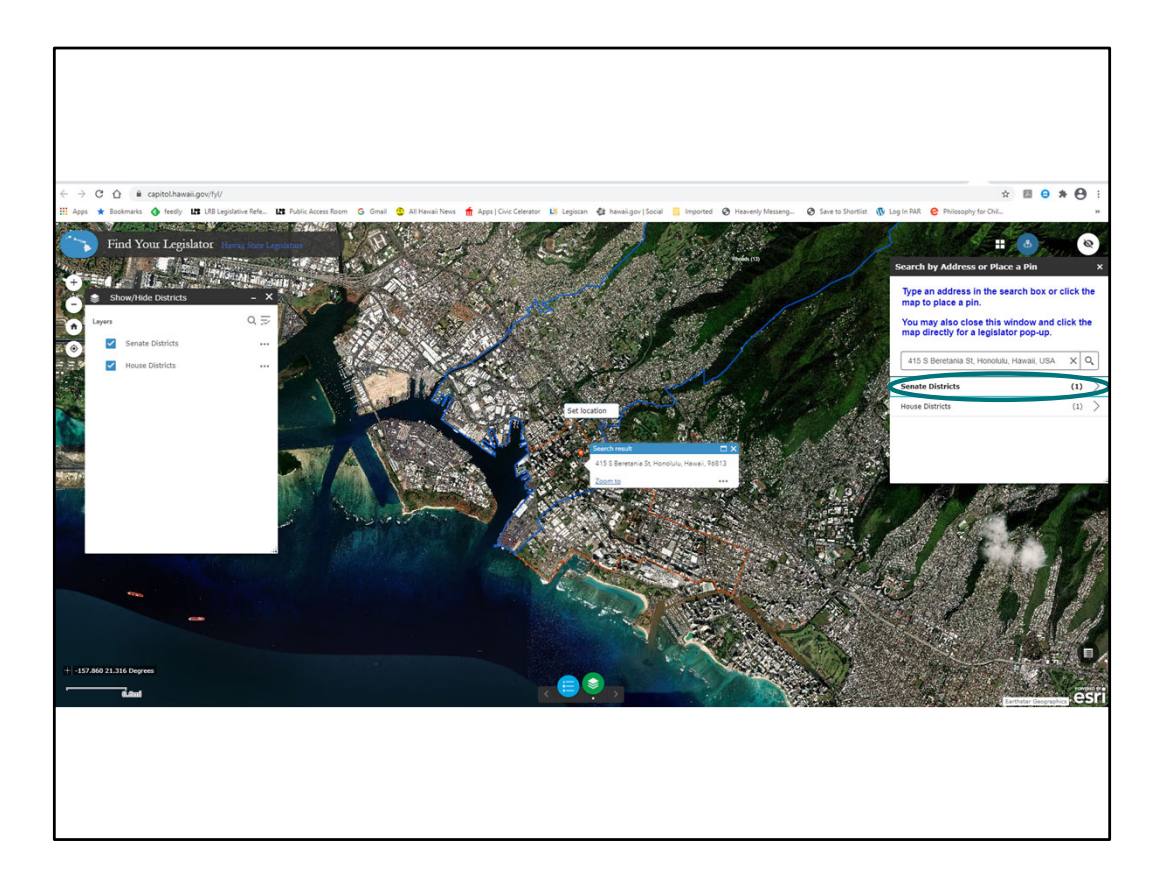

As soon as we put in the address, the map locates the address and shows us the boundaries of the House and Senate districts it falls in. To see who our elected officials are, just click on "Senate Districts" or "House Districts" in the box on the right.

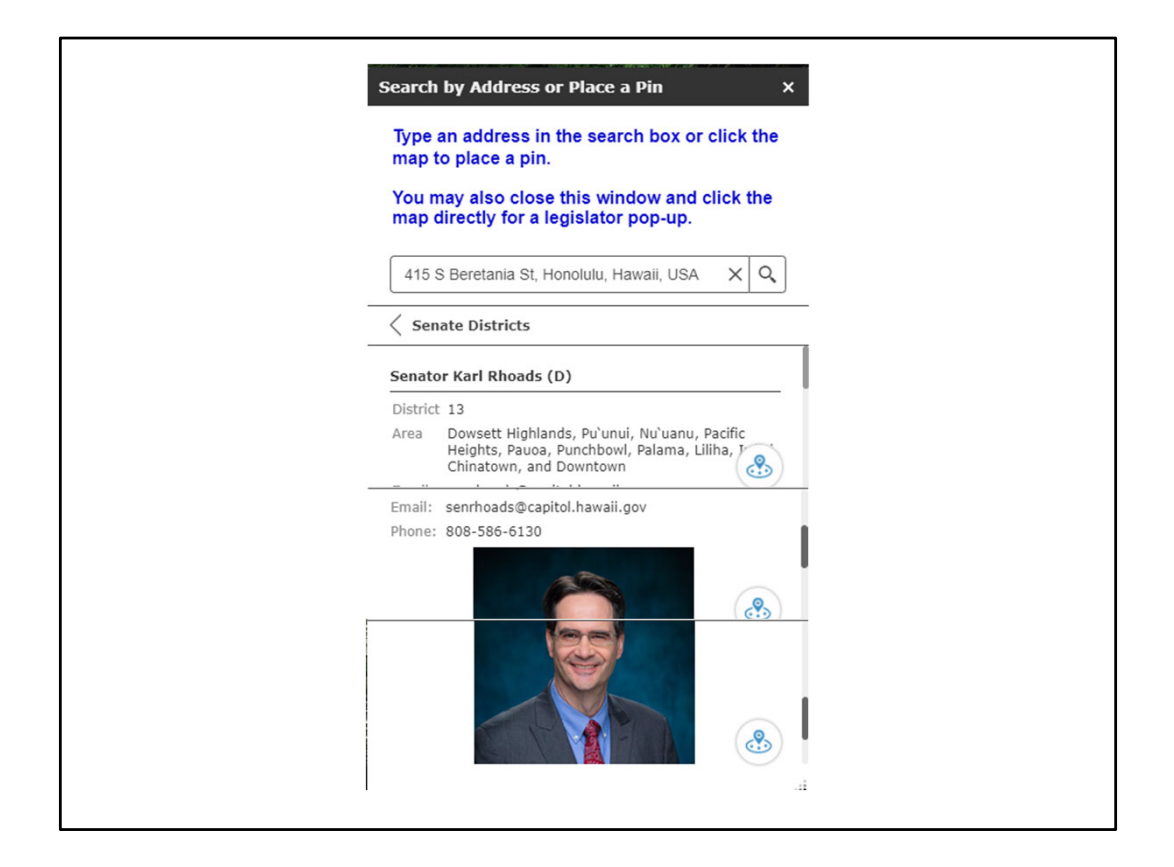

When we click on Senate Districts, we find that our senator would be Sen. Karl Rhoads, and are provided with his contact information and even a photo.

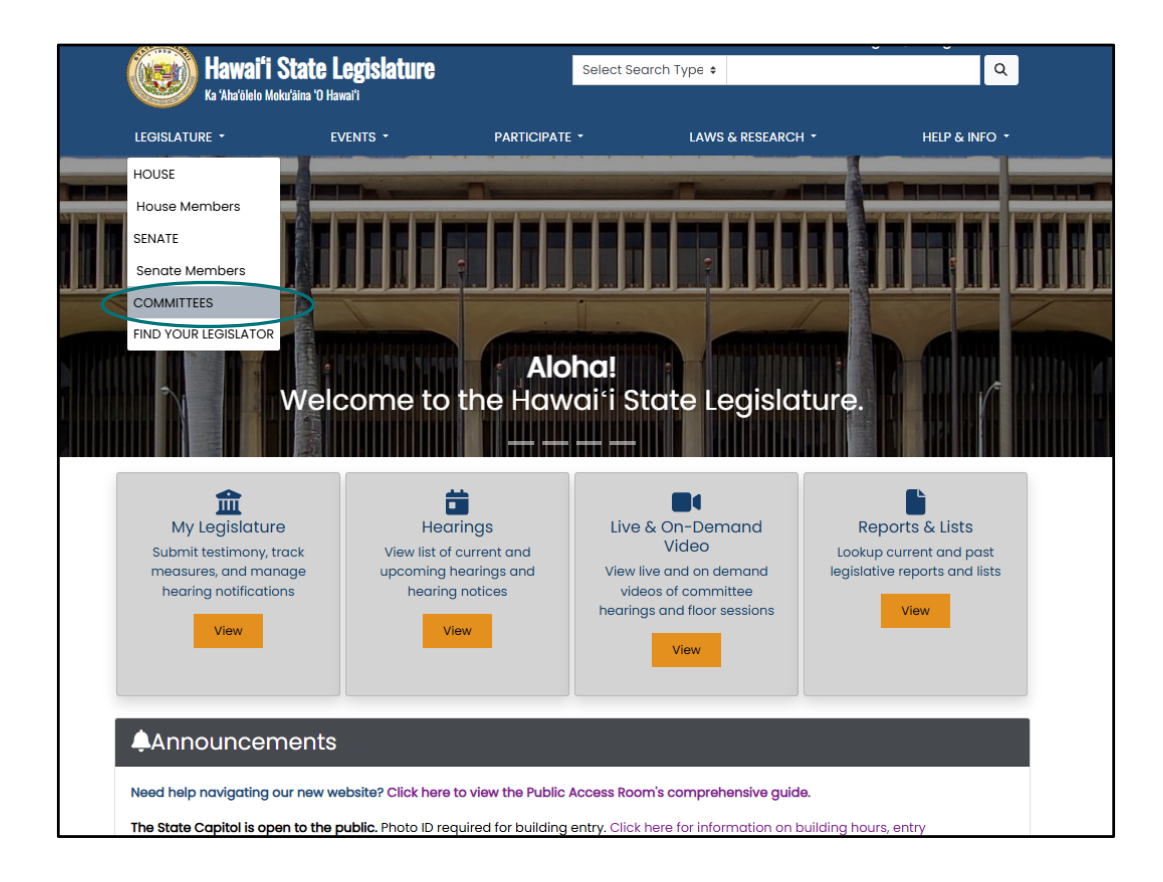

Also under the "Legislature" tab is a link to "Committees"

|                       |                |                                       |                         |                  |            | →]Log In   ピ Regi | ster  |
|-----------------------|----------------|---------------------------------------|-------------------------|------------------|------------|-------------------|-------|
| (i)) Hawai'i St       | ate Legis      | ature                                 | Select                  | Search Type 🗢    |            |                   |       |
| Ka 'Aha'ōlelo Moku'āi | ina 'O Hawai'i |                                       |                         |                  |            |                   |       |
|                       | EVENTS         | -                                     | Participate 🝷           | LAWS &           | RESEARCH - | HELP &            | & INF |
|                       |                |                                       |                         |                  |            |                   |       |
|                       |                |                                       | 2025×                   |                  |            |                   |       |
|                       |                | ALL                                   | COMMIT                  | TEES             |            |                   |       |
|                       |                | Click here f                          | or Committee Conto      | act Information  |            |                   |       |
|                       |                | Click here for                        | Senate Committee H      | Hearing Schedule | )          |                   |       |
|                       |                | Show Senate Comm                      | Show House (            | Committees Sho   | W All      |                   |       |
|                       |                | (Show                                 | ving All Committees     | for 2025)        |            |                   |       |
|                       | AEN            | Senate Committe<br>Agriculture and Er | nvironment              |                  |            |                   |       |
|                       | AGR            | House Committee<br>Agriculture & Food | e on<br>d Systems       |                  |            |                   |       |
|                       | CAA            | House Committee<br>Culture & Arts     | ə on                    |                  | 1          |                   |       |
|                       | CPC            | House Committee<br>Consumer Protect   | e on<br>tion & Commerce |                  |            |                   |       |
|                       |                | Sonato Committo                       | 0 00                    |                  |            | Ī                 |       |

Select one...

|              |                                                                                                    | email: AENcommittee@capito                          | l.hawaii.gov 🖥 |
|--------------|----------------------------------------------------------------------------------------------------|-----------------------------------------------------|----------------|
| AEN          | Senate Committee on<br>Agriculture and Envir                                                                                                    | ronment                                             |                |
|              | Gabbard, Mike                                                                                                    | You are viewing an archive page from 2024           |                |
|              | Senate District 21<br>Hawai'i State Capitol, Room 201<br>Phone: 808–586–6830                                                                                                    | Measures Scheduled for Hearing Show All             |                |
|              | Fax: 808-586-6679<br>sengabbard@capitol.hawaii.gov                                                                                                    | No Hearings Scheduled                               |                |
|              | Richards, III, Herbert M. "Tim"<br>Vice Chair<br>Senate District 4<br>Hawai'i State Capitol, Room 202<br>Phone: 808-588-6760<br>Fax: 808-586-6689<br>senrichards@capitol.hawaii.gov |                                                     |                |
| Members      |                                                                                                    | Measures in 2024                                    |                |
| Lynn DeCoite |                                                                                                    | Measure and Title                                   |                |
| Karl Rhoads  |                                                                                                    | SB2080<br>RELATING TO THE STATE PARKS SPECIAL FUND. |                |
| Brenton Awd  |                                                                                                    | SB2084                                              |                |
|              |                                                                                                    | RELATING TO BUILD CARRON ECOSYSTEM PRO JECTS        |                |

And up will come the chair, the vice chair, and members of the committee.

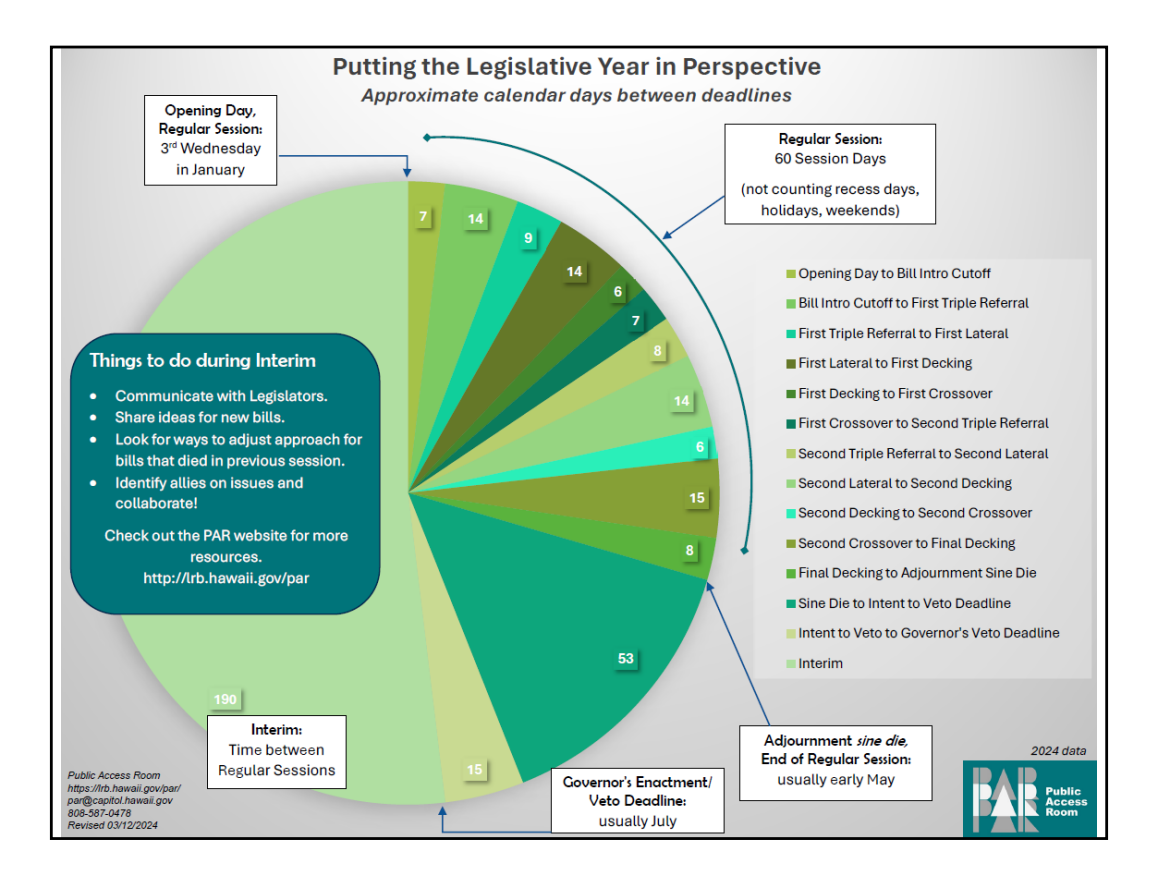

The legislature always starts its Regular Session on the 3<sup>rd</sup> Wednesday in January – this year: January 15, 2025.

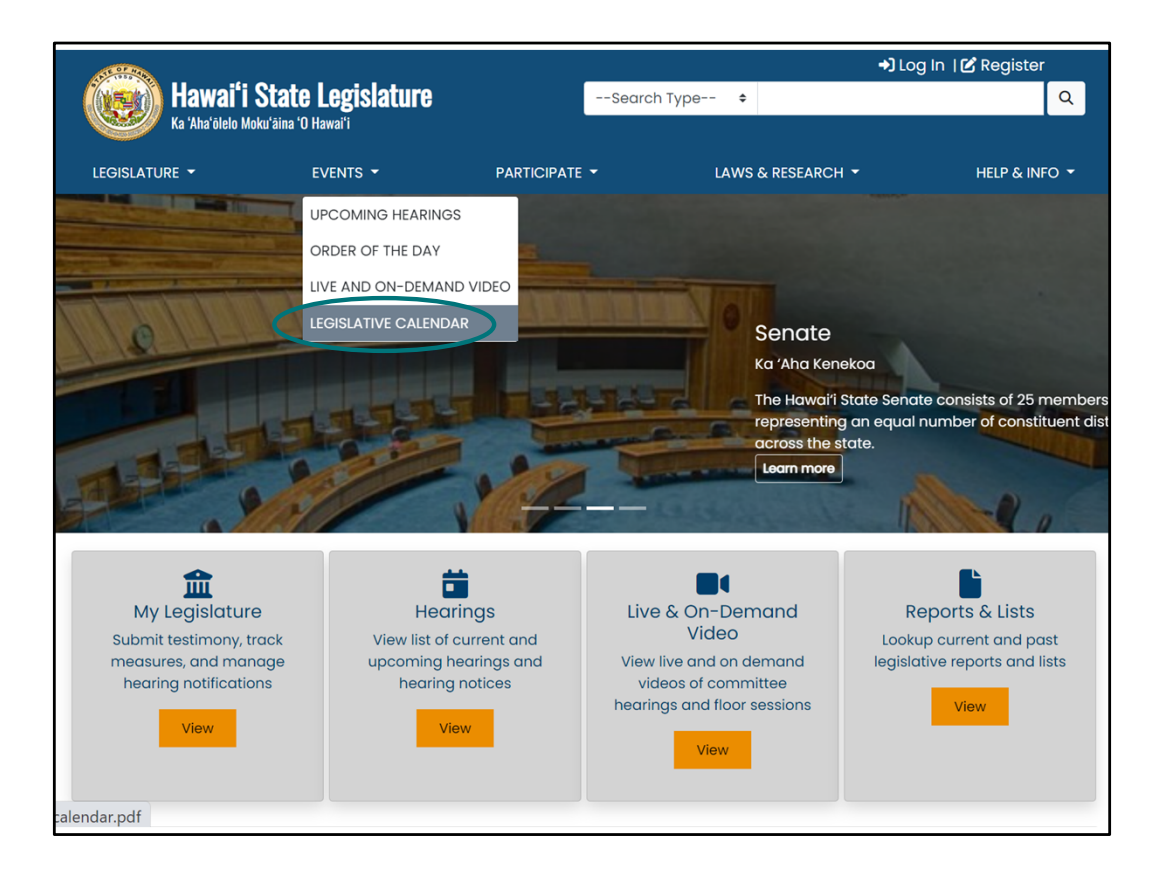

You'll find the "Legislative Calendar" under the next tab heading, "Events"

|                                                           |                                                                       | Т                                                  | ⁻h∈                                       | Legislative Calendar     Substantiation and the therefore the various packages of legislation by clicking on the 'Reports and Lists     Substantiation of the varia's constitution mandates that the regular legislative session starts at 10:00 a.m. on the third Wednedday (     JAN 15 OPENING DAY – Hawai's constitution mandates that the regular legislative session starts at 10:00 a.m. on the third Wednedday (     JAN 15 OPENING DAY – Hawai's constitution mandates that the regular legislative session starts at 10:00 a.m. on the third Wednedday (     JAN 15 OPENING DAY – Hawai's constitution mandates that the regular legislative session starts at 10:00 a.m. on the third Wednedday (     JAN 15 OPENING DAY – Hawai's constitution mandates that the regular legislative session starts at 10:00 a.m. on the third Wednedday (     JAN 15 OPENING DAY – Hawai's constitution mandates that the regular legislative session starts at 10:00 a.m. on the third Wednedday (     JAN 15 OPENING DAY – Hawai's constitution mandates that the regular legislative session starts at 10:00 a.m. on the third Wednedday (     JAN 15 OPENING DAY – Hawai's constitution mandates that the regular legislative session starts at 10:00 a.m. on the third Wednedday (     JAN 15 OPENING DAY – Hawai's constitution mandates that the regular legislative session starts at 10:00 a.m. on the third Wednedday (     JAN 15 OPENING DAY – Hawai's constitution mandates that the regular legislative session starts at 10:00 a.m. on the third Wednedday (     JAN 15 OPENING DAY – Hawai's constitution mandates that the regular legislative session starts at 10:00 a.m. on the third Wednedday (     JAN 15 OPENING DAY – Hawai's constitution mandates that the regular legislative session starts at 10:00 a.m. on the there of the there of the there of the there of the there of the there of the there of the there of the there of the there of the there of the there of the there of the there of there of the there of there of the there of the there of the there of there of there of ther   |
|-----------------------------------------------------------|-----------------------------------------------------------------------|----------------------------------------------------|-------------------------------------------|----------------------------------------------------------------------------------------------------|
|                                                           |                                                                       |                                                    |                                           | be appropriated to <u>nonprofit</u> and other organizations for various public purposes that are recognized as priorities and are seen<br>complimentary to state government functions. Applications, information, and more specifics regarding the deadline appear un<br>"Legislative Information" on capitol haveii gov.                                                                                                    |
| e: 60 session days (days wł<br>er-right, like this. ►►► [ | 2025 S<br>nen members convene in<br>bills resolu                      | their respective chambe                            | LENDA<br>rs), the session<br>reverse side | Jan 21 StarLoorInte-StarL Appress — The Governor's annual address to the assembled joint legislature. The address presents<br>opportunity for the Governor to report on affairs of state, and to put forth recommendations and initiatives. Many visitors come<br>Capitol to hear the Governor's speech and witness the proceedings from the galler( accessible on the ground floor/artium lev                                                                                                    |
| N MON                                                     | TUE                                                                   | WED                                                | Тни                                       | & LAST DAY TO INTRODUCE ADMINISTRATION BILL PACKAGE - This is what is known as the "Governor's Package." The bills are                                                                                                    |
| ANUARY                                                    | 14                                                                    | 15<br>Opening Day                                  | 16                                        | by executive branch agencies for consideration by the legislature and are introduced on behalf of the executive branch by the                                                                                                    |
|                                                           |                                                                       | Opening Day                                        |                                           | or the Senare and the Spearer or the House of Representatives. View the package of legislation by clicking on the Reports at<br>buffor on capital barrait across                                                                                                    |
| 20<br>HOLIDAY<br>Martin Luther King,<br>Jr. Day           | 21 State-of-the-State<br>Address & Admin.<br>Bill Package Cutoff<br>4 | <b>22</b><br>Recess #1                             | 23<br>Bill Intro C                        | JAN 23 Last DAY TO INTRODUCE BILLS – A bill is "introduced" when it has been filed with the House or Senate Clerk, who gives it a<br>(with an HB or SB prefix) and then puts it on the calendar for First Reading by the chamber. After First Reading, it is given its<br>referrals which specify which committees must hear and pass the measure for it to succeed. Only legislators may introduce bit                                                                                                    |
| 27                                                        | 28                                                                    | 29                                                 | 30                                        | At introduction, each bill is given a "Bill Status" webpage that can be accessed via the Legislature's website and used to track                                                                                                    |
| 6                                                         | 7                                                                     | 8                                                  | 1                                         | FEB 5 (HOUSE) & 6 (SENATE) FIRST TRIPLE REFERRAL FILING – All bills referred to three or more committees must be filed so that the                                                                                                    |
| EBRUARY                                                   | -                                                                     | -                                                  |                                           | in their second-to-last committee by the following day. (Note: A referral to a joint committee counts as one committee referral.)                                                                                                    |
| 3                                                         | 4                                                                     | 5<br>First Triple Referral<br>Filing (House Bills) | 6<br>First Triple 1<br>Filing (Senat      | deadline allows ample time for successful bills to make their way to the last committee in their originating chamber by the First<br>deadline.                                                                                                    |
| 11                                                        | 1 12                                                                  | 13                                                 |                                           | FEB 13 FIRST LATERAL FILING (BILLS) - Filing Deadline for First Lateral Bills.                                                                                                    |
| 10                                                        | 11                                                                    | 12                                                 | 13<br>First Latera<br>(Bills)             | FEB 14 FIRST LATERAL (BILLS) – All bills referred to more than one committee (i.e., those with multiple referrals) must move to their<br>committee in the originating chamber by this day.                                                                                                    |
| 10                                                        | 17                                                                    | 18                                                 | (Julis)                                   | FEB 20-26 MANDATORY 5-DAY RECESS - Hawaii's Constitution mandates a 5-day recess between the 20m and 40m days of the regu                                                                                                    |
| 17<br>110111041X                                          | 18                                                                    | 19                                                 | 20                                        | Neither the House of Representatives nor the Senate convene or assemble formally in chamber on recess days. Committee h                                                                                                    |
| Presidents' Day                                           | 21                                                                    | 22                                                 | Recess Begin                              | Take place, nowever.                                                                                                    |
| 24                                                        | 25                                                                    | 26<br>Mandatory 5-Day<br>Recess Ends               | 27                                        | TED 62 TRAIL VEX.MEY LINES.3 - VEX.WITE VEX.WITE VEX.W |
| ARCH                                                      |                                                                       |                                                    |                                           | the governor.                                                                                                    |
| 3                                                         | 4                                                                     | 5                                                  | 6                                         | MAR 6 FIRST CROSSOVER (BILLS) - Deadline for bills to pass third reading in order to move (or "crossover") to the other chamber. If                                                                                                    |
| Recess #3                                                 |                                                                       | Recess #4                                          | First Crosse<br>(Bills)                   | successful, House bills are sent to the Senate and Senate bills are sent to the House for further consideration.                                                                                                    |
| 10                                                        | 11                                                                    | 12                                                 | 13                                        | max / Last Dat to initiobuce substantive resolutions – resolutions are legislative measures which may require only one reading in d<br>entity or state the legislature's position on an issue. They do not have the force and effect of law require only one reading in d                                                                                                    |
| Budget Decking                                            | 0                                                                     | Budget Crossover                                   | Second Trip<br>Referral Fil               | and are not enrolled to the Governor.                                                                                                    |

The legislative calendar with the specific dates that will rule our lives during session is published prior to the beginning of a session – and often not *much* before-hand.

The calendar is established by the Senate President and the House Speaker, working together.

QR code goes to PAR's Current Legislature webpage, https://lrb.hawaii.gov/par/current-legislature/, where the PAR Session Calendar handout is. This handout contains a description of the deadlines on the back page – A Guide to the Deadlines.

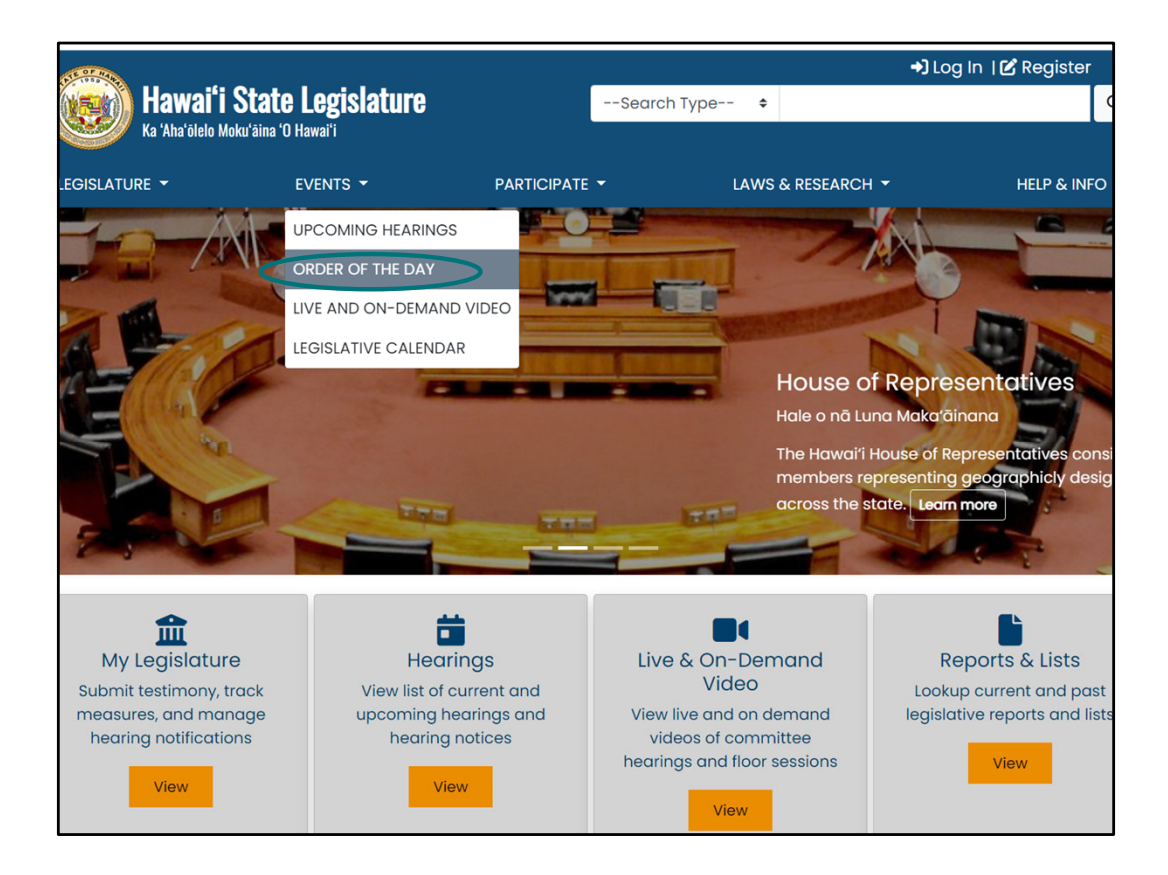

If you're looking for the agenda for activity on the floor on a session day, find the Order of the Day under "Events"

| Kitzere Legislature       Select Search Type *       C         Kitzebele Medvärins 10 Hawait       LEGISLATURE *       EVENTS *       PARTICIPATE *       LAWS & RESEARCH *       HELP & INFO         CONDER OF THE DASY         DOLING FOR THE DASY         Select different date       Co         Select different date       Co         Select different date       Co         Soon = Senate Order of the Day         HOUSe Order of the Day         BUP = Supplemental Order of the Day         No data available         EXECUTIVE       REFERENCE         Legislature       Legislative Reference Bureou         Howert Directory Stote, County, and                                                                                                    |                                              |                                           |                  |                                                                                                    | →)Log In   CRegister                                  |
|----------------------------------------------------------------------------------------------------|----------------------------------------------|-------------------------------------------|------------------|----------------------------------------------------------------------------------------------------|-------------------------------------------------------|
| LEGISLATURE •       EVENTS •       PARTICIPATE •       LAWS & RESEARCH •       HEIP & INFO         Select different date       Go       Image: Control of the Day       Image: Control of the Day       Image: Control of the Day         Stop = Senate Order of the Day       Image: Control of the Day       Image: Control of the Day       Image: Control of the Day         No data available       EXECUTIVE       REFERENCE       Image: Control of Sylvia Luke       Reference Bureau         Rotation is Jobs       Image: Control of Sylvia Luke       Reference Bureau       Image: Control of Sylvia Luke       Reference Bureau                                                                                                    | Ka 'Aha'ölelo N                              | State Legislature<br>loku'äina 'O Hawai'i | Select Sea       | rch Type 🕈                                                                                                    | Q                                                     |
| <section-header><section-header>         Sector different date       Go         Sector different date       Go         SD = Senate Order of the Day       User Floor Session         20 = Supplemental Order of the Day       Sonate Floor Session         20 = Supplemental Order of the Day       Sonate Allows         20 = Supplemental Order of the Day       Sonate Floor Session         20 = Supplemental Order of the Day       Sonate Floor Session</section-header></section-header> | LEGISLATURE -                                | EVENTS -                                  | Participate -    | LAWS & RESEARCH +                                                                                                | HELP & INFO 🝷                                         |
| <ul> <li>Thursday, January 9, 2025</li> <li>Select different date</li> <li>Go</li> <li>SOD = Senate Order of the Day<br/>HOD = House Order of the Day<br/>SUP = Supplemental Order of the Day</li> <li>We ata available</li> </ul> ECISIATURE EXECUTIVE REFERENCE Legislative Reference Bureau Public Access Room House Jobs Evene Stylein Luke House The County, and                                                                                                    |                                              | O                                         | RDER OF THE      | DAY                                                                                                    |                                                       |
| End of details y of 2020         Select different date         So         SoD = Senate Order of the Day         HOD = House Order of the Day         SUP = Supplemental Order of the Day         No data available         ECISILATURE       EXECUTIVE         REFERENCE         House Governor Josh Green       Legislative Reference Bureau         House Jobs       Howarit Directory State, County, and                                                                                                    | 🛱 Thursday Jo                                | 1011ary 9 2025                            |                  | we Daily Floor Se                                                                                                | ession                                                |
| Sobell Unifferin Udue       Ed         SOD = Senate Order of the Day       • Senate Floor Session         HOD = House Order of the Day       • Senate Floor Session         SUP = Supplemental Order of the Day       • Senate Floor Session         No data available       • Senate Floor Session         EGISLATURE       EXECUTIVE         REFERENCE       • Senate Floor Session         Iouse       Governor Josh Green         Legislative Reference Bureau       • Hawaii Directory State, County, and                                                                                                    |                                              |                                           |                  | House Floor Session                                                                                              |                                                       |
| SOD = Senate Order of the Day         HOD = House Order of the Day         SUP = Supplemental Order of the Day         No data available         EGISLATURE       EXECUTIVE         ReFERENCE         Governor Josh Green       Legislative Reference Bureau         kenate       LL Governor Sylvia Luke         Howei't Directory State, County, and                                                                                                    | Select different do                          | GO                                        |                  | Senate Floor Session                                                                                             | L. L. L. L. L. L. L. L. L. L. L. L. L. L              |
| SUP = Supplemental Order of the Day         No data available         EGISLATURE       EXECUTIVE         Respective Reference Bureau         Iouse       Governor Josh Green         Legislative Reference Bureau         Harwait Directory State, County, and                                                                                                    | SOD = Senate Order o<br>HOD = House Order of | f the Day<br>the Day                      |                  |                                                                                                    |                                                       |
| No data available EGISLATURE EXECUTIVE REFERENCE House Governor Josh Green Legislative Reference Bureau tic Governor Sylvia Luke Public Access Room House Jobs Hawait Directory State, County, and                                                                                                    | SUP = Supplemental C                         | Drder of the Day                          |                  |                                                                                                    |                                                       |
| EGISLATURE EXECUTIVE REFERENCE<br>touse Governor Josh Green Legislative Reference Bureau<br>eenate LL Governor Sylvia Luke Public Access Room<br>Hawait Directory State, County, and                                                                                                    | No data available                            |                                           |                  |                                                                                                    |                                                       |
| EGISLATURE EXECUTIVE REFERENCE<br>touse Governor Josh Green Legislative Reference Bureau<br>tenate Lt. Governor Sylvia Luke Public Access Room<br>Howari Directory State, County, and                                                                                                    |                                              |                                           |                  |                                                                                                    |                                                       |
| House     Governor Josh Green     Legislative Reference Bureau       senate     LL. Governor Sylvia Luke     Public Access Room       Hawai'l Directory State, County, and     Hawai'l Directory State, County, and                                                                                                    | EGISLATURE                                   | EXECUTIVE                                 | REFERENCE        |                                                                                                    |                                                       |
| Senate Lt. Governor Sylvia Luke Public Access Room<br>Hawaii Directory State, County, and                                                                                                    | House                                        | Governor Josh Greer                       | n Legislative Re | eference Bureau                                                                                                  |                                                       |
|                                                                                                    | Senate                                       | Lt. Governor Sylvia Lu                    | ike Public Acces | s Room                                                                                                    |                                                       |
|                                                                                                    | 10059-7005                                   |                                           | Hawaii Direc     | tory state, county, and                                                                                          |                                                       |
|                                                                                                    |                                              |                                           |                  | 5                                                                                                    |                                                       |
|                                                                                                    |                                              |                                           |                  |                                                                                                    | <u>1998 - San San San San San San San San San San</u> |
| TET - OPTIME AND A                                                                                                    |                                              |                                           |                  | i de la companya de la companya de la companya de la companya de la companya de la companya de la companya de la | [                                                     |
|                                                                                                    |                                              |                                           |                  |                                                                                                    | <ol> <li>Contraction and Plan</li> </ol>              |

Orders of the Day is the agenda for the chamber session. Each chamber typically post their Order of the Day maybe an hour or so before the start of the chamber session each day. OD's are only available on days when the House and Senate are convening in their chambers (the 60 session days)

For more information on the Order of the Day, visit the PAR website: https://lrb.hawaii.gov/par/overview-of-the-legislative-process/floor-sessions-order-of-theday/ (QR code goes to that webpage)

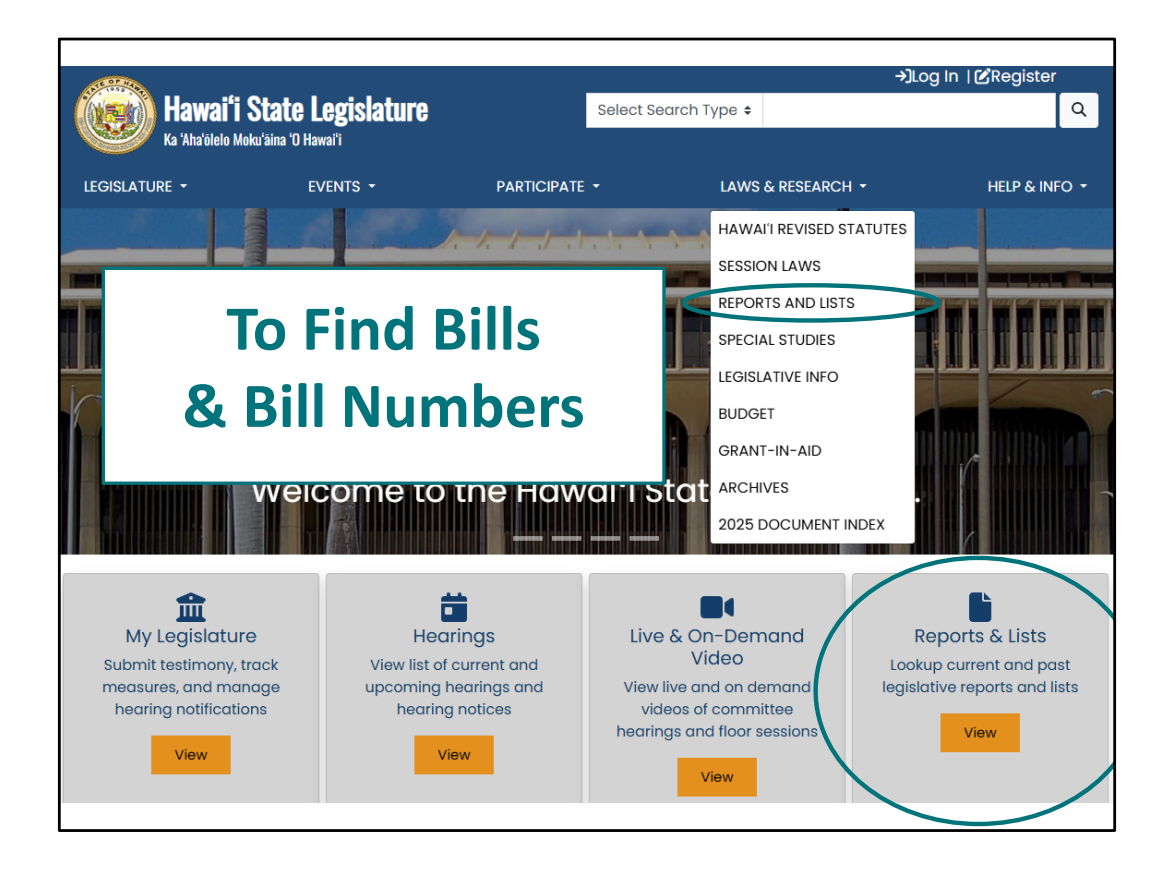

Now, say session's begun, where are all the bills? You'll find them on the "Reports and Lists" page – which you can reach by clicking on the short cut in the large gray box, or selecting it under the "Laws & Research" tab.

| Hawaiʻi Sta<br>Ka 'Aha'ölelo Moku'äina | te Legislature<br>1'O Hawai'i | Select S                         | ÷)Lo<br>search Type ≎                       | og In   ଅRegister<br>ଦ୍ |
|----------------------------------------|-------------------------------|----------------------------------|---------------------------------------------|-------------------------|
| GISLATURE -                            | events 🕶                      | PARTICIPATE -                    | LAWS & RESEARCH -                           | HELP & INFO 🝷           |
| Reports and                            | Lists                         |                                  |                                             |                         |
| ase note: If you wish to chang         | e the year for reports, you   | must select the year dropdown be | fore selecting any other dropdowns or repor | ts.                     |
| Deadline Tracking                      |                               | D                                | eadline Tracking                            |                         |
| Advise and Consent                     |                               |                                  |                                             |                         |
| Appropriations                         |                               | Me                               | easure Introduction                         |                         |
| Committee Referrals                    | House Bills Introdu           | iced                             |                                             |                         |
| Conference Committee                   |                               |                                  |                                             |                         |
| Daily Updates                          | Senate Bills Introd           | uced                             |                                             |                         |
| Hearing Notices                        |                               |                                  |                                             |                         |
| Measures by Introducer                 | House Concurrent              | Resolutions                      |                                             |                         |
| Measures by Package                    |                               |                                  |                                             |                         |
| Pending Actions                        | House Resolutions             |                                  |                                             |                         |
| Standing Committee Report              | Senate Concurrent             | Resolutions                      |                                             |                         |
| Subject Search                         | Senate Resolutions            | 5                                |                                             |                         |
|                                        | Judiciary, Departm            | ental, and Miscellaneous Commun  | lications                                   |                         |
|                                        |                               |                                  |                                             |                         |

After clicking on "Reports and Lists," on the right side of the screen, you will see the heading **"Deadline Tracking."** 

To the right (also under the heading "Deadline Tracking"), you will see a long list of reports that are just a click away. Using these as the session progresses will give you access to sortable and downloadable lists of measures that have survived significant deadlines. It's a great way to keep up with what's still viable.

Here, for example, you can find all the House bills introduced, or later in the session, only the bills that survived first crossover.

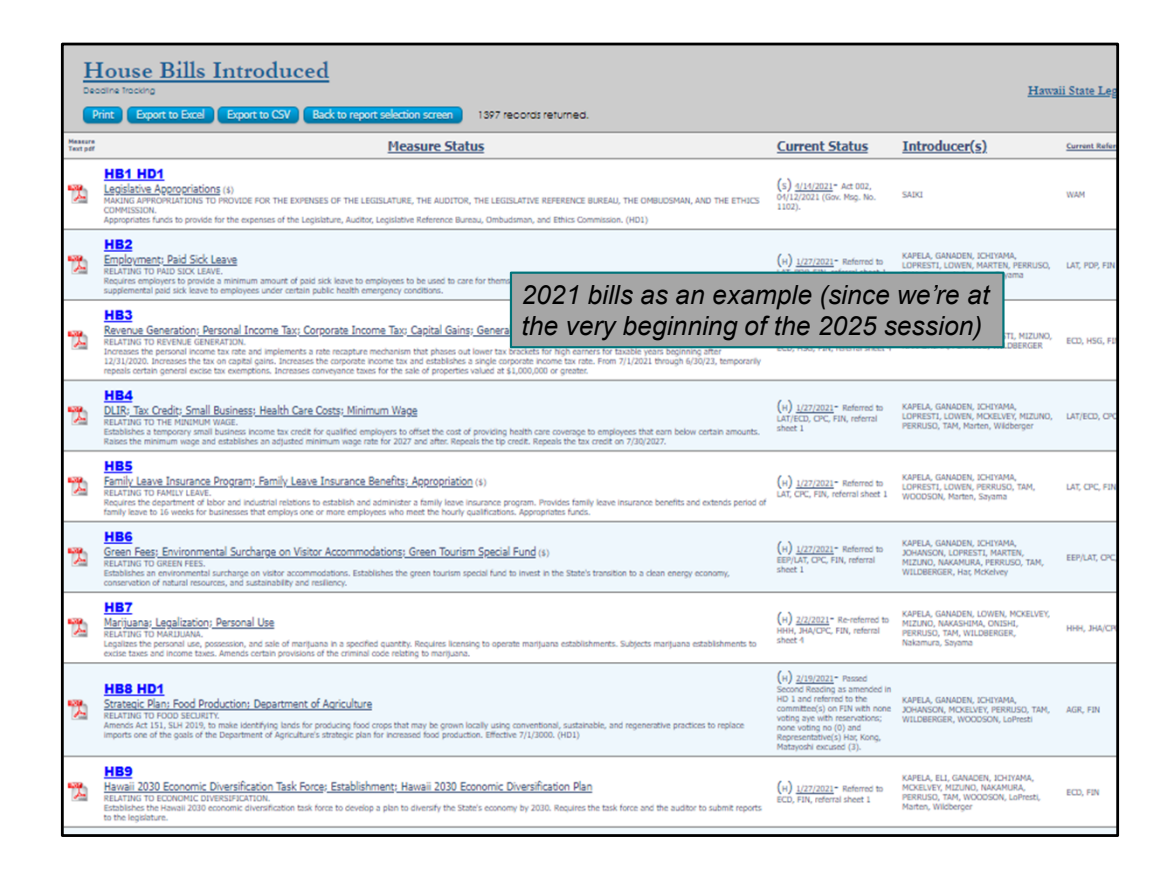

Here's what a report on House Bills Introduced looks like. You can scan the bills' descriptions. You can click in and out of the bill's status page by clicking on the bill number. The .pdf symbol on the left brings up the most current version of the measure.

| Or                                                                                  | use "Sul                           | oject Searc                     | ch" to find bills                           | S                               |
|-------------------------------------------------------------------------------------|------------------------------------|---------------------------------|---------------------------------------------|---------------------------------|
| Hawaiʻi State<br>Ka'kha'ölelo Moku'äina 'O H                                        | Legislature                        | Select Se                       | →]Lo                                        | ng In ∣ <b>(∕</b> Register<br>Q |
|                                                                                     | events -                           | PARTICIPATE -                   | LAWS & RESEARCH -                           | HELP & INFO -                   |
| 2025 - Reports and Li Please note: If you wish to change the Deadline Tracking      | .sts<br>9 year for reports, you mu | st select the year dropdown bef | ore selecting any other dropdowns or report | :S.                             |
| Advise and Consent                                                                  |                                    |                                 |                                             |                                 |
| Appropriations                                                                      |                                    | Me                              | asure Introduction                          |                                 |
| Committee Referrals                                                                 | House Bills Introduced             | đ                               |                                             |                                 |
| Conference Committee                                                                |                                    |                                 |                                             |                                 |
| Daily Updates                                                                       | Senate Bills Introduce             | ed                              |                                             |                                 |
| Hearing Notices<br>Measures by Introducer<br>Measures by Package<br>Pending Actions | House Concurrent Res               | solutions                       |                                             |                                 |
| Standing Committee Reports                                                          | Senate Concurrent Re               | solutions                       |                                             |                                 |
| Subject Search                                                                      | Senate Resolutions                 |                                 |                                             |                                 |
|                                                                                     | Judiciary, Department              | al, and Miscellaneous Communi   | cations                                     |                                 |

After you click on "Reports and Lists" you can use the "Subject Search" bar. Subject Search is the search the Public Access Room suggests most users start with.

| and the second second se |                                   |                         |                              | ÷                         | ]Log In   🕻 Registe  |
|----------------------------------------------------------------------------------------------------|-----------------------------------|-------------------------|------------------------------|---------------------------|----------------------|
| (Men) Hawai'i State                                                                                                    | Legislature                       |                         | Select Search Type 🕯         | ÷                         |                      |
| Ka 'Aha'ölelo Moku'äina 'O H                                                                                                    | lawaiʻi                           |                         |                              |                           |                      |
| LEGISLATURE -                                                                                                    | events 🝷                          | PARTICIPATE             | - LAW                        | /S & RESEARCH -           | HELP & IN            |
|                                                                                                    |                                   |                         |                              |                           |                      |
| 2025 - Reports and La                                                                                                    | ISTS<br>9 year for reports, you m | nust select the year dr | opdown before selecting a    | ny other dropdowns or rej | ports.               |
| Deadline Tracking                                                                                                    |                                   |                         | Subject Searc                | ch                        |                      |
| Advise and Consent                                                                                                    | Search Meas                       | ure Titles, Report      | Titles, and Descriptior      | ns of measures for the    | e exact text entered |
| Appropriations                                                                                                    |                                   |                         |                              | •                         |                      |
| Committee Referrals                                                                                                    |                                   | Please omit dia         | critical marks (okinas and l | kahakos) from search word | ls.                  |
| Conference Committee                                                                                                    |                                   |                         |                              | Go                        |                      |
| Daily Updates                                                                                                    |                                   |                         |                              |                           |                      |
| Hearing Notices                                                                                                    |                                   |                         |                              |                           |                      |
| Measures by Introducer                                                                                                    |                                   |                         |                              |                           |                      |
| Measures by Package                                                                                                    |                                   |                         |                              |                           |                      |
| Pending Actions                                                                                                    |                                   |                         |                              |                           |                      |
| Standing Committee Reports                                                                                                    |                                   |                         |                              |                           |                      |
| Subject Search                                                                                                    |                                   |                         |                              |                           |                      |
|                                                                                                    |                                   |                         |                              |                           |                      |

Which brings up a search box for finding a word or phrase that appears in a bill's title, description, or key words (Report title)

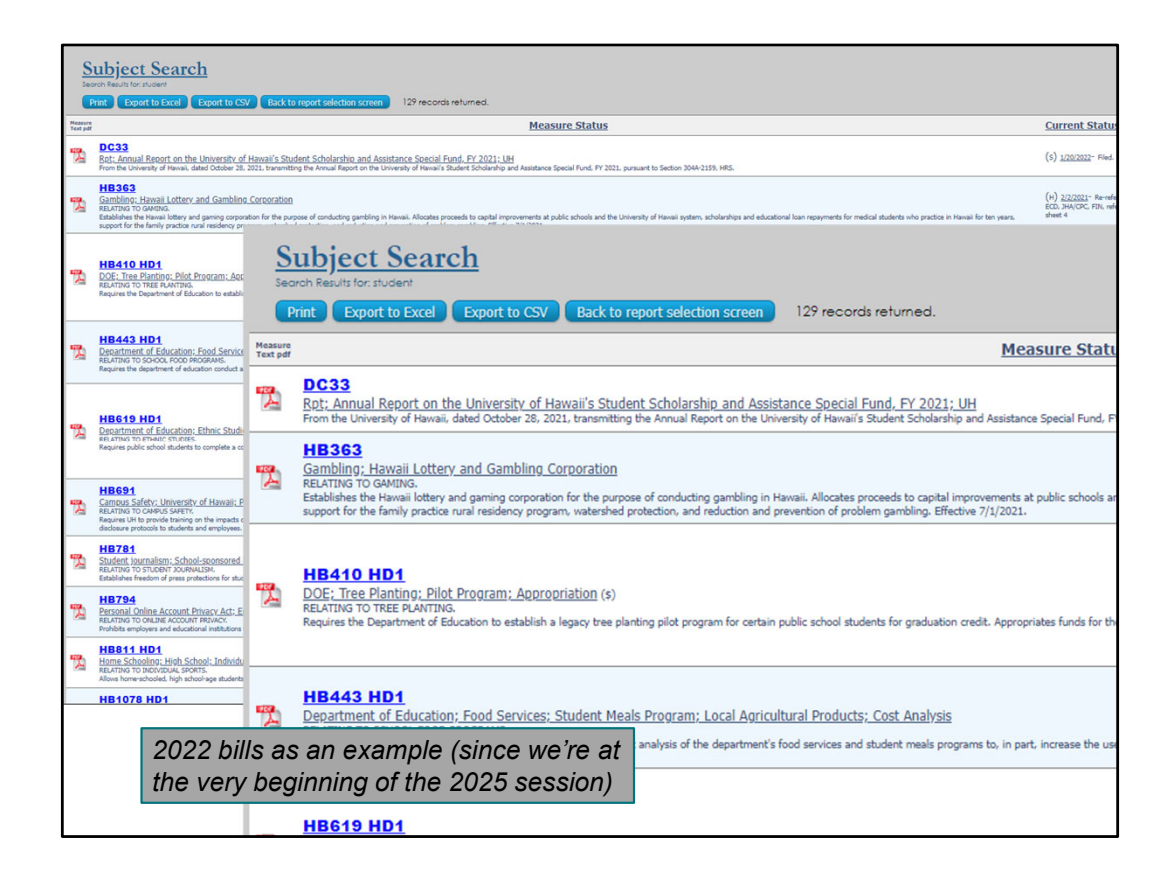

Here are the results from searching the word "student" – the results are presented in an orderly report, easy to view the keywords and descriptions, or to further refine the results using your web browser's search tool (often <Ctrl><F>). I could search for the word "food" for example.

|                   | EVENTS -                 | PARTICI              | PATE 👻                                                                                  | LAWS & RI                                                                                                    | ESEARCH -                                                                                                    | HELP                                                                                                    |                            |
|-------------------|--------------------------|----------------------|-----------------------------------------------------------------------------------------|----------------------------------------------------------------------------------------------------|----------------------------------------------------------------------------------------------------|----------------------------------------------------------------------------------------------------|----------------------------|
|                   |                          |                      |                                                                                         |                                                                                                    |                                                                                                    |                                                                                                    |                            |
| rts and L         | ists                     |                      |                                                                                         |                                                                                                    |                                                                                                    |                                                                                                    |                            |
| rish to change th | ne year for reports, you | u must select the ye | ar dropdown befo                                                                        | ore selecting any othe                                                                                            | er dropdowns or repo                                                                                            | orts.                                                                                                    |                            |
| racking           |                          |                      | s                                                                                       | Subject Search                                                                                                    |                                                                                                    |                                                                                                    |                            |
| Consent           | Search Me                | asure Titles, Re     | port Titles, and                                                                        | d Descriptions of r                                                                                               | neasures for the                                                                                                | exact text ente                                                                                                |                            |
| ations            |                          |                      |                                                                                         |                                                                                                    |                                                                                                    |                                                                                                    |                            |
| Referrals         |                          | Please on            | nit diacritical mark                                                                    | cs (okinas and kahako:                                                                                            | s) from search words.                                                                                           |                                                                                                    | _                          |
| Committee         |                          |                      | 'Aba'ölelo Moku'äina 'I                                                                 |                                                                                                    |                                                                                                    | Select Search Typ                                                                                              | e¢                         |
| dates             |                          |                      | Ana oloio moka ama 'c                                                                   |                                                                                                    |                                                                                                    |                                                                                                    |                            |
| lotices           |                          | LEGISLATURE          |                                                                                         | EVENTS -                                                                                                    | PARTICIPATI                                                                                                    | E• L                                                                                                    | AWS & RESEARCH -           |
| ntroducer         |                          |                      |                                                                                         |                                                                                                    |                                                                                                    |                                                                                                    |                            |
| Package           |                          |                      |                                                                                         | 2022 Arcl                                                                                                    | nives                                                                                                    |                                                                                                    | All Ver                    |
| Actions           |                          |                      |                                                                                         | You are viewing archived inform                                                                                   | ation from 2022                                                                                                 |                                                                                                    | 11015-01 000               |
| ittee Reports     |                          | HB1561               | HD1 SD                                                                                  | D2 CD1 🛸                                                                                                    |                                                                                                    |                                                                                                    | HBI561_SD2<br>HBI561_HD1   |
| earch             |                          | Measure Title:       | RELATING TO E                                                                           | DUCATION.                                                                                                    |                                                                                                    |                                                                                                    | HB1561_SD1<br>HB1561       |
|                   |                          | Report Title:        | DOE; Adult Wo                                                                           | rkforce Readiness P                                                                                               | rogram; Establishm                                                                                              | ent                                                                                                    | HB1561_CD1                 |
|                   |                          | Description:         | Establishes wit<br>program to pro<br>workforce devo<br>other industry-<br>designate sch | thin the department<br>ovide opportunities<br>relopment diplomas<br>-recognized certific<br>lools, including adul | : of education a wo<br>for students to earn<br>, pre-apprenticeshi<br>ates. Requires the d<br>t community schoo | rkforce readiness<br>in associate degrees,<br>ip certificates, and<br>lepartment to<br>Is, to participate in t | , Co                       |
|                   |                          |                      | program. (CD1                                                                           | 1)                                                                                                    |                                                                                                    |                                                                                                    | HB1561_HD1_<br>HB1561_HD1_ |

Subject search is a more targeted search – searching the Measure Title, Report Title (keywords) and Measure Description fields. Subject search will not search the full text/complete body of the measure.

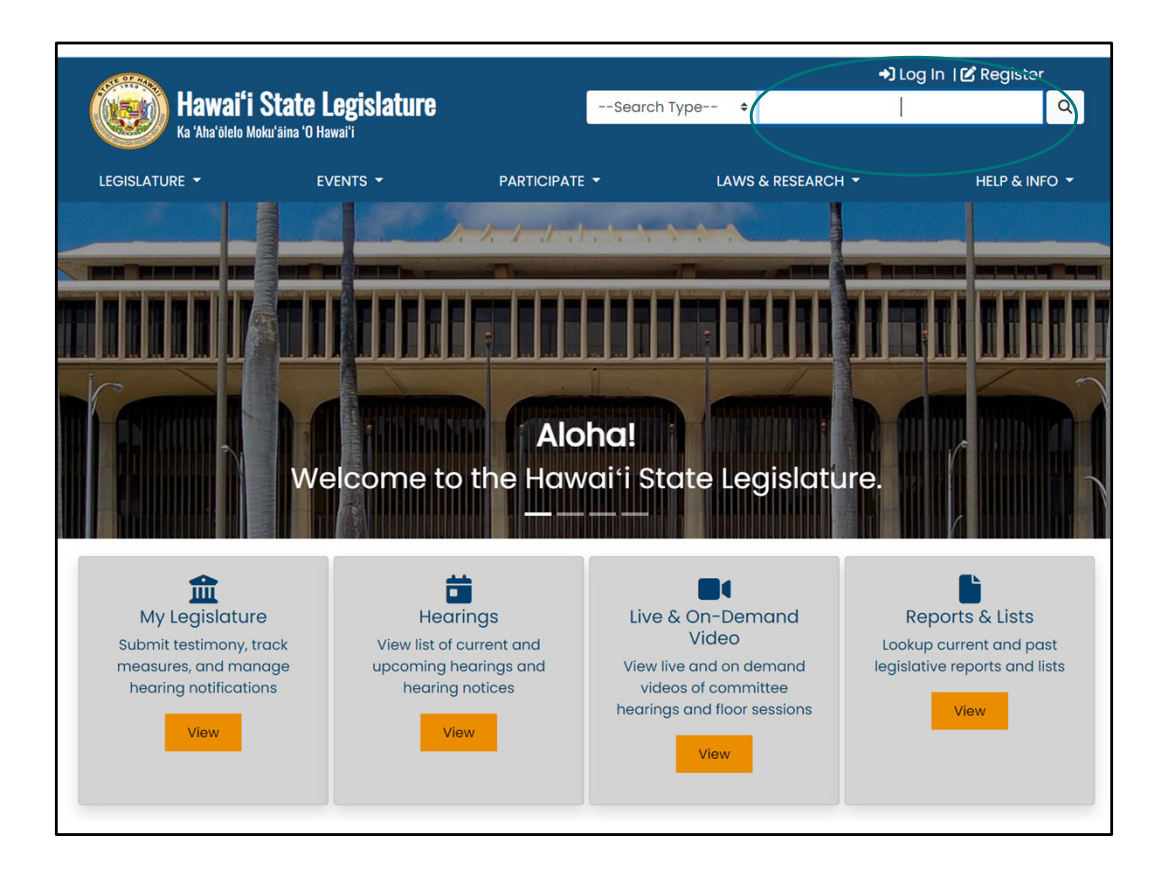

Another way to search for bills on a certain subject is to use the search bar at the top of the website.

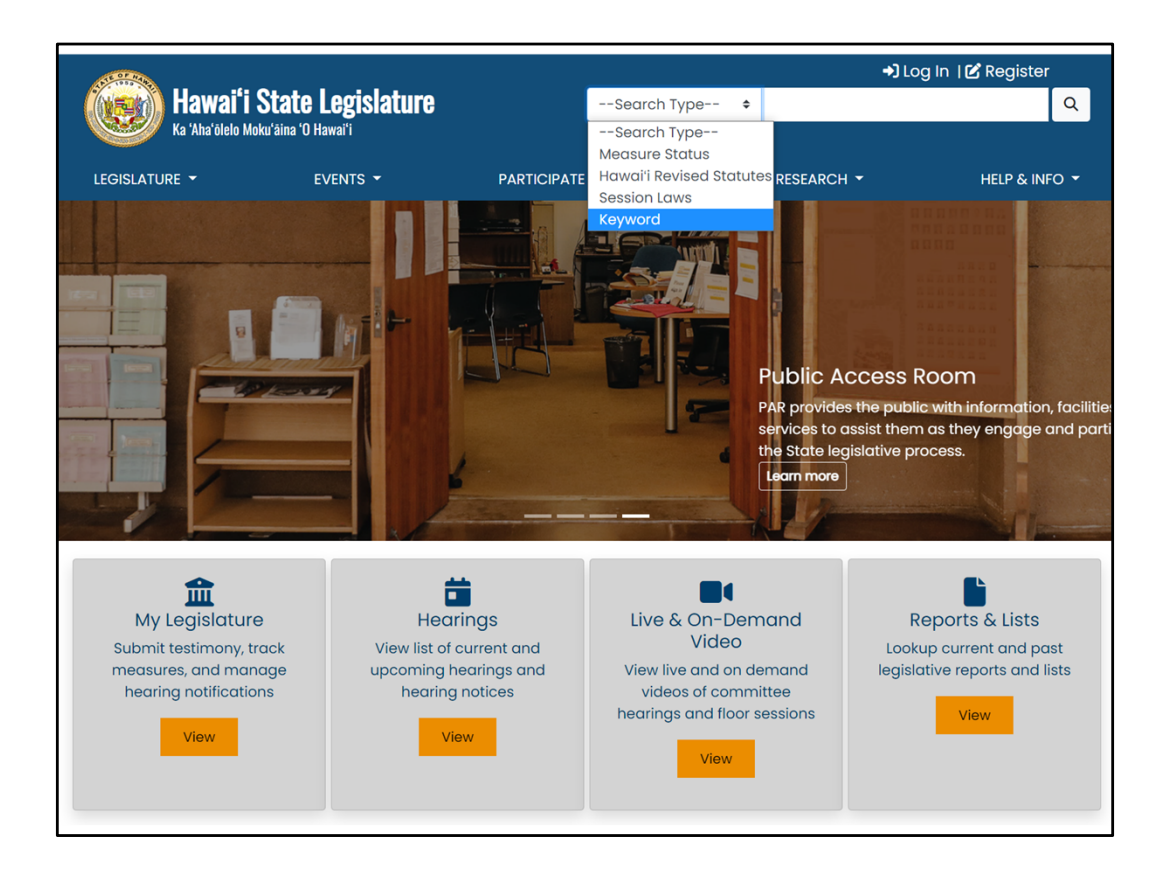

The other option is to use the "Keyword" search type for the search bar at the top of the site. This is a more thorough search, and will look through not just the description, title, and keywords, but also the content of the legislation (the entire language of the bill), committee reports, and testimony.

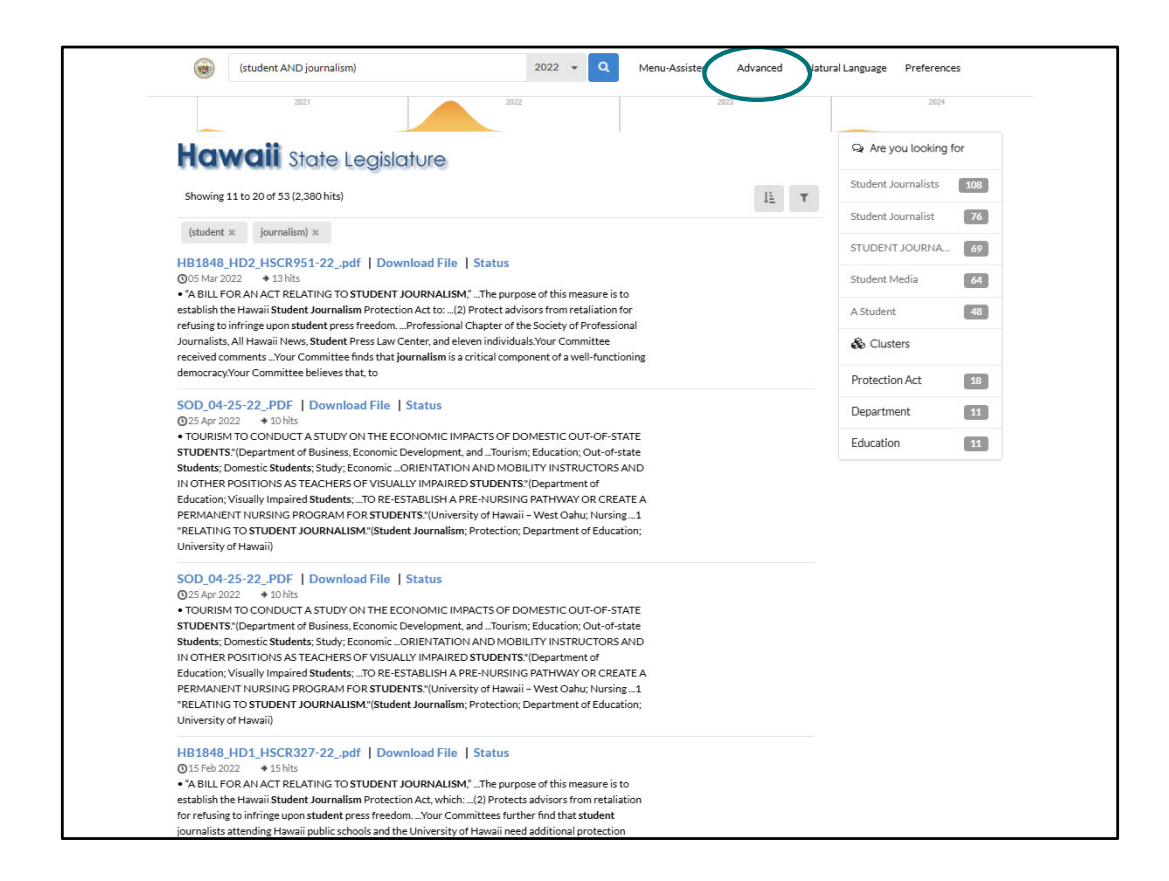

The results take a bit to dig through if you get a lot of results. Use the suggested subheadings on the right to refine your search or use the "Menu Assisted" or "Advanced" menus to get more focused in your search.

Keyword search will bring back the same measure for multiple results – see HB1848 is listed twice, since there are multiple drafts, same with SOD 4-25-22 (Senate Order of the Day).

| 🔎 Advanced Search                                                                                                    |                                    |
|----------------------------------------------------------------------------------------------------|------------------------------------|
| With all the words                                                                                                    | student journalism                 |
| With the exact phrase                                                                                                    |                                    |
| With at least one of the words                                                                                                    |                                    |
| Without the words                                                                                                    |                                    |
| Return files of the format                                                                                                    | Return files updated               |
| Any Format 🗸                                                                                                    | Any Time 🗸                         |
| Return files where terms occur                                                                                                    | Return files where the language is |
| Any Where 🗸                                                                                                    | Any Language 🗸 🗸                   |
| 2007       2018         2008       2019         2009       2020         2010       2021         2011       2022         2013       2024         2014       2025         2015       Hawaii Revised Str         2016       Session Laws of Have         2017       2017 | atutes<br>awaii                    |
| Stem words using Any Language -<br>Use Thesaurus                                                                                                    |                                    |
| Q Search                                                                                                    |                                    |

Here's what the "Advanced" form looks like – it makes it easy for you to search for particular words or phrases in the content of legislation or multiple years at once

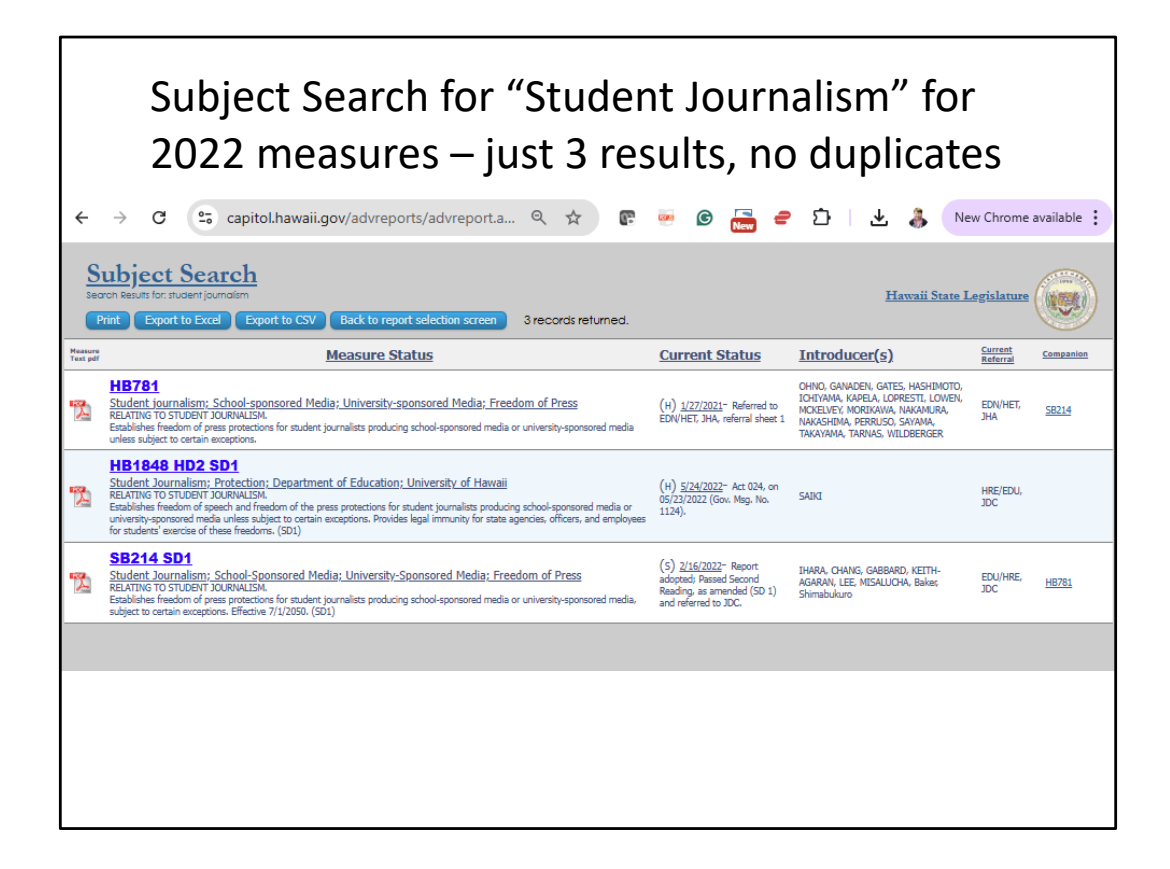

53 results from Keyword Search for 2022 bills "student journalism" – includes duplicates

Versus 3 results for 2022 bills "student journalism"

PAR recommends you start with the Subject Search feature on the Reports and Lists page

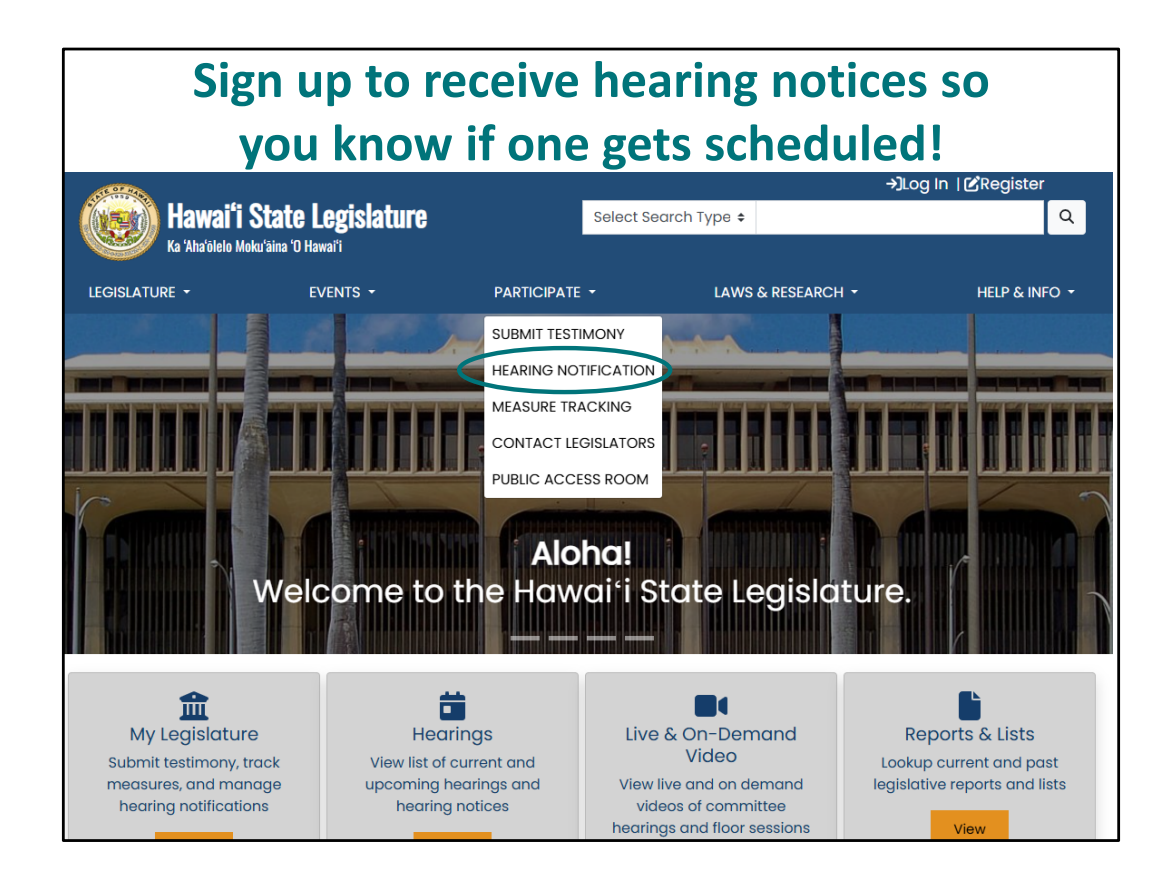

One of the first things to do when you find a bill that interests you is to sign up for hearing notices. Go to the legislature's website (capitol.hawaii.gov) and "Sign In" – we'll enter our email address and the password we created. We'll then be presented with shortcuts to our interactive features. If you've traveled away from that page, just select the interactive buttons that appear under the "participate" tab. Here, we'll select "Hearing Notification."

## First Time Users:

If this is your **first time** using the interactive features of the website, you'll have to Register. Click on "**Register**" and enter your name, email address, and the password you'd like to use for the website. After you've agreed to the terms and conditions, you will be directed to go to your email account and open the email sent to you by the website. (This confirms you are not a robot.) Follow the instructions for confirming your account. You'll only have to register once.
| CEdit Account   [+Log Out<br>Hawaifi State Legislature عوام المعنية المعنية المعنية المحافية المحافية ا<br>محافية المحافية المحافية المحافية المحافية المحافية المحافية المحافية المحافية المحافية المحافية المحافية المحافية المحافية المحافية المحافية المحافية المحافية المحافية المحافية المحافية المحافية المحافية ا |                                                              |                                                                          |                                                       |                                                                            |  |  |  |
|----------------------------------------------------------------------------------------------------|--------------------------------------------------------------|--------------------------------------------------------------------------|-------------------------------------------------------|----------------------------------------------------------------------------|--|--|--|
| LEGISLATURE -                                                                                                    | EVENTS -                                                     | PARTICIPATE -                                                            | LAWS & RESEARCH +                                     | HELP & INFO -                                                              |  |  |  |
| Submit Testimony                                                                                                    | Hearing Notifications                                        | AY LEGISLAT                                                              | URE<br>Edit Account                                   | Q<br>Find Your Legislator                                                  |  |  |  |
| LEGISLATURE                                                                                                    | EXECUTIVE                                                    | REFERENCE                                                                | C                                                     | DNTACT                                                                     |  |  |  |
| House<br>Senate<br>House Jobs<br>Senate Jobs                                                                                                    | Governor Josh Green<br>Lt. Governor Sylvia Luke<br>JUDICIARY | Legislative Refi<br>Public Access I<br>Hawa'i Directo<br>Federal Officia | Room Ha<br>Room 418<br>No State, County, and<br>Is Co | wal'i State Capitol<br>South Beretania St.<br>nolulu, HI 96813<br>ntact Us |  |  |  |
|                                                                                                    |                                                              |                                                                          |                                                       |                                                                            |  |  |  |

Once you sign in, you can use the interactive features.

If you want to sign up for hearing notices to be emailed to you, we just click on the icon, "Hearing Notification".

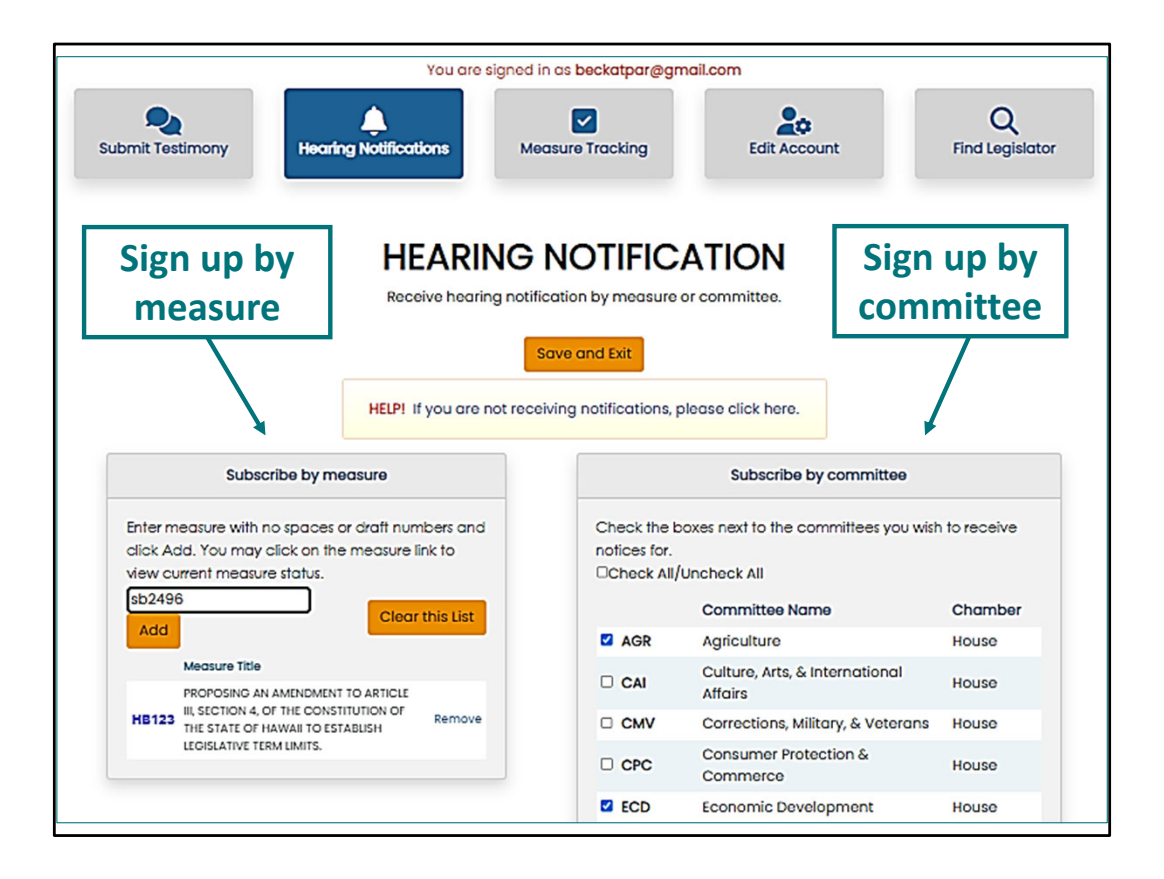

This page appears. You can choose to receive hearing notices for certain bills or committees.

Just enter the bill number in the "Subscribe by Measure" box. Add as many bills or resolutions as you'd like after they've been introduced and have a measure number. Any time one of them is scheduled for a hearing, you'll get an email with a link to the hearing notice telling you when and where the hearing is taking place and how to offer testimony.

You may also want to subscribe to receive all the hearing notices issued by a particular committee. In the "Subscribe by Committee" area to the right, just click the boxes next to the committees you'd like to subscribe to. Be sure to select both the House and Senate committees!

Be sure to click on the "Save and Exit" button, and you're all set. It's easy to come back to this page and change your selections as session progresses.

| THE THIRTY-SECOND LEGISLATURE<br>REGULAR SESSION OF 2024<br><u>COMMITTEE ON AGRICULTURE AND ENVIRONMENT</u><br>Senator Mike Gabbard, Chair<br>Senator Herbert M. "Tim" Richards, III, Vice Chair<br><u>NOTICE OF HEARING</u>                                                                                                    |                                            |                                                                                                    | You will receive an<br>email with a link<br>to the hearing<br>notice                                                                 |  |  |  |
|----------------------------------------------------------------------------------------------------|--------------------------------------------|----------------------------------------------------------------------------------------------------|----------------------------------------------------------------------------------------------------|--|--|--|
| D<br>Ti<br>P                                                                                                    | ATE:<br>IME:<br>LACE:                      | Friday, February 2, 2024<br>1:00 PM<br>Conference Room 224 & Videoconference<br>State Capitol<br>415 South Beretania Street                                                                                                    |                                                                                                    |  |  |  |
|                                                                                                    |                                            | Decision                                                                                                    | Making to follow, if time permits.                                                                                                   |  |  |  |
| PI                                                                                                    | BUILDI                                     | All testimony received by the Hawai'i Senate the public. Please do not include private information of the public.                                                                                                    | is posted on the Hawai'i Legislature's website, v<br>mation that you do not want disclosed to the put                                |  |  |  |
| The Legislature<br>A live stream of a                                                                                                    | <i>is accepting</i><br>Il Senate Stan      | Please go to the Legislature's website, <u>www.capitol.hawaii.gov</u> , to submit <b>written testimony</b><br>prior to the hearing. Create a free account on the website, or sign in to an existing account, th<br>"Darticipator" does down more and calculate the "Submit Testimony" actions to got started. While |                                                                                                    |  |  |  |
|                                                                                                    |                                            | written testimony, you will be prompted to ind<br>remotely via videoconference.                                                                                                    | icate if you would also like to testify at the hearing                                                                               |  |  |  |
| Statue 8                                                                                                    | RELATIN<br>Establish                       | Please note the following:                                                                                                    |                                                                                                    |  |  |  |
| Status or<br>Testimony         Requires<br>of 2025.<br>exceeded<br>within the         The number of oral testifiers and/or time allotted to each test<br>necessary to adhere to the committee hearing schedule. We<br>who requests to testify orally.           •         Testifiers for this hearing will be limited to 2 minutes each. |                                            |                                                                                                    | me allotted to each testifier may be limited by th<br>e hearing schedule. We may not be able to acco<br>ed to <b>2 minutes</b> each. |  |  |  |
| <u>SB 3027</u><br><u>Status &amp;</u><br><u>Testimony</u>                                                                                                    | RELATIN<br>PRODUC<br>Requires<br>Office of | If you wish to <b>testify via videoconference</b> du<br>instructions for testimony procedures before y<br>instructions: <u>https://capitol.hawaii.gov/docs/te</u>                                                                                                    | uring the hearing, please review the detailed ste<br>rou submit your written testimony. Here's a direct<br>stimonyinstructions.pdf   |  |  |  |

The hearing notice lists the time and place it will meet and which measures are being considered.

Guidelines and the testimony deadline appear at the end of the hearing notice.

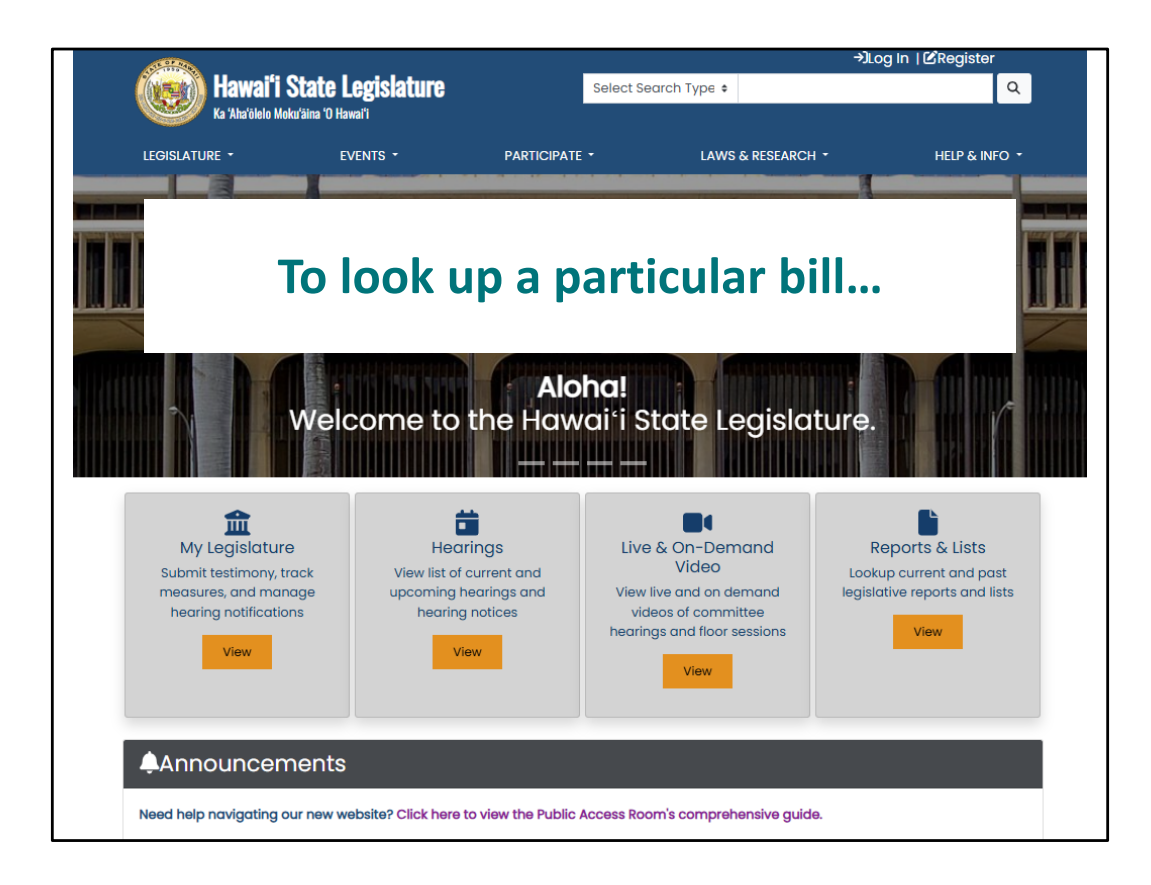

If we want to visit a bill's status page, we can use the search box up at the top of the screen.

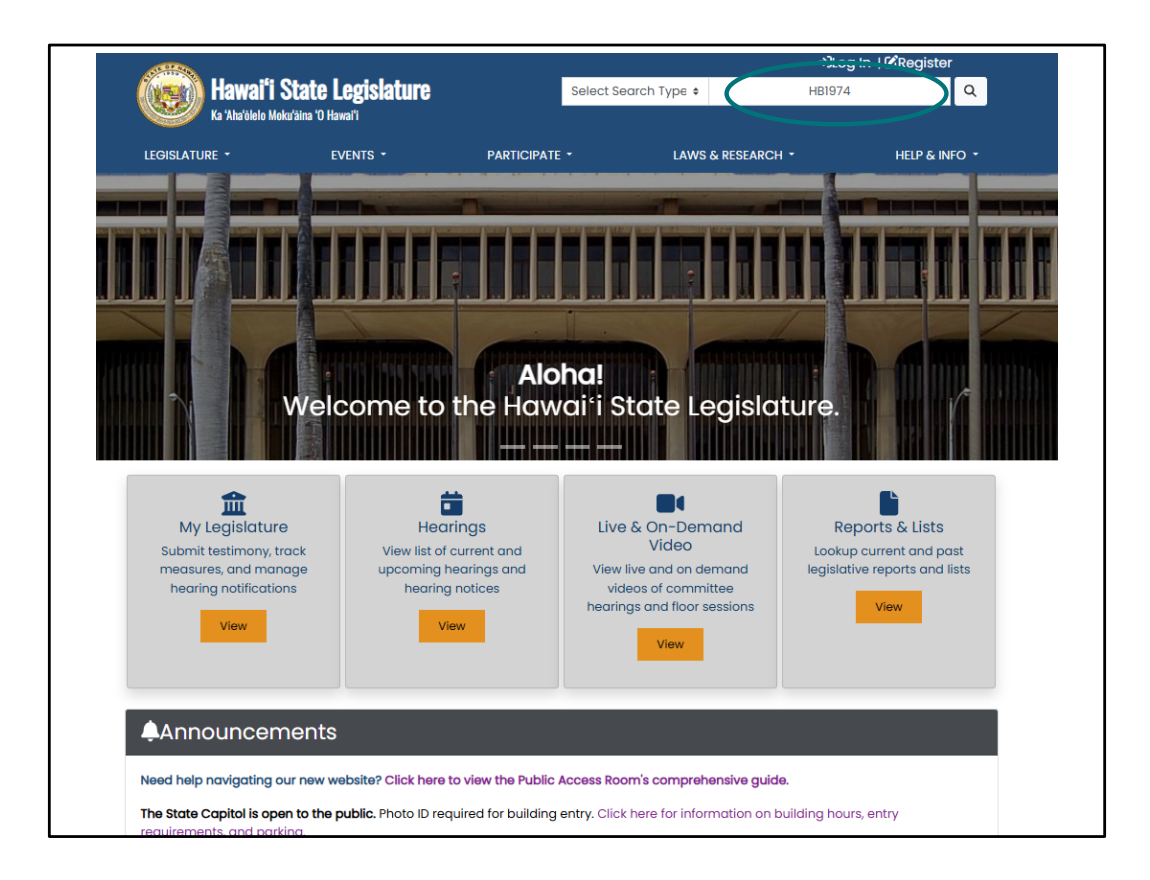

We can select search type "Measure Status" or just type in the bill number... the default if no search type is selected is "Measure Status" (Bill Number)

| 5                |                                                                                                    |                                                                                                    |
|------------------|----------------------------------------------------------------------------------------------------|----------------------------------------------------------------------------------------------------|
|                  | 2024 Archives<br>You are viewing archived information from 2024                                                                                                    | All Versions of this Measure                                                                                                    |
| HB1974           | HD1 SD1 📡                                                                                                    | HBI974_SD1                                                                                                    |
| Measure Title:   | RELATING TO SOCIAL SERVICES.                                                                                                    | HBI974                                                                                                    |
| Report Title:    | DHS; Needs Allowance; Long-Term Care Facilities                                                                                                    |                                                                                                    |
| Description:     | Increases the monthly needs allowance for individuals living in certain<br>long-term care facilities from \$50 to \$75. Clarifies that the needs allowance<br>is not intended to replace or affect funds received from the federal<br>Supplemental Security Income Program. Requires certain long-term care<br>facility operators to pay for generic toiletries, linens, and meals and snacks.<br>Clarifies the individuals who are eligible to receive the needs allowance.<br>Takes effect 10/1/2024. (SDI) | Committee Reports           HB1974_H01_USC013-24_         12           HB1974_H01_HSCR795-24_         12           HB1974_S01_SSCR3206_         12           HB1974_S01_SSCR3752_         12 |
| Companion:       |                                                                                                    |                                                                                                    |
| Package:         | None                                                                                                    |                                                                                                    |
| Current Referral | HHS, WAM                                                                                                    | Testimony                                                                                                    |
| Introducer(s):   | MARTEN, AMATO, BELATTI, COCHRAN, GARRETT, GAT<br>ICHIYAMA, KAPELA, KILA, KOBAYASHI, LA CHICA, LAM<br>MORIKAWA, NISHIMOTO, ONISHI, PERRUSO, POEPOE, TAKAYAMA, TAKENOUCHI,<br>TARNAS                                                                                                    | HBI974_TESTIMONY_HUS_01-30-24_<br>HBI974_HD1_TESTIMONY_FIN_02-26-<br>24_                                                                                                    |
| Act:             | 18                                                                                                    | HBI974_HDI_TESTIMONY_HHS_03-18-<br>24_<br>HBI974_SDI_TESTIMONY_WAM_04-04-                                                                                                    |
| Sort by<br>Date  | Status Text                                                                                                    | 24_                                                                                                    |
| 5/13/2024 S      | Act 018, 05/13/2024 (Gov. Msg. No. 1118).                                                                                                    |                                                                                                    |
| 5/13/2024 H      | Act 018, on 05/13/2024 (Gov. Msg. No. 1118).                                                                                                    | Hearing Notices                                                                                                    |
| 4/23/2024 S      | Received notice of House agreement and passage on Final Reading (Hse.<br>Com. No. 802).                                                                                                    | HUS 1/30/24 9:00A Agenda<br>329 VIA VIDEOCONFERENCE You                                                                                                    |
| 4/22/2024 н      | Transmitted to Governor.                                                                                                    | FIN 308 VIA VIDEOCONFERENCE                                                                                                    |
| 1                | Passed Final Reading as amended in SD 1 with none voting aye with                                                                                                    | 3/18/24 1:00P Agenda                                                                                                    |

On the bill status page, you'll find a wealth of information – including the committee reports, testimony, and hearing notices.

You can click on the YouTube symbol to view the hearing in real time or after the fact.

The most recent version of the bill is always available by clicking on the bill number at the top of the page or the .pdf symbol next to it.

"Status Text" will appear in reverse chronological order, with the most recent action at the top (note: if you'd like it to appear chronologically instead, just click on "Sort by Date" to reverse it).

QR code points to PAR's using the Legislature's Website webpage https://lrb.hawaii.gov/par/using-the-legislatures-website/ - look for link to "Quickview: How to Read the Bill/Measure Status Summary Page" for a brief handout on the sections of the measure status summary page (like the example on this slide)

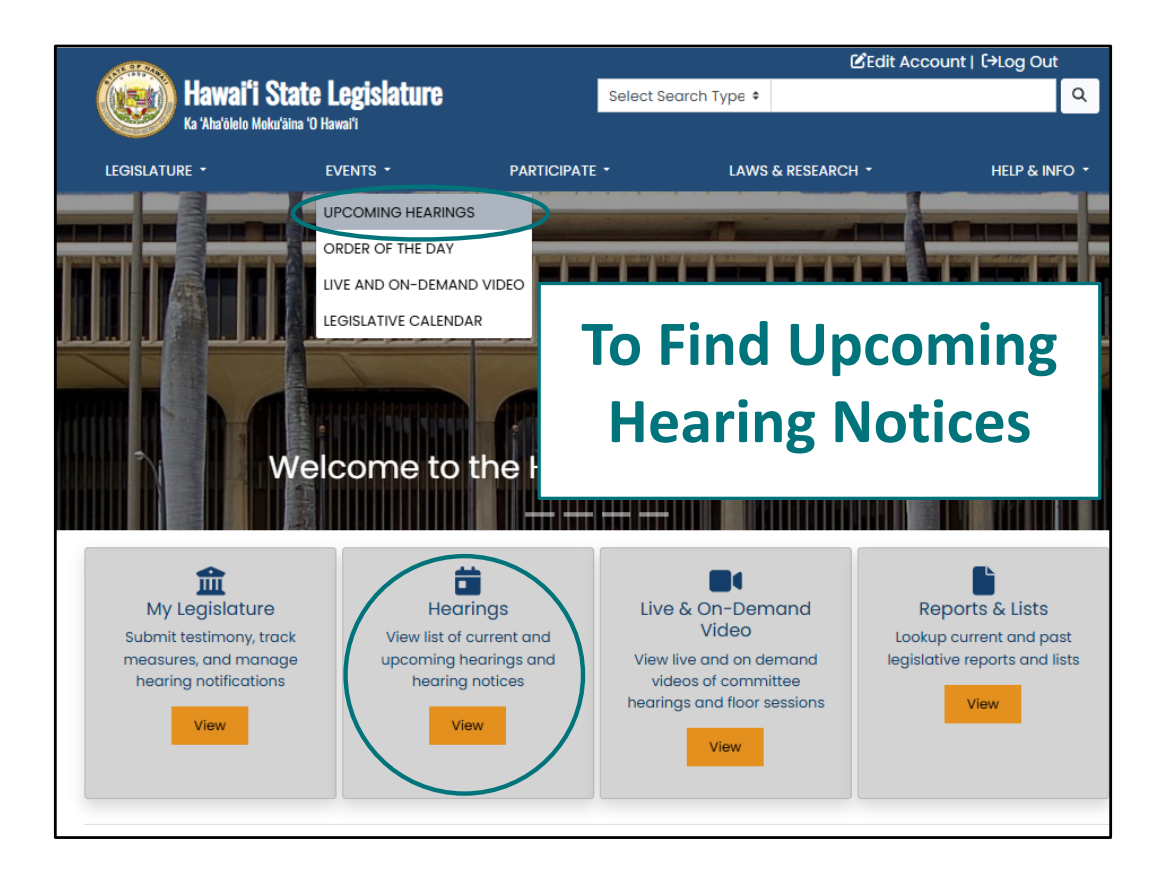

Under "Events" you'll find a link to "Upcoming Hearings" (there's also a shortcut – see the big gray box below the photo).

| AND THE REAL PROPERTY AND THE REAL PROPERTY  |                     |                              |                  | CEdit Acco                        | unt   〔→Log Out  |  |  |
|----------------------------------------------------------------------------------------------------|---------------------|------------------------------|------------------|-----------------------------------|------------------|--|--|
| Ka Xha'ölelo Moku'äina 'O Hawai'i                                                                                                    |                     |                              | Select Search    | Туре 🕈                            | ٩                |  |  |
| LEGISLATURE -                                                                                                    | EVENTS -            | PARTICIPATE                  |                  | LAWS & RESEARCH -                 | HELP & INFO      |  |  |
| HEARING NOTICES                                                                                                    |                     |                              |                  |                                   |                  |  |  |
|                                                                                                    |                     |                              |                  |                                   |                  |  |  |
| List of present and futur                                                                                                    | e hearings. Click o | n column headers to sort. To | o view the heari | ng notice, click the notice link. |                  |  |  |
| Click here to Watc                                                                                                    | n a step-by-step v  | nueo on now to submit testi  | mony online.     |                                   |                  |  |  |
| Hearings by D                                                                                                    | ate Go              | Hearings by Me               | easure           | Go Hearing Measure                | s by Date Go     |  |  |
| Chamber All  Committee All  Committee Committee Committe |                     |                              |                  |                                   |                  |  |  |
| Date/Time 🖨                                                                                                    | Committee 🖨         | Room 🗢                       | Chamber 🖨        | Notice 🗢                          | Stream           |  |  |
| Wed Jan 8, 2025 9:00AM                                                                                                    | FIN                 | 308 VIA VIDEOCONFERENCE      | н                | HEARING_FIN_01-08-25_INFO 🐕       | You Tube         |  |  |
| Wed Jan 8, 2025 10:30AM                                                                                                    | WAM-JDC             | CR 211 & Videoconference     | S                | HEARING_WAM-JDC_01-08-25_II       | NFO 🐕 You Tube   |  |  |
| Wed Jan 8, 2025 11:30AM                                                                                                    | WAM-HHS             | CR 211 & Videoconference     | S                | HEARING_WAM-HHS_01-08-25_I        | NFO 🐕 You Tube   |  |  |
| Wed Jan 8, 2025 3:00PM                                                                                                    | WAM-JDC             | CR 211 & Videoconference     | S                | HEARING_WAM-JDC_01-08-25-1        | _INFO 🛸 You Tube |  |  |
| Thu Jan 9, 2025 9:00AM                                                                                                    | FIN                 | 308 VIA VIDEOCONFERENCE      | н                | HEARING_FIN_01-09-25_INFO 🐕       | You Tube         |  |  |
| Fri Jan 10, 2025 9:00AM                                                                                                    | FIN                 | 308 VIA VIDEOCONFERENCE      | н                | HEARING_FIN_01-10-25_INFO         | You Tube         |  |  |
| Fri Jan 10, 2025 10:00AM                                                                                                    | HHS                 | CR 225 & Videoconference     | s                | HEARING_HHS_01-10-25_INFO 🐕       | You Tube         |  |  |
|                                                                                                    |                     |                              |                  |                                   |                  |  |  |

You'll get a list of hearing notices – just click on the notice to view it, or click on the YouTube symbol to watch it.

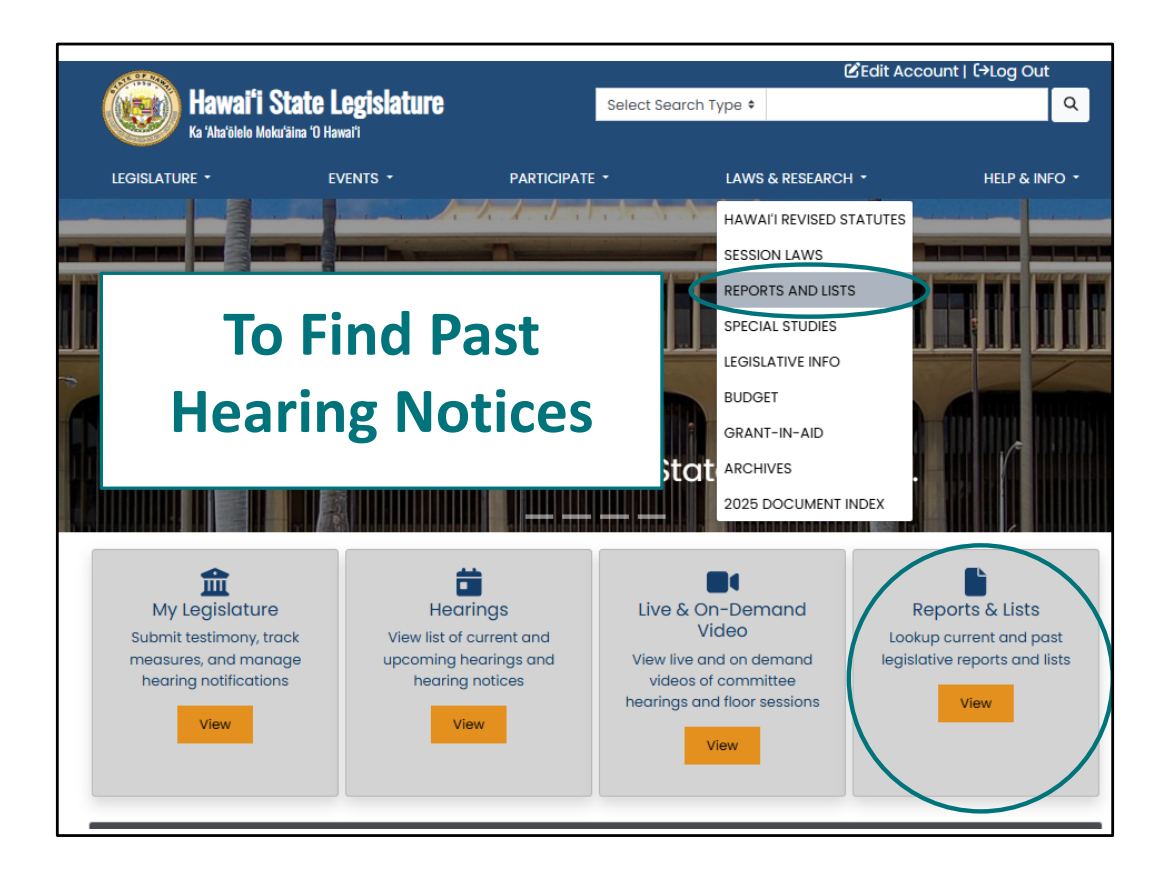

Sometimes you need to find hearing notices that have already happened, including informational briefings not associated with bill numbers. How to find them? Go to "Reports and Lists"

|                                        |                                  |                                  | 🕑 Edit /                                 | Account   〔→Log Out |
|----------------------------------------|----------------------------------|----------------------------------|------------------------------------------|---------------------|
| Hawai'i S                              | tate Legislature                 | Select S                         | earch Type 🕈                             | Q                   |
| LEGISLATURE -                          | EVENTS -                         | PARTICIPATE -                    | LAWS & RESEARCH -                        | HELP & INFO 🝷       |
| Reports at                             | ad Lists                         |                                  |                                          |                     |
|                                        |                                  |                                  |                                          |                     |
| <u>Please note;</u> If you wish to cho | ange the year for reports, you n | nust select the year dropdown be | fore selecting any other dropdowns or re | aports.             |
| Deadline Tracking                      |                                  |                                  | Hearing Notices                          |                     |
| Advise and Consent                     | Current Hearing No               | tices                            |                                          |                     |
| Appropriations                         | Interim Hearing No               | tices                            |                                          |                     |
| Committee Referrals                    |                                  |                                  |                                          |                     |
| Conference Committe                    | Past Hearing Notice              | rs                               |                                          |                     |
| Daily Updates                          |                                  |                                  |                                          |                     |
| Hearing Notices                        |                                  |                                  |                                          |                     |
| Measures by latradade                  | -                                |                                  |                                          |                     |
| Measures by Package                    |                                  |                                  |                                          |                     |
| Pending Actions                        |                                  |                                  |                                          |                     |
| Standing Committee Rep                 | ports                            |                                  |                                          |                     |
| Subject Search                         |                                  |                                  |                                          |                     |
|                                        | EXECUTIVE                        | REFEREI                          |                                          | IACT                |
|                                        | Governor Josh Gree               | an Legislativ                    | e Reference Bureau Hawai                 | 'i State Capitol    |
|                                        |                                  |                                  |                                          |                     |

And then select "Hearing Notices" and choose "Past Hearing Notices"

| AEN/WTL | SB2329 SD1 HD1 - RELATING TO AQUACULTURE                      | 1/31/2024 2:15 PM<br>CR 224                      | See It |
|---------|---------------------------------------------------------------|--------------------------------------------------|--------|
| AEN/WTL | SE2159 SD2 HDI - RELATING TO FOOD SUSTAINABILITY.             | 1/31/2024 2:15 PM<br>CR 224                      | See It |
| AEN/WTL | SB2155 SDI - RELATING TO AGRICULTURAL LAND USE POTENTIAL      | 1/31/2024 2:15 PM<br>CR 224                      | See It |
| WTL/AEN | SB2205 - RELATING TO COMMERCIAL USE PERMITS.                  | 1/31/2024 2:15 PM<br>CR 224                      | See It |
| AEN/WTL | SB2053 SD1 - RELATING TO ENVIRONMENTAL PROTECTION.            | 1/31/2024 2:15 PM<br>CR 224                      | See It |
| AEN/WTL | SB2149 SDI - RELATING TO PERMITS.                             | 1/31/2024 2:15 PM<br>CR 224                      | See It |
| AEN/WTL | SB2147 SDI - RELATING TO REUSE ZONES.                         | 1/31/2024 2:15 PM<br>CR 224                      | See It |
| WTL/AEN | SB2148 - RELATING TO AQUARIUM FISH PERMITS.                   | 1/31/2024 2:15 PM<br>CR 224                      | See It |
| PSM     | SB2094 SD1 HD1 - RELATING TO CORRECTIONS.                     | 1/31/2024 3:00 PM<br>CR 225 &<br>Videoconference | See It |
| EDU     | SB2069 - RELATING TO THE DEPARTMENT OF EDUCATION.             | 1/31/2024 3:00 PM<br>CR 229 &<br>Videoconference | See It |
| EDU     | SB2070 SDI HDI CDI - RELATING TO THE DEPARTMENT OF EDUCATION. | 1/31/2024 3:00 PM<br>CR 229 &<br>Videoconference | See It |
| EDU     | SB2052 - RELATING TO CIVIC ENGAGEMENT.                        | 1/31/2024 3:00 PM<br>CR 229 &<br>Videoconference | See It |
| EDU     | SB2071 - RELATING TO THE DEPARTMENT OF EDUCATION.             | 1/31/2024 3:00 PM<br>CR 229 &<br>Videoconference | See It |
|         |                                                               | 1/31/2024 3:00 PM                                |        |

A list of past hearing notices appears, and you can view the one you're interested in.

Click on "See It" to see the agenda.

Click on

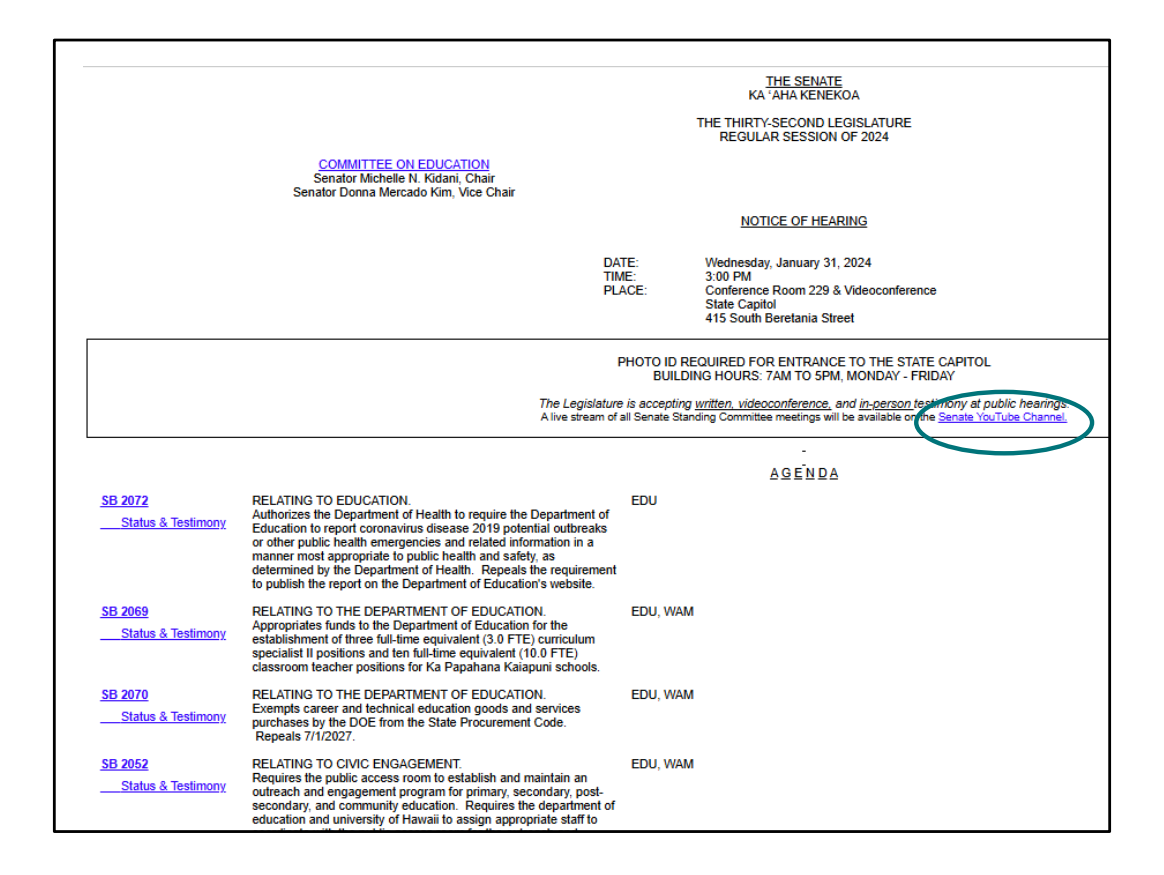

The hearing notice will always provide a link to the YouTube channel or the particular event.

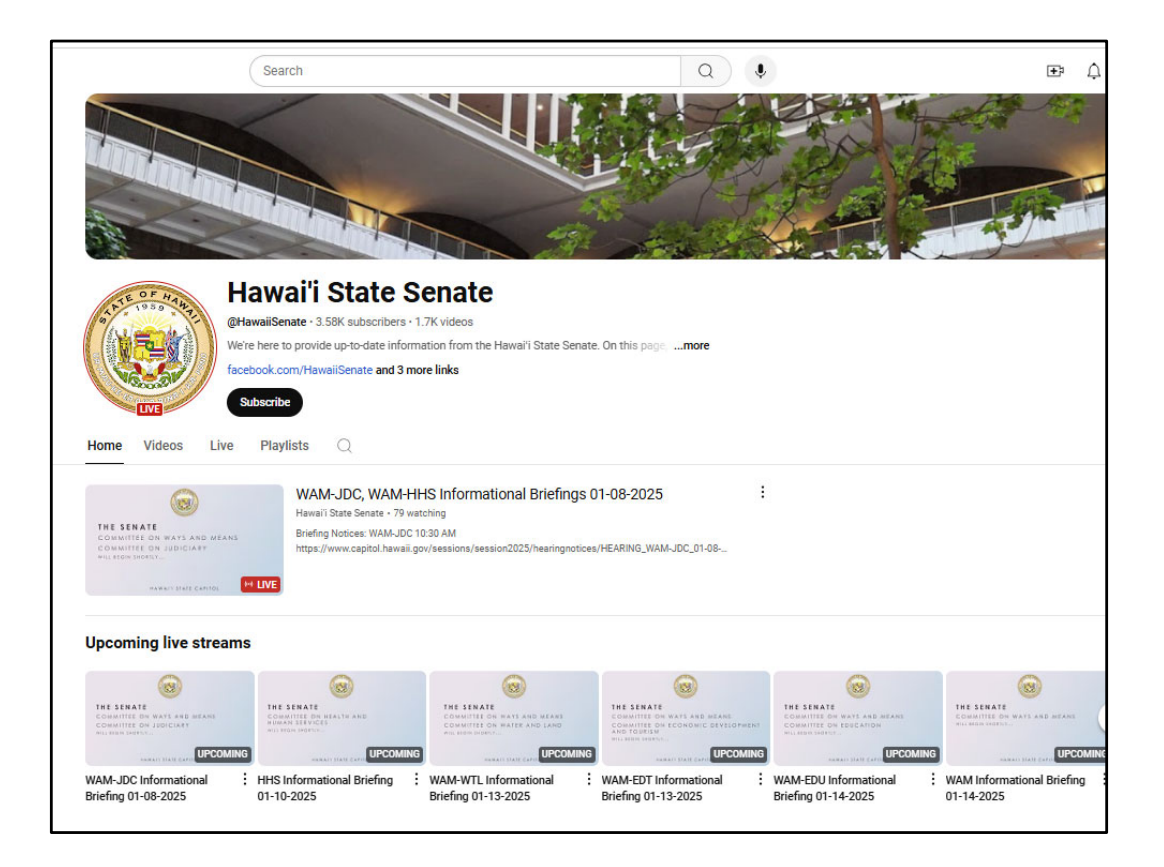

You can see if any hearings are currently happening - "Live"

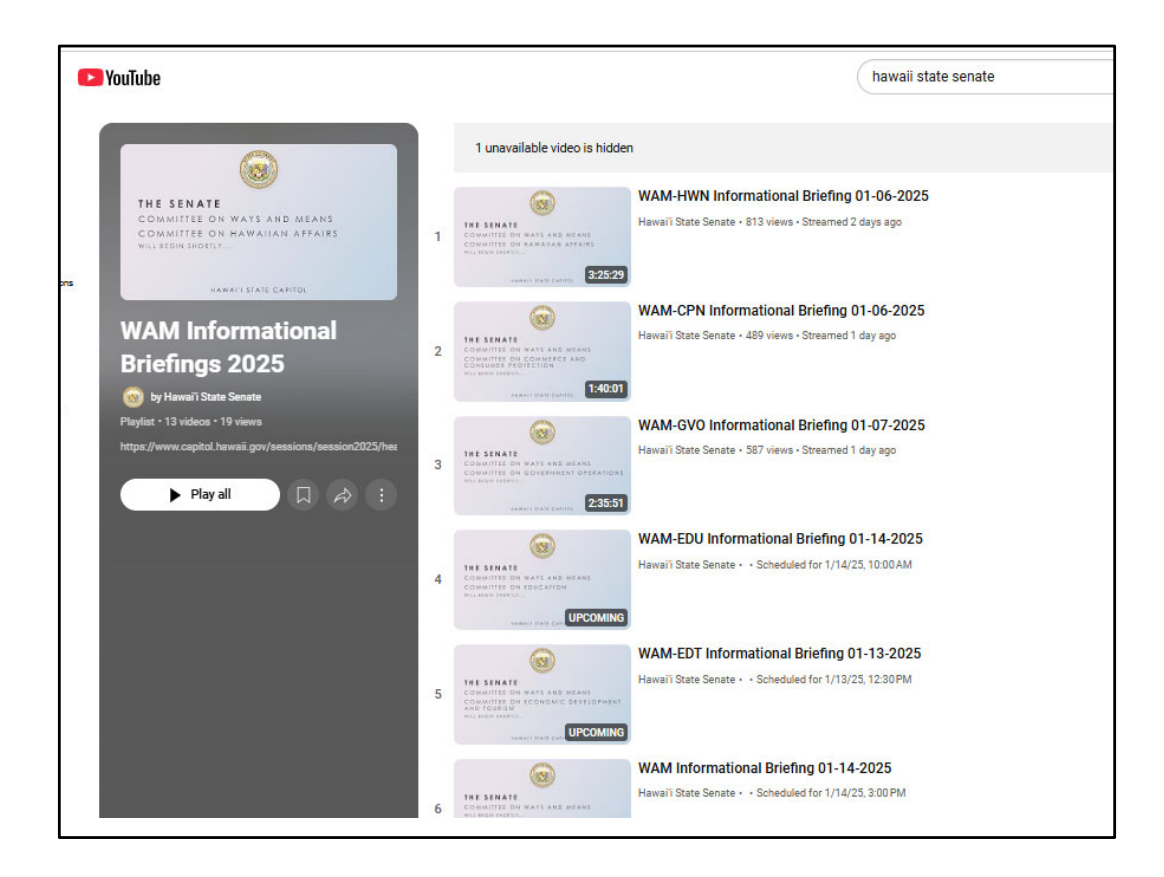

You can then find a particular committee and the event you're interested in.

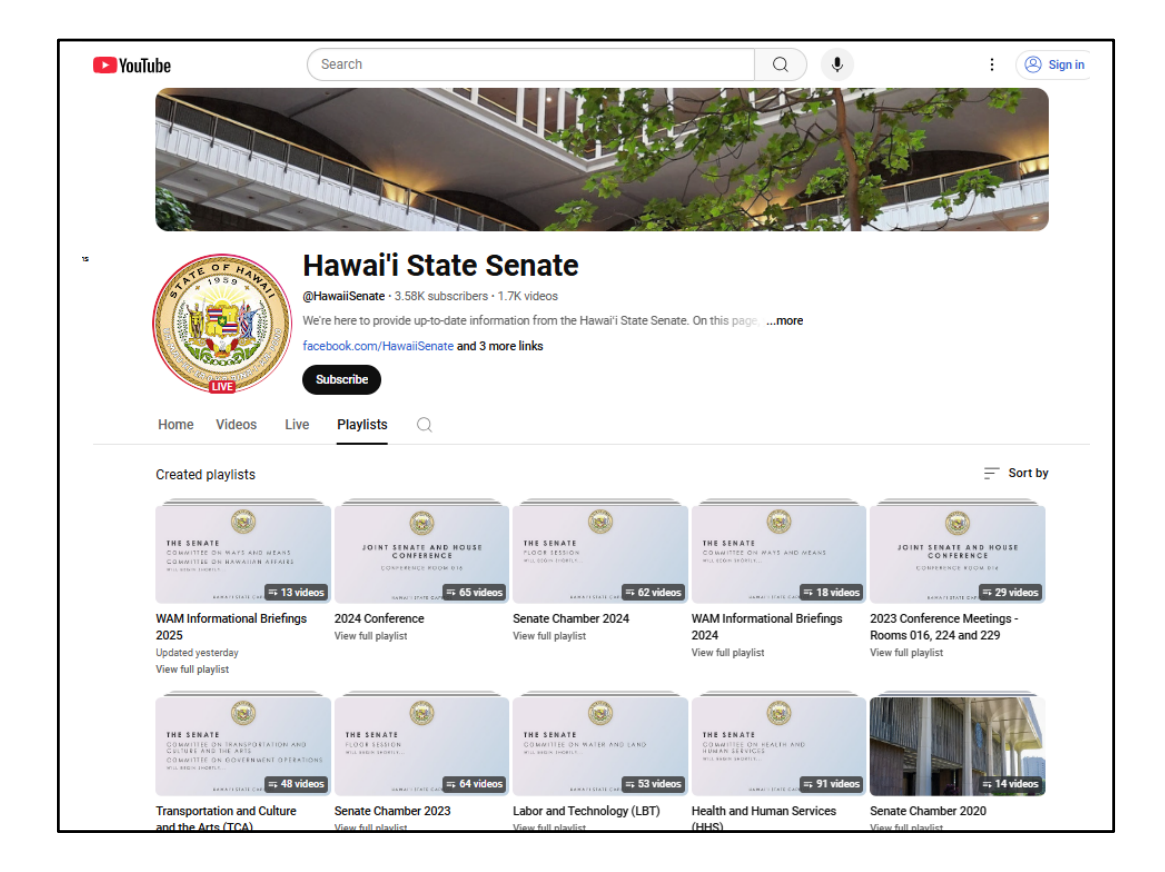

On the YouTube page it's often helpful to use "Playlists" to find particular proceedings

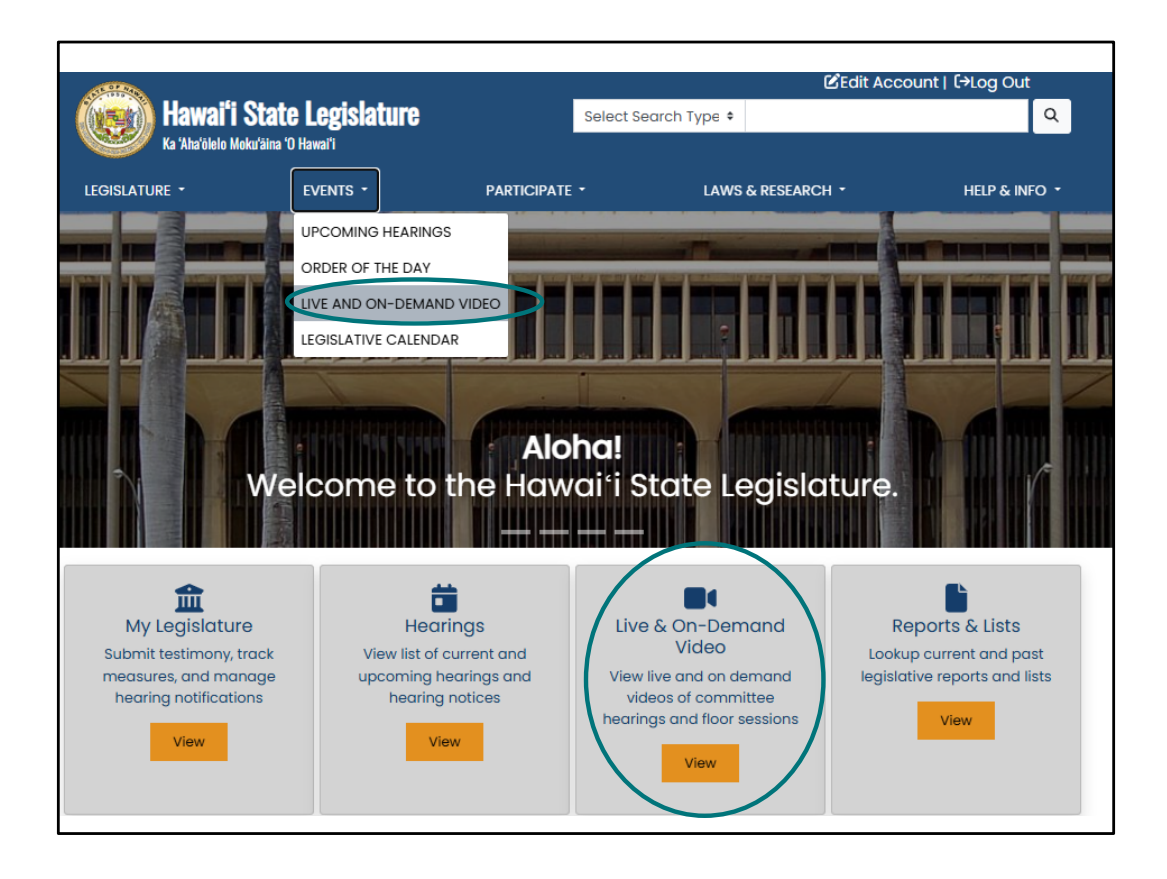

How to reach those YouTube pages if you're not starting on a hearing notice? Select "Live & On-Demand Video" from under "Events" or use the short cut under the photo.

| Hawai <sup>s</sup> i State Legislature |                                                                                    | Select Se                                        | <b>ĽEdit</b><br>earch Type ♥                                                   | Account   [→Log Out<br>Q                                   |
|----------------------------------------|------------------------------------------------------------------------------------|--------------------------------------------------|--------------------------------------------------------------------------------|------------------------------------------------------------|
| LEGISLATURE •                          | EVENTS -                                                                           | PARTICIPATE -                                    | LAWS & RESEARCH -                                                              | HELP & INFO -                                              |
|                                        | LIVE AN                                                                            | ID ON-DEMA                                       | ND VIDEO                                                                       |                                                            |
| Hav                                    | vaii House of Repre<br>/ouTube                                                     | esentatives                                      | Hawaii Senate<br>• YouTube                                                     |                                                            |
|                                        | View Channel                                                                       |                                                  | View Channe                                                                    | 91                                                         |
| Hous<br>On a<br>com<br>2020            | e Video Archive<br>lemand video archive of se<br>mittee hearing and floor se<br>)) | elected House<br>assions (2016-                  | Senate Video Archive<br>On demand video arch<br>committee hearing and<br>2020) | ive of selected Senate<br>I floor sessions (2016-          |
|                                        |                                                                                    |                                                  |                                                                                |                                                            |
| EGISLATURE                             | EXECUTIVE                                                                          | REFERENC                                         | CE CON                                                                         | ITACT                                                      |
| touse<br>Senate<br>House Jobs          | Governor Josh Gree<br>Lt. Governor Sylvia L                                        | en Legislative<br>Luke Public Acc<br>Hawal'i Dir | Reference Bureau Hawa<br>ess Room 415 S<br>Hona<br>ectory State, County, and   | al'i State Capitol<br>outh Beretania St.<br>Iulu, HI 96813 |
| Senate Jobs                            | JUDICIARY                                                                          | Federal Off                                      | ficials Cont                                                                   | act Us                                                     |
|                                        | Hawai'i State Judici                                                               | ary                                              |                                                                                |                                                            |
|                                        |                                                                                    |                                                  |                                                                                |                                                            |

Then just select the chamber you want to watch

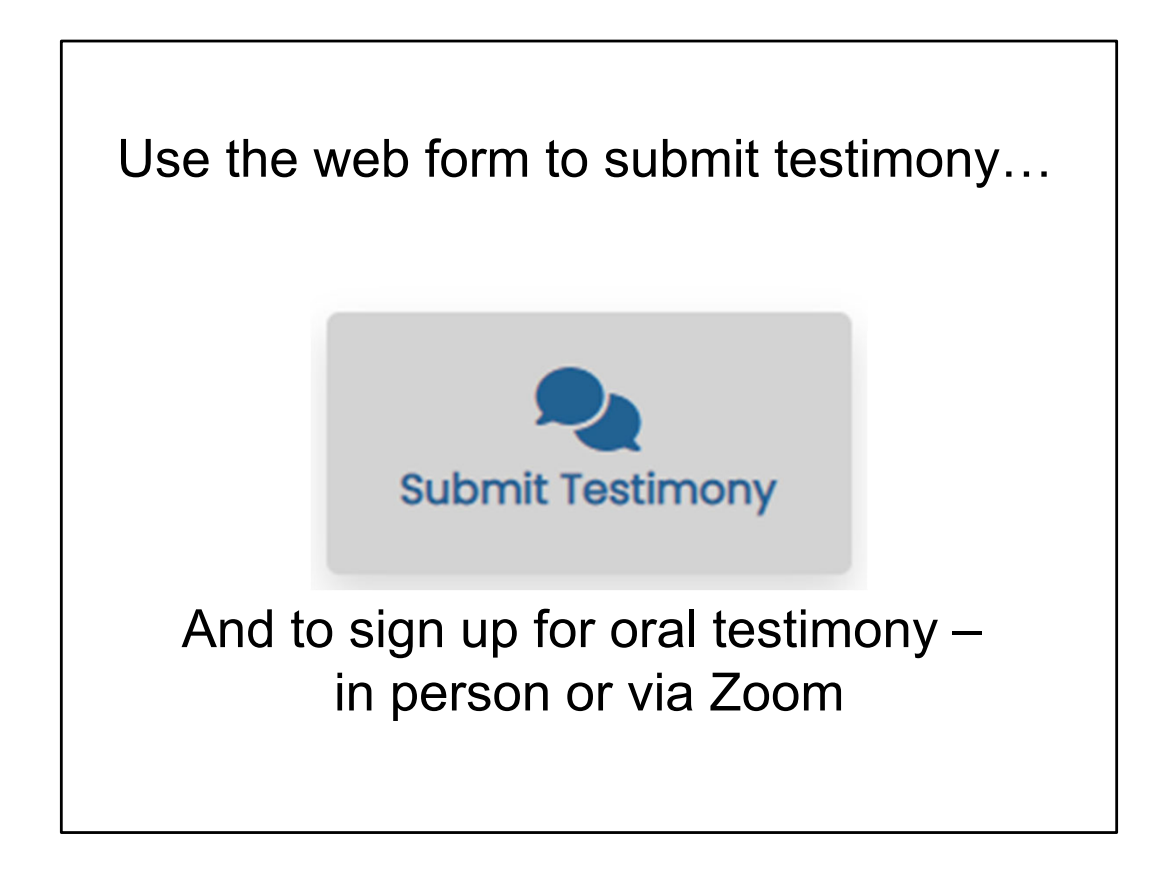

The "Submit Testimony" feature provides an easy and efficient way to submit testimony online – you just attach the file that contains your testimony, and in it goes. If you don't want to type up your testimony as a separate document, there's an option to add it to the testimony form instead. This is also where you'll be able to request the opportunity to provide in person testimony or remote oral testimony via Zoom.

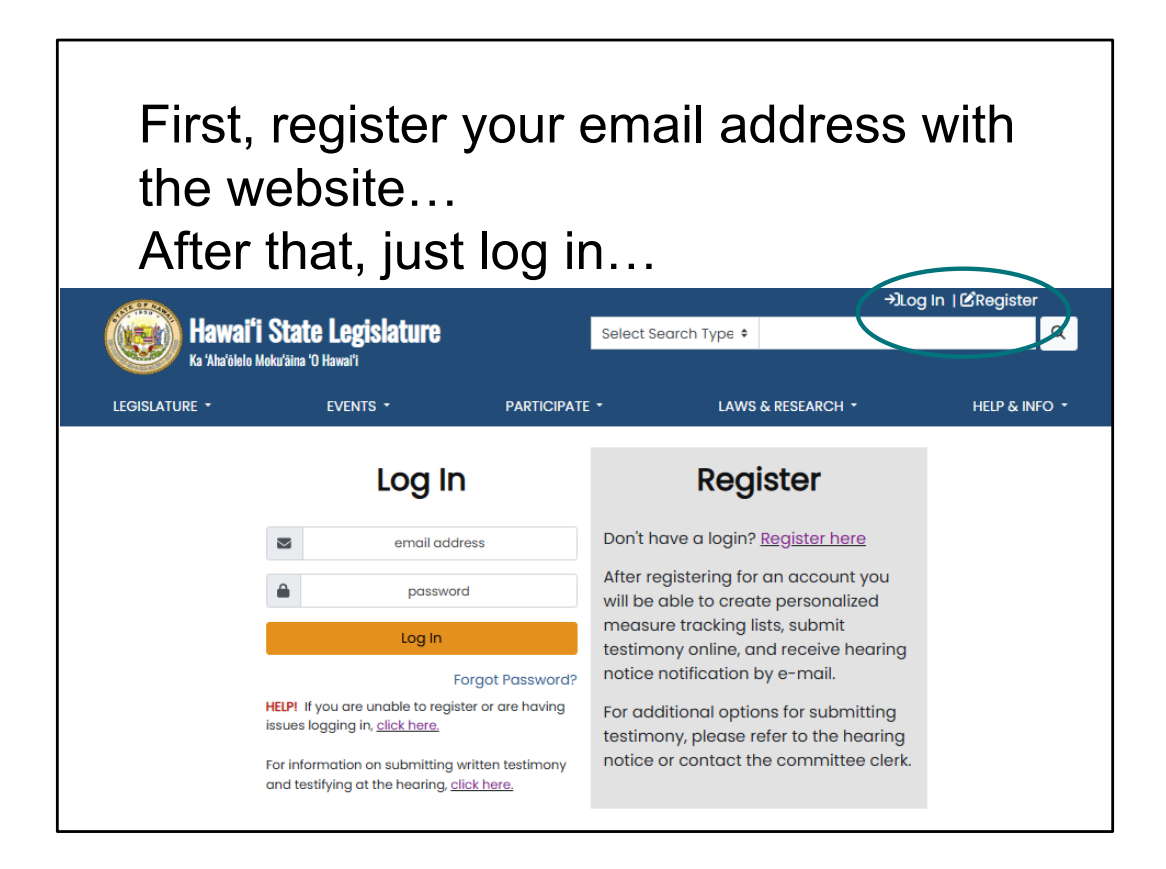

Go to the legislature's website (capitol.hawaii.gov). To use the "Submit Testimony" feature, first we "Log In" to the website – we'll enter our email address and the password we created.

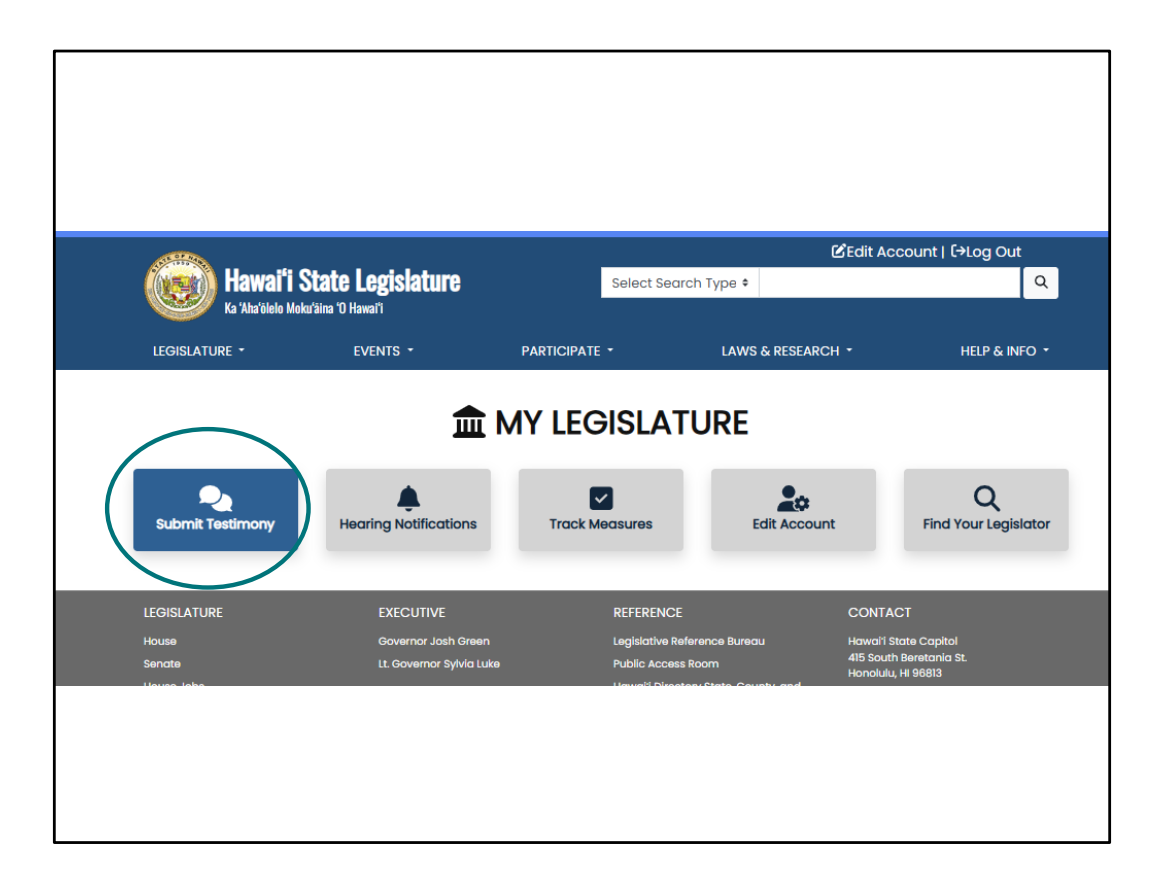

And we've got shortcuts to our interactive features. If you've navigated away from this page, remember, you can always find them under the "Participate" tab.

| AT CONTRACT OF A CONTRACT OF A |                                                                                                    |                                                                                                    | Ľ                                                                                                    | Edit Account   🕞 Log Out                                                                                                    |
|----------------------------------------------------------------------------------------------------|----------------------------------------------------------------------------------------------------|----------------------------------------------------------------------------------------------------|----------------------------------------------------------------------------------------------------|----------------------------------------------------------------------------------------------------|
| Ka 'Aha'alelo Moku'aina 'D Hawai'i                                                                                                    |                                                                                                    |                                                                                                    | t Search Type 🗢                                                                                                    | ٩                                                                                                    |
| LEGISLATURE -                                                                                                    | EVENTS -                                                                                                    | Participate 👻                                                                                                    | LAWS & RESEARCH                                                                                                    | • HELP & INFO •                                                                                                    |
|                                                                                                    | You are si                                                                                                    | gned in as <b>johnqcitizenl</b>                                                                                                    | nawaii@gmail.com                                                                                                    |                                                                                                    |
| Submit Testimony                                                                                                    | Hearing Notifications                                                                                                    | Measure Trackin                                                                                                    | ig Edit Account                                                                                                    | Q<br>Find Legislator                                                                                                    |
| Enter Bill or Mose<br>Examples: HB100<br>sensitive)                                                                                                    | SU<br>Testimony being submit<br>the and click Continue<br>or SB123 (not case<br>Continue<br>Clear<br>twill no longer receive | BMIT TEST<br>ted by John Q Citizen-<br>By using our online t<br>below.<br>Enter a bill or measu<br>This privacy stateme<br>www.capitol.hawaii<br>House of Represent<br>access to informatic | (johnqcitizenhawaii@gmail.co<br>estimony submission process<br>re to continue. View Instructio<br>ent applies to the Hawai'i State<br>gov, operated jointly by the Ha<br>utives. The Website is designer<br>on and records of the Hawai'i St | om)<br>, you agree to the terms<br>ins   See our Help page<br>e Legislature Website,<br>awal'i State Senate and<br>d to promote open<br>State Legislature and its |
| email confirmation<br>testimony is green i<br>successfully submit<br>Your Testimony                                                                                                    | or testimony, ir your<br>n the list below, then it was<br>ted and received.                                                  | The Website has bee<br>information as a cor<br>available on the wel<br>delivery of hearing n<br>submit some persor                                                                          | en designed to minimize the n<br>ndition to accessing informati<br>osite. Some services, such as j<br>otices, require that the person<br>nal information such as the pe                                                                      | eed to provide personal<br>on and services<br>personalized email<br>n using the Website<br>prson's email address.                                                 |

Then, enter the bill number you want to testify on. Don't put in any spaces between the letters and numbers, and don't add on any draft numbers. Review the terms listed on the right. All testimony is public and will be posted to the website. Click on "Continue".

| Testimony being submittee                                                                                                    | d by John Q Cit                                                                                       | izen- (johnq                 | <b>DNY</b><br>citizenhawaii@gm | ail.com)                               |
|----------------------------------------------------------------------------------------------------|----------------------------------------------------------------------------------------------------|------------------------------|--------------------------------|----------------------------------------|
| Enter Bill or Measure and click                                                                                                    | Bill                                                                                                  | Committee                    | Room                           | Date/Time                              |
| Examples: HB100 or SB123 (not<br>case sensitive)<br>sb16 Continue Clear<br>Please note that you will no longer<br>receive email confirmation of<br>testimony. If your testimony is green in<br>the list below, then it was successfully | SB 16<br>RELATING<br>TO<br>HAWAIIAN<br>AS AN<br>OFFICIAL<br>LANGUAGE<br>OF THE<br>STATE OF<br>HAWAII. | HWN                          | CR 224 &<br>Videoconference    | Jan 26, View<br>2023 1:00 Notice<br>PM |
| submitted and received.                                                                                                    | Testifier's Fu                                                                                        | ull Name                     |                                |                                        |
| Please Submit testimony,                                                                                                    | John Q Ci                                                                                             | tizen                        |                                |                                        |
| Save Progress, or click Clear<br>above to show Your<br>Testimony list.                                                                                                    | *If planning<br>your Zoom                                                                             | on testifying<br>name exactl | g via Zoom, this na<br>y.      | me must match                          |
|                                                                                                    | Your positio                                                                                          | on on SB16                   |                                |                                        |
|                                                                                                    | O 🎝 Suppo                                                                                             | ort                          |                                |                                        |
|                                                                                                    | Oddo Ca Obbo                                                                                          | se                           |                                |                                        |

The bill's hearing information will appear along with a submission form.

Proceed to fill out the form that appears.

If you are requesting the opportunity to testify remotely, make sure that the "Testifier's Full Name" field at the top of the form has the name of the person who will be offering Zoom testimony – the Zoom identity must match this field.

You'll need to click on the little circle to indicate your position on the measure – do you support, oppose, or are you just offering comments (no position on the bill, but offering information or perspective).

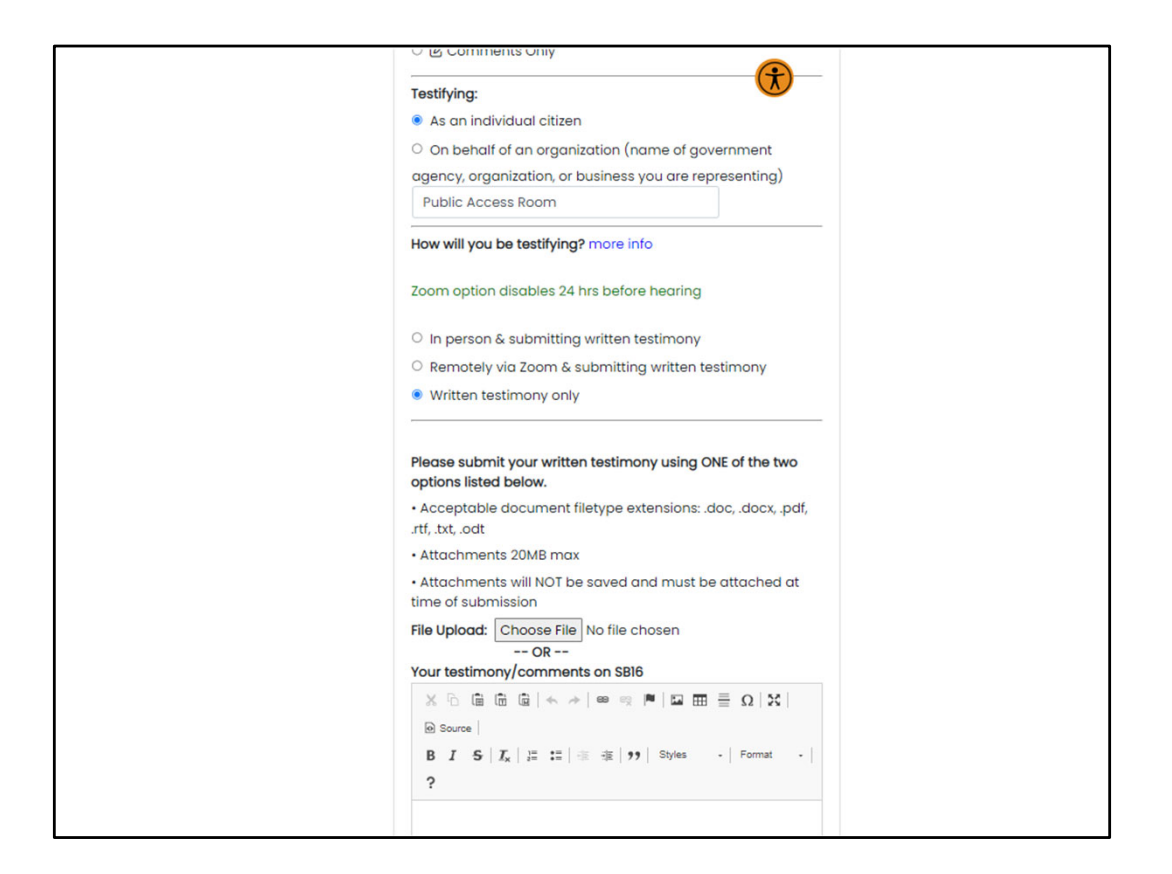

Then, indicate whether you're testifying as an individual or on behalf of an organization and whether you'll just be submitting written testimony or if you wish to also offer oral testimony, either in person or remotely via Zoom.

Now you're ready to add your written testimony.

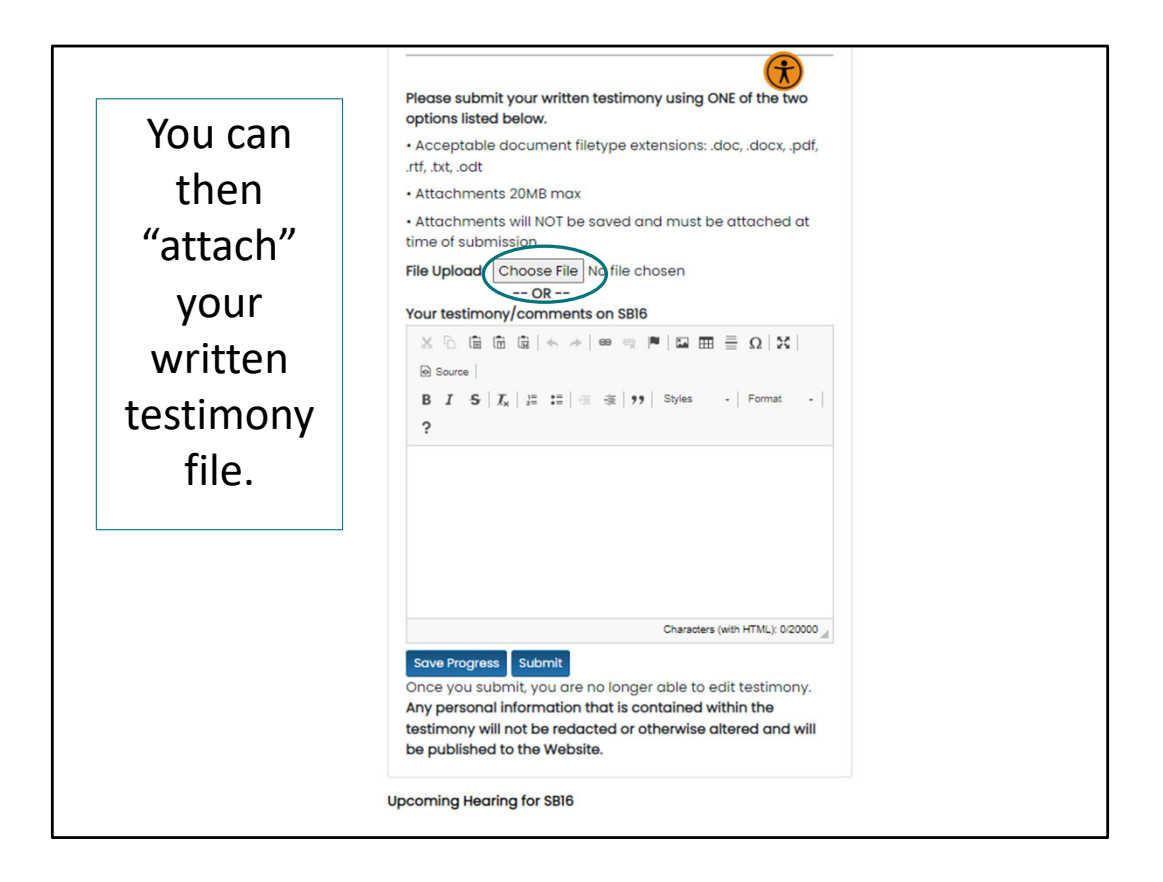

Then you can attach or upload your testimony file to the form. Just click on the button "Choose File" (it may say "Browse" or "Select") and locate the file on your computer. This is like you add a file to an email message.

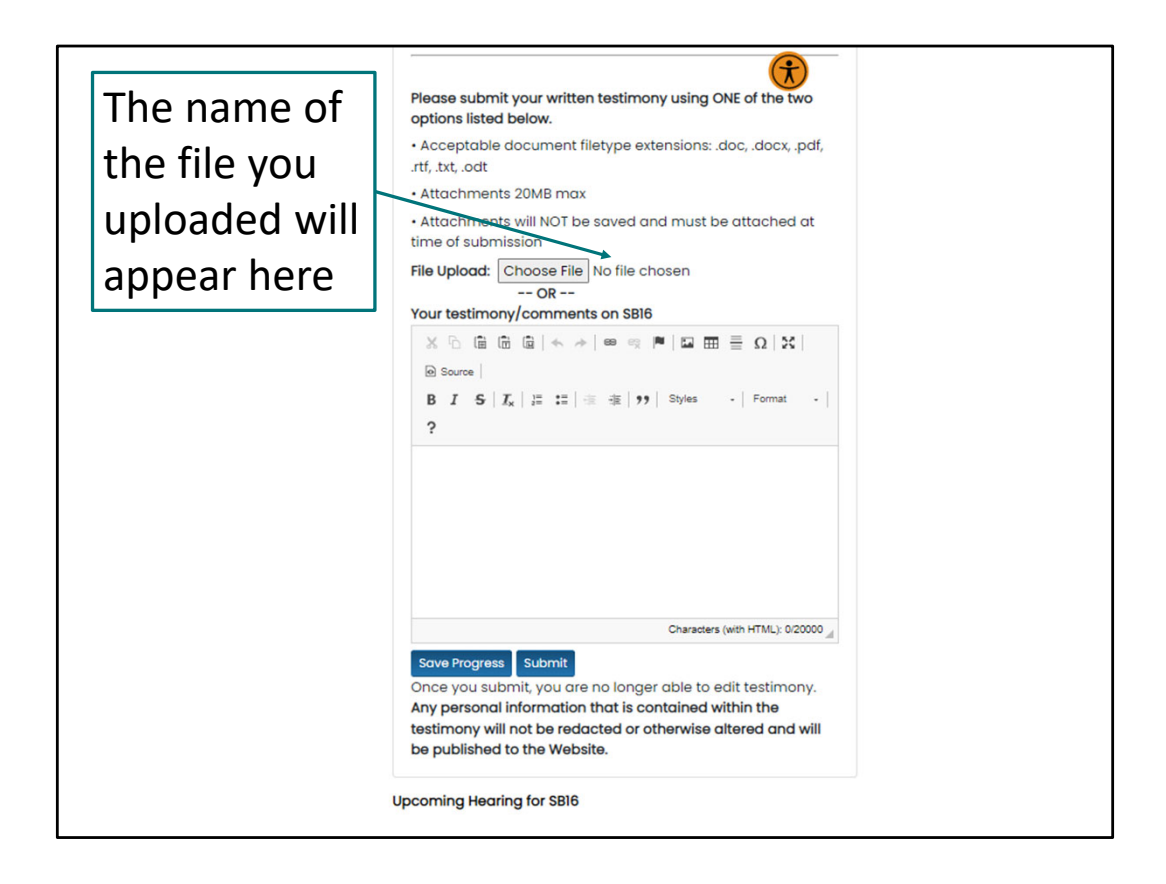

After you've uploaded the file, its name appears to the right of the button.

|                   | Please submit your written testimony using ONE of the two                       |                       |
|-------------------|---------------------------------------------------------------------------------|-----------------------|
|                   | options listed below.                                                           |                       |
|                   | <ul> <li>Acceptable document filetype extensions: .doc, .docx, .pdf,</li> </ul> | The system will not   |
|                   | .rtf, .txt, .odt                                                                | The system will not   |
|                   | Attachments 20MB max                                                            | allow you to do both! |
|                   | • Attachments will NOT be squed and must be attached at                         | Either upload a file  |
|                   | time of submission                                                              |                       |
|                   |                                                                                 | UR                    |
| OR you can select | File Upload: Choose File No file chosen                                         | type your testimony   |
| "Comments" and    | OR                                                                              | in the box            |
| type your         | Your testimony/comments on SB16                                                 |                       |
| te etime my here  | Ϫ ြ 🖻 🖻 📥 →   📾 🛤 🛤 🔜 🚍 Ξ Ω   Σ                                                 |                       |
| lesumony nere.    | la Source                                                                       |                       |
|                   |                                                                                 |                       |
|                   | B I 5   I <sub>x</sub>   ≟ ∷   ⊛ ⊛   99   Styles -   Normal -                   |                       |
|                   | ?                                                                               |                       |
|                   | *                                                                               |                       |
|                   | Testimony in Strong Support                                                     |                       |
|                   |                                                                                 |                       |
|                   | My name is John Citizen, and I think this is important                          |                       |
|                   | legislation and will help the people of Hawaii because                          |                       |
|                   |                                                                                 |                       |
|                   |                                                                                 |                       |
|                   | <b>_</b>                                                                        |                       |
|                   | body p Characters (with HTML): 322/2000 4                                       |                       |
|                   |                                                                                 |                       |
|                   | Save Progress Submit                                                            |                       |
|                   | Once you submit you are no longer able to edit testimony.                       |                       |
|                   | Any personal information that is contained within the                           |                       |
|                   | testimony will not be redacted or otherwise altered and will                    |                       |
|                   | be published to the Website.                                                    |                       |
|                   |                                                                                 |                       |

Another option: You may type your testimony directly into the "Comments" box.

So, one way or the other, once you've either attached or typed your testimony, you're ready to submit your testimony.

But first, review your information. Once you submit your testimony, you won't be able to change it, so double check that you've uploaded the right file, have correctly identified your position, how you'll be testifying, etc.

Since the testimony will be public and posted online, make sure you're comfortable with the information you'll be sharing.

When you're ready, click "Submit."

| Testimony being submitter                                                                                                    |                                                                                                    |  |
|----------------------------------------------------------------------------------------------------|----------------------------------------------------------------------------------------------------|--|
| Enter Bill or Measure and click<br>Continue                                                                                                    | How the process of posting written testimony works:                                                                                                    |  |
| Examples: HB100 or SB123 (not<br>case sensitive)<br>Continue Clear<br>Please note that you will no longer<br>receive email confirmation of<br>testimony. If your testimony is green in<br>the list below, then it was successfully<br>submitted and received. | <ul> <li>Once your testimony is submitted and is listed in green in the sidebar, it is in our system. However, it is not automatically posted to the website.</li> <li>Senate <ul> <li>Written testimony submitted by the 24-hour deadline will be posted online prior to the convening of the public hearing.</li> <li>Written testimony received after the 24-hour deadline will be posted to the Capitol website within 24 hours after the hearing has adjourned and may be marked as "late".</li> </ul> </li> </ul> |  |
| Your Testimony         - Not yet submitted.         - Successfully submitted.         Support P Oppose C Comments                                                                                                    | <ul> <li>House</li> <li>The hearing committee gathers all "on-time" testimony in the system for a particular bill, which is testimony submitted at least 24 hours before the hearing, and compiles it into a single document. Staff will try to incorporate additional testimony received within 24 hours of the hearing if possible.</li> <li>The hearing committee will post testimony received "on-time" to the Capitol website at the beginning of</li> </ul>                                                       |  |
| Measure Hearing<br>HEARING HWN 01-<br>26-23<br>Room: CR 224 &<br>Videoconference<br>Videoconference                                                                                                    | <ul> <li>on-time to the Capitol website at the beginning of<br/>the hearing.</li> <li>Testimony received after the 24-hour deadline may<br/>be marked as "late" but will be posted to the Capitol<br/>website as soon as possible following the hearing.</li> <li>Testimony submitted after the hearing will not be<br/>considered or posted.</li> </ul>                                                                                                    |  |

You'll be returned to the original "Submit Testimony" page. A green box on the left corresponding to your hearing will appear. This indicates that your written testimony has been successfully transmitted to the committee.

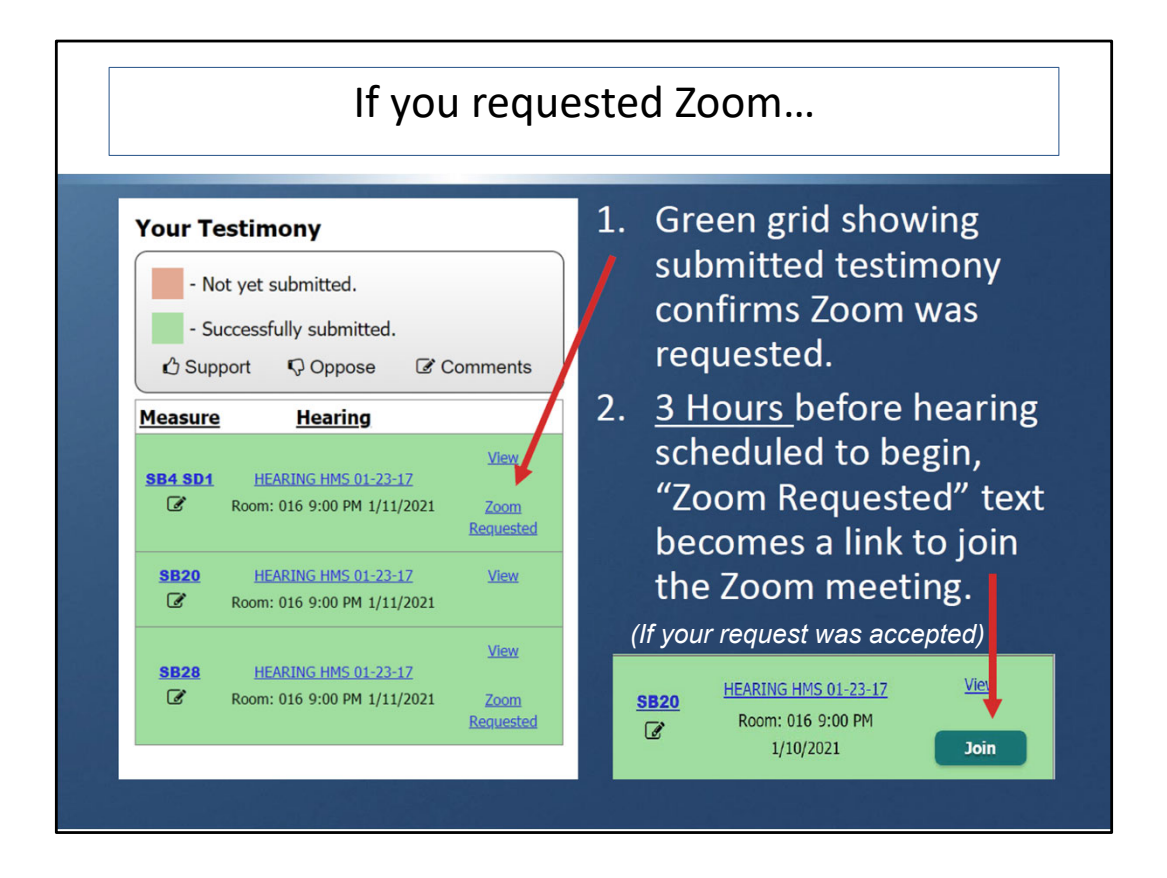

If, in addition to written testimony, you requested the opportunity to testify via Zoom, a "Zoom Requested" notation will appear in your box. Sign back into the legislature's website 3 hours prior to the hearing to see if your request to testify remotely was accepted. If it was, the "Zoom Requested" will have transformed into a "Join" button. At hearing time, you'll sign into the website, click on the "Submit Testimony" button, and use the "Join" button to Zoom into the hearing.

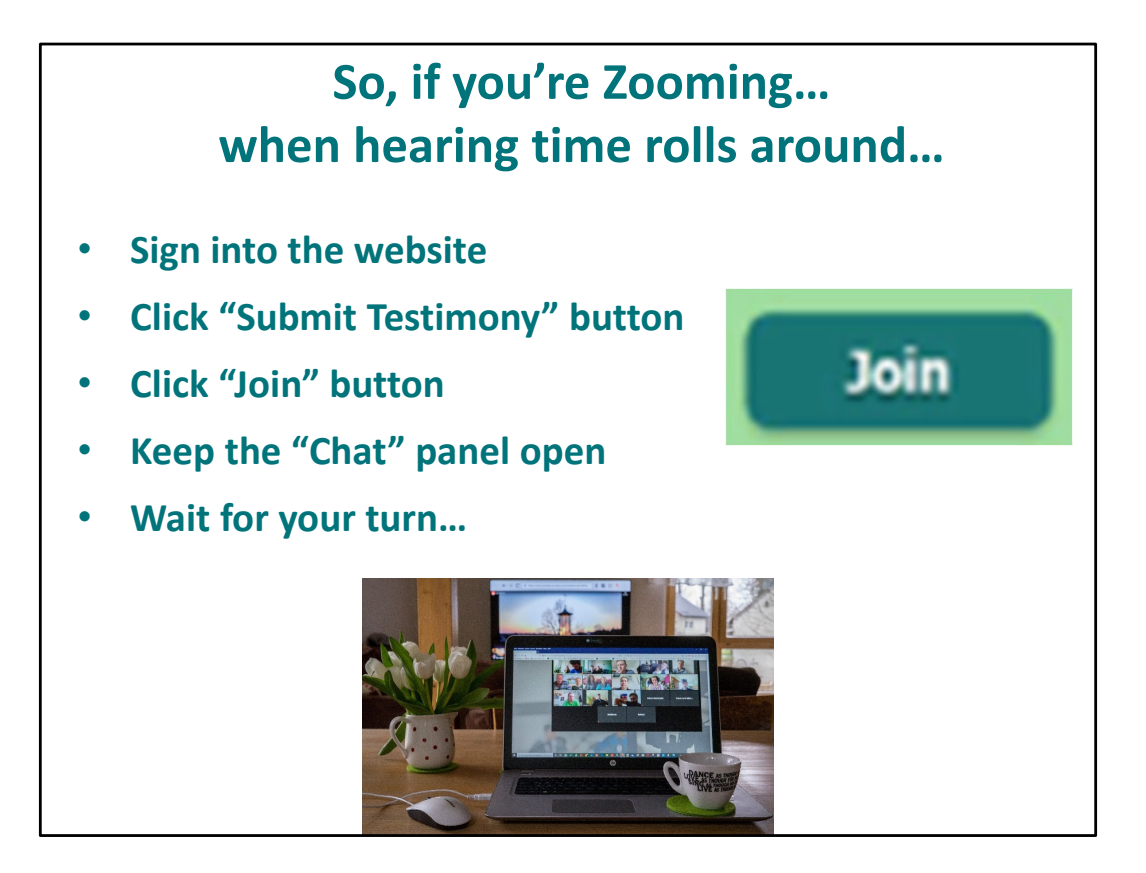

## If you're Zooming...

- Keep "chat" panel open -- this is how legislative staff will communicate with you.
- Your <u>microphone should be muted</u>, and your video stopped, unless it is your <u>turn to testify</u>.
- You will receive a request to share your video shortly before it is your turn. Accept the request.
- When the Chair calls on you, unmute your microphone and then begin addressing the committee.
- If you do not respond when the Chair calls on you, you may miss your chance to testify.

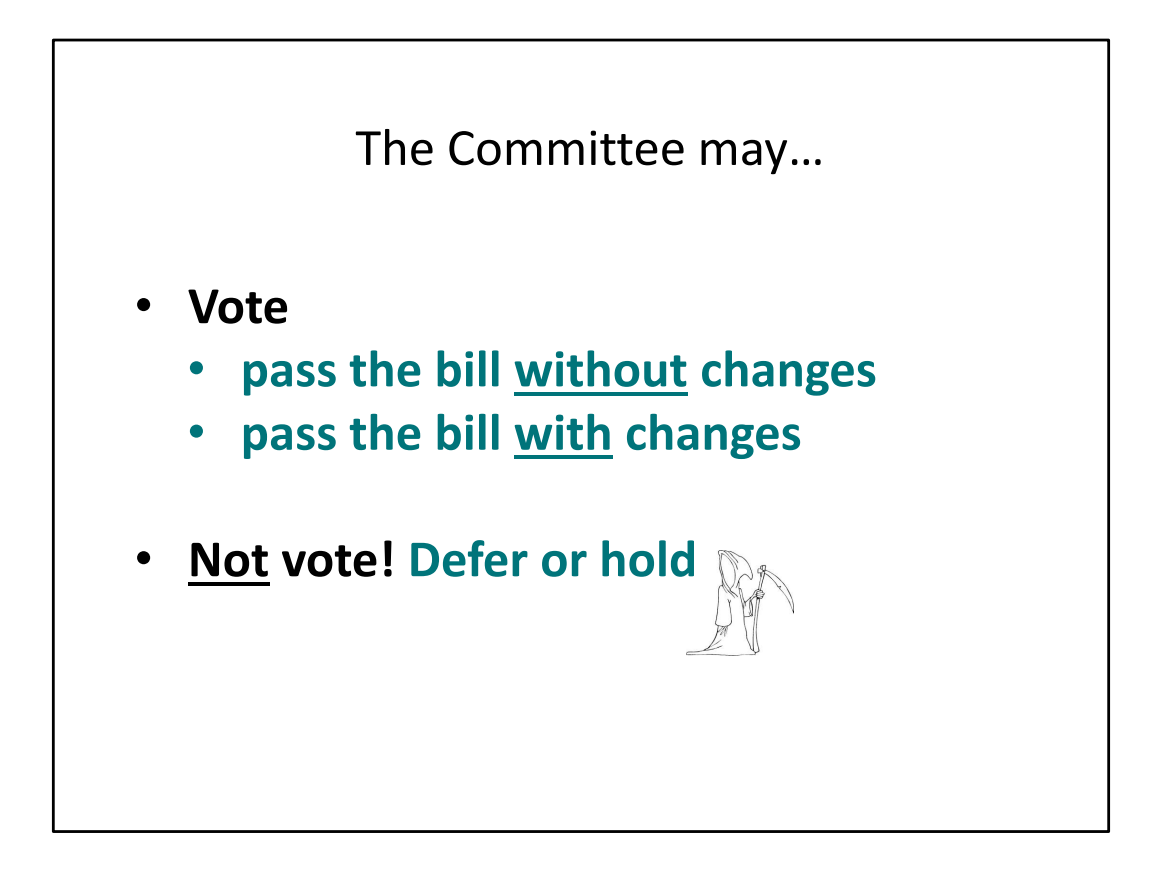

- 1) The committee may vote to pass the bill just as it is, without any changes.
- 2) The committee may vote to pass the bill "as amended," with changes.
- 3) The committee may choose <u>not</u> to vote instead, the chair announces that they will "defer" or "hold" the bill. If they haven't set a date for decision making, this means the bill will stay in the committee and miss the upcoming deadlines.

If the committee votes to pass the bill, the bill survives and moves forward in the legislative process.

The person who decides which of these paths to go on? The chair of the committee.

NOTE: On rare occasions, the committee may vote on the bill and the bill fails to win the vote; the bill would then be dead. It is much more common for a vote to be avoided if the chair knows there will not be enough support to pass it.

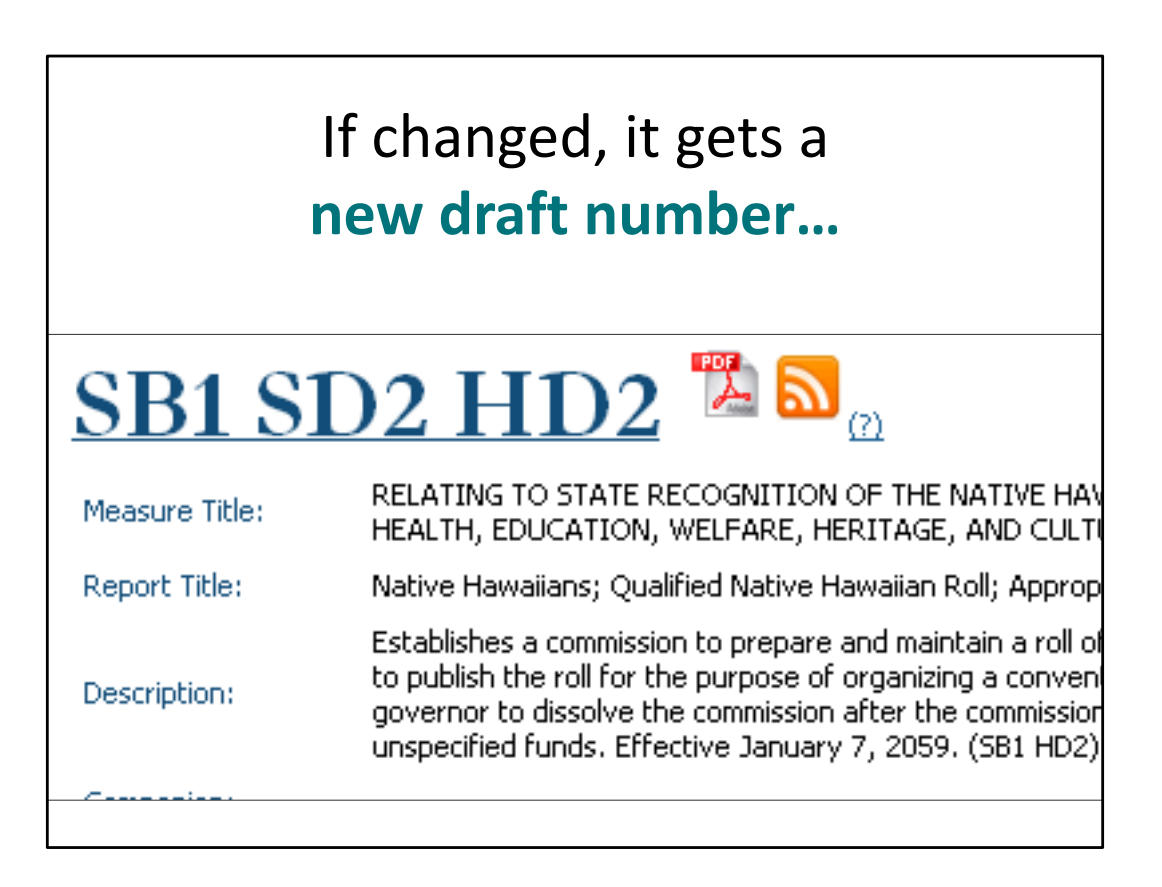

The amended bill will be given a new draft number.

It has still got its bill number, but now there is a new suffix indicating which draft (or version) of the bill we're looking at. HD = House Draft, SD = Senate Draft – the number indicates the number of times it's been changed by that chamber. This can look a bit confusing at first, but it really does help to make sure we're looking at the same version of the bill.

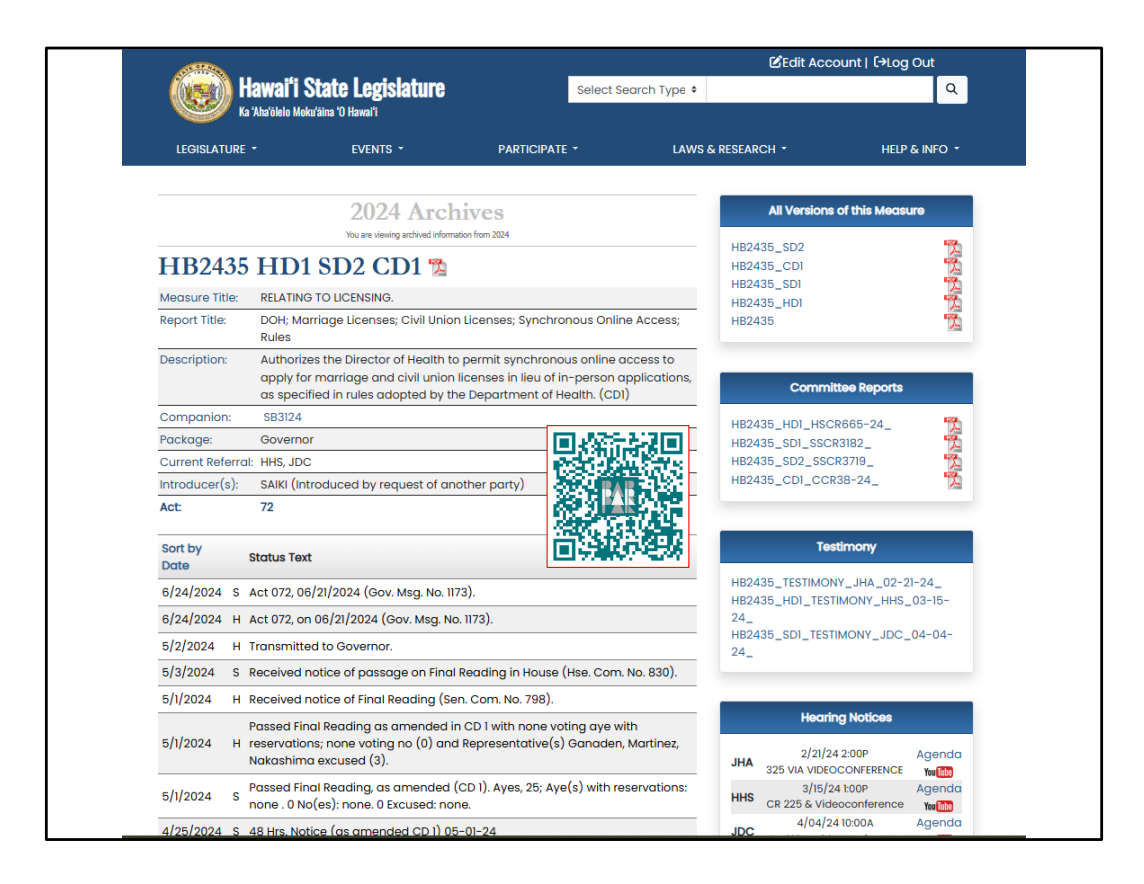

Here's a status page of a bill that's been changed multiple times. Click on the bill number at the top of the page to view the latest version of the bill itself. (Use the .pdf symbol to view the same draft but showing page and line numbers. – The PDF version is helpful to use if you want to talk with someone else about a part of the bill and easily refer them to the page and line number you are talking about.)

On the right side of the page, you'll find links to previous versions of the measure. To get a quick glimpse of what changes were made, check out the committee reports that are published as the committees move the bill forward. Each committee report will summarize the changes, if any, that were made.

You can also view the written testimony that was received at each hearing. Just click on the links, and you'll be able to view .pdf files that present one page of testimony after another.

Under Hearing Notices, you can view the hearing notices as well as watch the proceedings – in real time, or after the fact – by clicking on the YouTube logo.

Everything that happens to the bill gets listed on its website under "Status Text". (Unfortunately, the site will not say "this bill is dead because it has now missed a crucial deadline." To determine that, you'll need to know your calendar of deadlines – or call or email PAR, and we'll be happy to help you out.)

QR code points to PAR's using the Legislature's Website webpage https://lrb.hawaii.gov/par/usingthe-legislatures-website/ - look for link to "Quickview: How to Read the Bill/Measure Status Summary Page" for a brief handout on the sections of the measure status summary page (like the example on this slide)

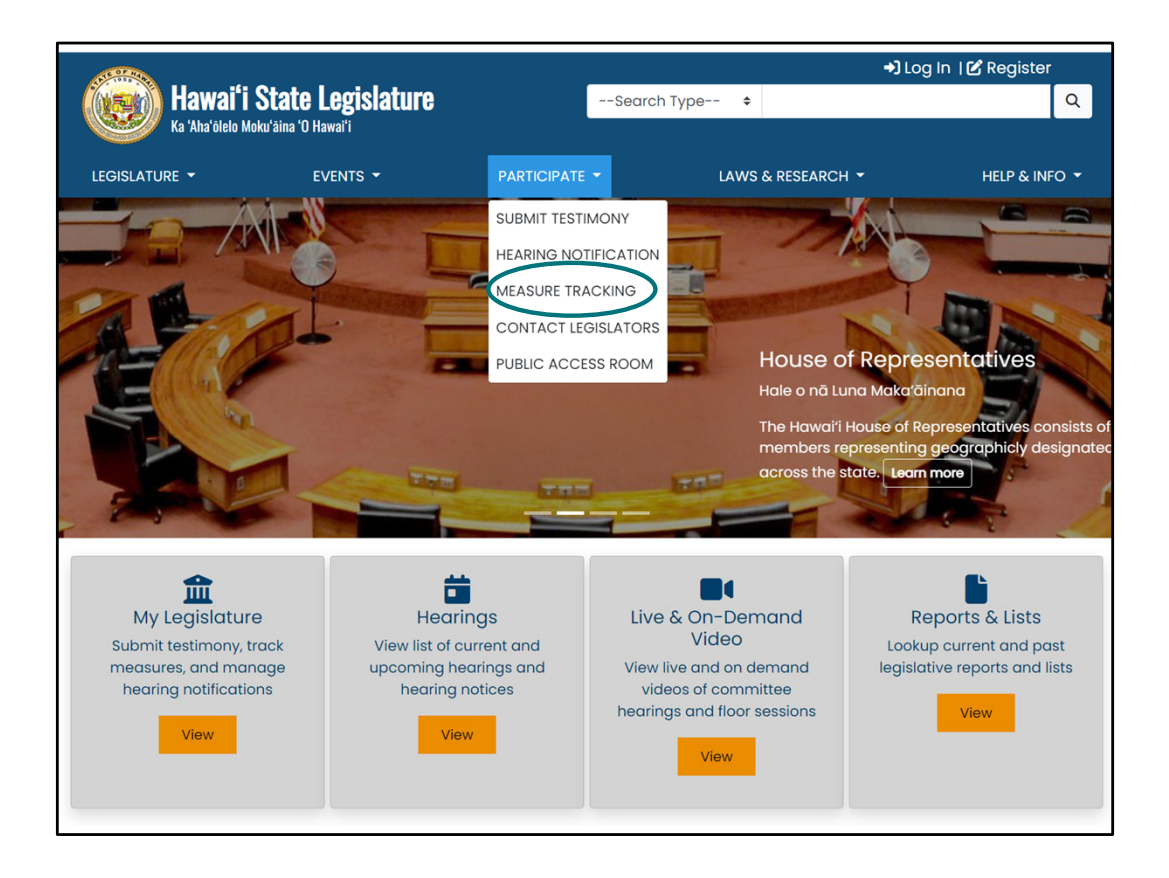

Under "Participate" we've already covered submitting testimony and getting hearing notices. What about measure tracking?

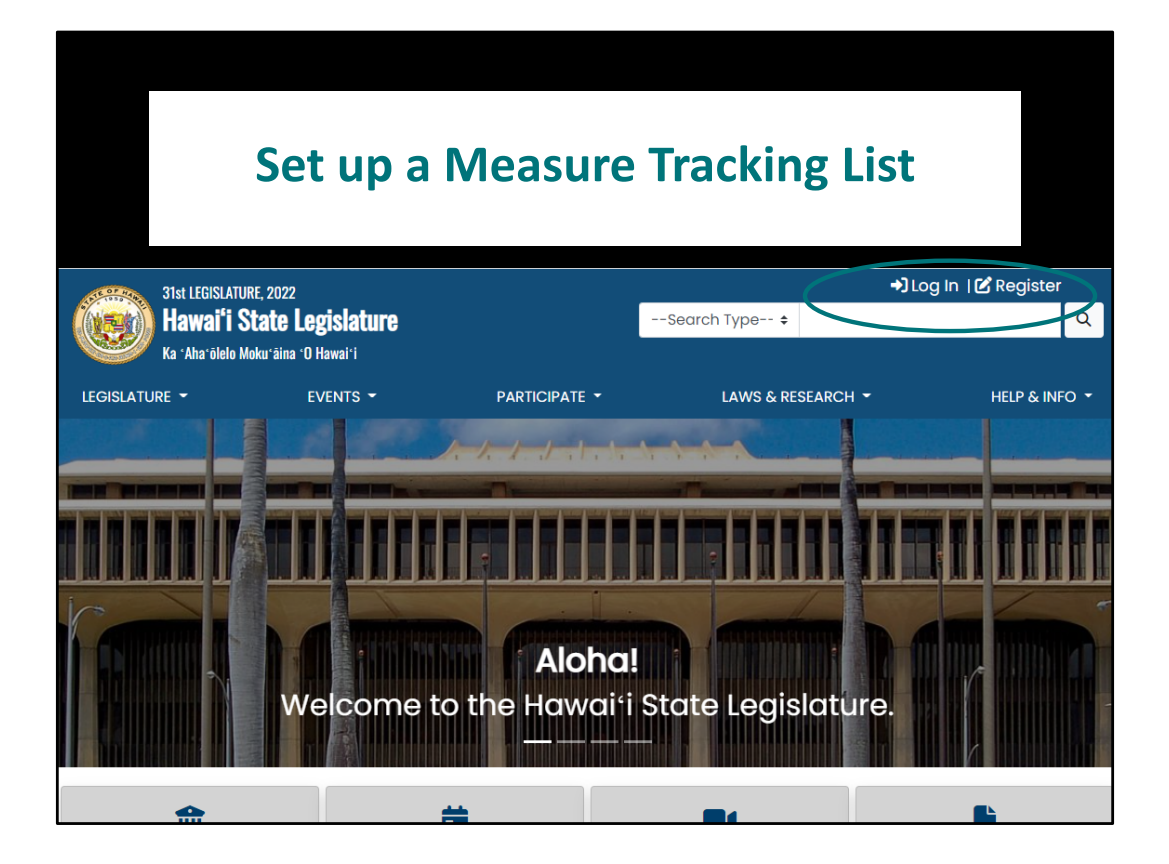

To set up a measure tracking list, you'll have to log in

| 31st LEGISLATURE. 202           | 22                     | 🕑 Edit Account   🕞 Log Out |                                  |                                        |
|---------------------------------|------------------------|----------------------------|----------------------------------|----------------------------------------|
| (Anterna) Hawai'i State         | Legislature            |                            | Search Type 🗢                    | Q                                      |
| Ka 'Aha'ölelo Moku'äi           | na 'O Hawai'i          |                            |                                  |                                        |
|                                 |                        |                            |                                  |                                        |
| LEGISLATORE                     | EVENTS                 | PARTICIPATE                | LAWS & RESEARCH                  |                                        |
|                                 |                        |                            |                                  |                                        |
|                                 | <b></b>                | MY LEGISI                  | ATURE                            |                                        |
|                                 |                        |                            |                                  |                                        |
|                                 |                        |                            |                                  |                                        |
|                                 |                        |                            | 2.                               | Q                                      |
| Submit Testimony                | Hearing Notifications  | Track Measure              | Edit Account                     | Find Your Legislator                   |
|                                 |                        |                            |                                  |                                        |
|                                 |                        |                            |                                  |                                        |
| LEGISLATURE                     | EXECUTIVE              | REFE                       | RENCE                            | CONTACT                                |
| Ноція                           | Governor David Ige     | Legisl                     | Intivo Roference Rureau          | Hawai'i State Capitol                  |
| Senate                          | Lt. Governor Josh Gre  | en Public                  | c Access Room                    | 415 South Beretania St.                |
| House Jobs                      |                        | Hawa                       | a'i Directory State, County, and | Honolulu, HI 96813                     |
| Senate Jobs                     | JUDICIARY              | Feder                      | ral Officials                    | Contact Us                             |
|                                 | Hawai'i State Judicia  | v                          |                                  |                                        |
|                                 |                        |                            |                                  |                                        |
| OFFICES                         | U.S. LEGISLATORS       | COU                        | INTY                             | RELATED LINKS                          |
| Hawai'i State Ethics Commission | U.S. Rep Kai Kahele    | C&C (                      | of Honolulu                      | 'Õlelo Community Television            |
| Office of the Auditor           | U.S. Rep Ed Case       | Coun                       | ity of Maui                      | Akaku: Maui Community Television       |
| Office of the Ombudsman         | U.S. Senator Mazie Hir | ono Coun                   | ity of Kaua'i                    | Hō'ike: Kaua'i Community Television    |
| Office of Information Practices | U.S. Senator Brian Sch | natz Coun                  | ity of Hawai'i                   | Na Leo O Hawai'i: Big Island Community |
| Office of Hawaiian Affairs      |                        |                            |                                  | National Conference of State           |
| Hawai'i Government Services     |                        |                            |                                  | Legislatures                           |

Once you sign in, you can use the interactive features.

| 31st LEGISLATURE, 2022<br>Hawai <sup>*</sup> I State Legislature<br>Ka 'Aha'ölelo Moka'áina 'û Hawai'i |                                       |                | 🕑 Edit Account   🕞 Log Out |                       |  |
|----------------------------------------------------------------------------------------------------|---------------------------------------|----------------|----------------------------|-----------------------|--|
|                                                                                                    |                                       |                | Search Type 🕈              | ٩                     |  |
| LEGISLATURE -                                                                                          | EVENTS -                              | PARTICIPATE -  | LAWS & RESEAR              | CH - HELP & INFO -    |  |
| You are signed in as johnqcitizenhawali@gmail.com                                                      |                                       |                |                            |                       |  |
| Submit Testimony                                                                                       | Hearing Notifications                 | Measure Tracki | ng Edit Accou              | Q<br>Find Legislator  |  |
| MEASURE TRACKING                                                                                       |                                       |                |                            |                       |  |
| Create lists of measures, enter customized notes on measures, and generate a detailed measure report.  |                                       |                |                            |                       |  |
| Enter a name and click Cr<br>the measures you wish to                                                  | eate List to store<br>track. Use Show |                |                            |                       |  |
| List to begin duding meds                                                                              |                                       |                |                            |                       |  |
| (List names have a 21 c                                                                                | Create List<br>haracter limit)        |                |                            |                       |  |
|                                                                                                    |                                       |                |                            |                       |  |
| You have no lists yet, p<br>list.                                                                      | lease add a                           |                |                            |                       |  |
|                                                                                                    |                                       |                |                            |                       |  |
| LEGISLATURE                                                                                            | EXECUTIVE                             | REFE           | RENCE                      | CONTACT               |  |
| House                                                                                                  | Governor David Iae                    | Legisk         | ative Reference Bureau     | Hawai'i State Capitol |  |

The first thing you need to do is name a list – you can name it whatever you like.
| 31st LEGISLATUR                | E. 2022                     | 🕑 Edit Account   🖙 Log Out       |                                    |                 |  |
|--------------------------------|-----------------------------|----------------------------------|------------------------------------|-----------------|--|
| (()) Hawai'i State Legislature |                             |                                  | Search Type 🕈                      | Q               |  |
| Ka 'Aha'ölelo Mol              | ku'āina 'O Hawai'i          |                                  |                                    |                 |  |
|                                | EVENTS -                    |                                  | LAWS & RESEARCH -                  | HELP & INFO 🝷   |  |
|                                |                             |                                  |                                    |                 |  |
|                                | You are                     | signed in as <b>johnqcitizen</b> | hawaii@gmail.com                   |                 |  |
|                                |                             |                                  | •.                                 | 0               |  |
| Submit Testimony               | Hearing Notifications       | Measure Trackir                  | g Edit Account                     | Find Legislator |  |
|                                |                             |                                  |                                    |                 |  |
|                                |                             |                                  |                                    |                 |  |
|                                | M                           |                                  |                                    |                 |  |
| 0                              |                             | ASURE TRA                        |                                    |                 |  |
| Credie                         | lists of measures, enter cu | stomized notes on measu          | res, ana generate a detailed measu | ire report.     |  |
| Enter a name and click C       | reate List to store         |                                  |                                    |                 |  |
| List to begin adding mea       | sures to that list.         |                                  |                                    |                 |  |
|                                | $\frown$                    |                                  |                                    |                 |  |
| 2022 Measures                  | Create List                 |                                  |                                    |                 |  |
| (List names have a 21 o        | character limit)            |                                  |                                    |                 |  |
| Veu heure ne liete vet v       |                             |                                  |                                    |                 |  |
| list.                          | piease ada a                |                                  |                                    |                 |  |
|                                |                             |                                  |                                    |                 |  |
|                                | _                           | _                                |                                    | _               |  |
| LEGISLATURE                    | EXECUTIVE                   | REFER                            | CON                                | ACT             |  |

Then click on "Create List"

| 31st LEGISLATUR                                      | E, 2022                                   |                                      | 🗹 Edit                         | Account   🗗 Log Out |
|------------------------------------------------------|-------------------------------------------|--------------------------------------|--------------------------------|---------------------|
| (ver) Hawai'i State Legislature                      |                                           |                                      | -Search Type 🕈                 | Q                   |
| Ka 'Aha'ölelo Mo                                     | ku'āina 'O Hawai'i                        |                                      |                                |                     |
| LEGISLATURE -                                        | EVENTS 👻                                  | PARTICIPATE -                        | LAWS & RESEARCH -              | HELP & INFO 🔫       |
|                                                      |                                           |                                      |                                |                     |
|                                                      | You are                                   | signed in as <b>johnqcitizenha</b> r | wall@gmail.com                 |                     |
| 2                                                    | <b>.</b>                                  |                                      | 20                             | Q                   |
| Submit Testimony                                     | Hearing Notifications                     | Measure Tracking                     | Edit Account                   | Find Legislator     |
|                                                      |                                           |                                      |                                |                     |
|                                                      | M                                         |                                      |                                |                     |
|                                                      |                                           | ASURE TRAV                           | KING                           |                     |
| Create                                               | lists of measures, enter cus              | tomized notes on measures            | s, and generate a detailed mea | sure report.        |
| Enter a name and click C<br>the measures you wish to | Create List to store<br>o track. Use Show |                                      |                                |                     |
| List to begin adding mea                             | isures to that list.                      |                                      |                                |                     |
|                                                      | Create list                               |                                      |                                |                     |
| (List names have a 21                                | character limit)                          |                                      |                                |                     |
|                                                      |                                           |                                      |                                |                     |
| Show List 2022 Meas                                  | ures Edit Name                            |                                      |                                |                     |
|                                                      | Delete                                    |                                      |                                |                     |
|                                                      |                                           | _                                    |                                |                     |
| LEGISLATURE                                          | EXECUTIVE                                 | REFEREN                              | ICE CO                         | NTACT               |

The list name appears below. Then click on "Show List"

|                                                                                                | You a                                                                                                    | re signed in as <b>john</b> e | qcitizenhawaii@gma                           | ail.com                  |                                                                      |  |  |  |  |
|------------------------------------------------------------------------------------------------|----------------------------------------------------------------------------------------------------|-------------------------------|----------------------------------------------|--------------------------|----------------------------------------------------------------------|--|--|--|--|
| Submit Testimony                                                                               | Hearing Notification                                                                                                    | ns <b>Measure</b>             | > Tracking                                   | Edit Account             | Q<br>Find Legislator                                                 |  |  |  |  |
| Create lists                                                                                   | of measures, enter o                                                                                                    |                               |                                              | IG<br>erate a detailed i | measure report.                                                      |  |  |  |  |
| Enter a name and click Create<br>the measures you wish to trad<br>List to begin adding measure | Enter a name and click Create List to store<br>the measures you wish to track. Use Show<br>List to begin adding measures to that list.<br>Generate Report will display a detailed report of your measure list. Measures will<br>appear in the order you add them. |                               |                                              |                          |                                                                      |  |  |  |  |
| (List names have a 21 char                                                                     | Create List<br>acter limit)                                                                                                    |                               | 2022                                         | Measures                 | Add a Measure                                                        |  |  |  |  |
| Show List 2022 Measures                                                                        | Edit Name<br>Delete                                                                                                    | Generate Report               |                                              |                          |                                                                      |  |  |  |  |
|                                                                                                |                                                                                                    | This list is empty, p         | blease add a measu                           | ire.                     |                                                                      |  |  |  |  |
| LEGISLATURE                                                                                    | EXECUTIVE                                                                                                    |                               | REFERENCE                                    |                          | CONTACT                                                              |  |  |  |  |
| House                                                                                          | Governor David I<br>Lt. Governor Josh                                                                                                    | ge<br>1 Green                 | Legislative Reference<br>Public Access Room  | Bureau                   | Hawai'i State Capitol<br>415 South Beretania St.<br>Honolulu H196813 |  |  |  |  |
| House Jobs<br>Senate Jobs                                                                      | JUDICIARY                                                                                                    |                               | Hawai'i Directory State<br>Federal Officials | a, County, and           | Contact Us                                                           |  |  |  |  |

Your list name appears on the right side with a box for adding measures.

|                                                                                 | Ye                                                                | ou are signed in as                                                        | johnqcitizenhawaii@gn                                                                                      | nail.com                                                            |                                                                                     |  |  |
|---------------------------------------------------------------------------------|-------------------------------------------------------------------|----------------------------------------------------------------------------|----------------------------------------------------------------------------------------------------|---------------------------------------------------------------------|-------------------------------------------------------------------------------------|--|--|
| Submit Testimony                                                                | Hearing Notifica                                                  | ations Me                                                                  | sure Tracking                                                                                              | Edit Account                                                        | Q<br>Find Legislator                                                                |  |  |
| Create                                                                          | lists of measures, en                                             |                                                                            |                                                                                                    | NG<br>enerate a detailed m                                          | neasure report.                                                                     |  |  |
| Enter a name and click C<br>the measures you wish t<br>List to begin adding mea | Create List to store<br>o track. Use Show<br>Isures to that list. | Add measures to<br>selecting Add No<br>Generate Report<br>appear in the or | o your list by clicking Ad<br>otes. You may view statt<br>t will display a detailed r<br>der you add them. | ld a Measure. Add no<br>us of the measure b<br>report of your measu | otes to your measures by<br>y clicking the measure link,<br>ure list. Measures will |  |  |
|                                                                                 | Create List                                                       | 2022 Measures                                                              |                                                                                                    |                                                                     |                                                                                     |  |  |
| (List names have a 21                                                           | character limit)                                                  | sb2067                                                                     |                                                                                                    |                                                                     | Add a Measure                                                                       |  |  |
| Show List 2022 Meas                                                             | ures Edit Name<br>Delete                                          | Generate Rep                                                               | ort                                                                                                    |                                                                     |                                                                                     |  |  |
|                                                                                 |                                                                   | This list is em                                                            | npty, please add a meas                                                                                    | sure.                                                               |                                                                                     |  |  |
| LEGISLATURE                                                                     | EXECUTIV                                                          | E                                                                          | REFERENCE                                                                                                  |                                                                     | CONTACT                                                                             |  |  |
| House                                                                           | Governor De                                                       | ovid Ige                                                                   | Legislative Referenc                                                                                       | e Bureau                                                            | Hawai'i State Capitol                                                               |  |  |
| Senate                                                                          | Lt. Governor                                                      | Josh Green                                                                 | Public Access Room                                                                                         |                                                                     | 415 South Beretania St.<br>Honolulu, HI 96813                                       |  |  |
| House Jobs<br>Senate Jobs                                                       | JUDICIAR                                                          | (                                                                          | Hawai'i Directory Sto<br>Federal Officials                                                                 | ate, County, and                                                    | Contact Us                                                                          |  |  |

Put in a bill number and click "Add a Measure"

|                                                                                    | Yo                                                              | u are signed in                                               | as <b>johnqc</b> i                                          | itizenhawaii@                                                  | ogmail.com                                                                                  |                                                        |                      |
|------------------------------------------------------------------------------------|-----------------------------------------------------------------|---------------------------------------------------------------|-------------------------------------------------------------|----------------------------------------------------------------|---------------------------------------------------------------------------------------------|--------------------------------------------------------|----------------------|
| Submit Testimony                                                                   | Learing Notifica                                                | tions                                                         | Measure Ti                                                  | racking                                                        | Edit Account                                                                                | <b>Find Le</b>                                         | <b>Q</b><br>gislator |
| Create li                                                                          | ists of measures, ent                                           |                                                               | JRE T                                                       | RACK                                                           | (ING<br>generate a detailed measu                                                           | ure report.                                            |                      |
| Enter a name and click Cr<br>the measures you wish to<br>List to begin adding meas | reate List to store<br>o track. Use Show<br>sures to that list. | Add measure<br>selecting Adc<br>Generate Rep<br>appear in the | es to your li<br>I Notes. You<br>port will dis<br>order you | st by clicking<br>u may view sl<br>play a detaile<br>add them. | Add a Measure. Add notes t<br>tatus of the measure by clic<br>ed report of your measure lis | to your measure<br>king the measu<br>st. Measures will | es by<br>re link.    |
|                                                                                    | Create List                                                     |                                                               |                                                             | 20                                                             | 022 Measures                                                                                |                                                        |                      |
| (List names have a 21 c                                                            | character limit)                                                | 1                                                             |                                                             |                                                                |                                                                                             | Add a                                                  | Measure              |
| Show List 2022 Measu                                                               | Edit Name<br>Delete                                             | Generate R                                                    | teport                                                      |                                                                |                                                                                             |                                                        |                      |
|                                                                                    |                                                                 | Measure                                                       |                                                             | Measure N                                                      | otes (250 char max)                                                                         |                                                        |                      |
|                                                                                    |                                                                 | SB2067                                                        | Add<br>Notes                                                |                                                                |                                                                                             | //                                                     | Delete               |
|                                                                                    |                                                                 |                                                               |                                                             |                                                                |                                                                                             |                                                        |                      |
| LEGISLATURE                                                                        | EXECUTIVE                                                       | vid Ine                                                       |                                                             | REFERENCE                                                      | CON<br>ence Burequi Hawai                                                                   | TACT                                                   |                      |

The bill appears below the box.

| <b>Q</b><br>Submit Testimony                                                           | Hearing Notifica                                                           | u are signed in<br>Itions                                     | as johnqci<br>V<br>Measure Tr                           | tizenhawaii@g<br>acking                                                  | Edit Account                                                                                               | Q<br>Find Legi                                          | slator      |
|----------------------------------------------------------------------------------------|----------------------------------------------------------------------------|---------------------------------------------------------------|---------------------------------------------------------|--------------------------------------------------------------------------|----------------------------------------------------------------------------------------------------|---------------------------------------------------------|-------------|
| Create lis                                                                             | sts of measures, ent                                                       |                                                               | IRE T                                                   | RACK                                                                     | ING<br>generate a detailed measu                                                                           | ire report.                                             |             |
| Enter a name and click Cre<br>the measures you wish to t<br>List to begin adding measu | eate List to store<br>track. Use Show<br>ures to that list.<br>Create List | Add measure<br>selecting Add<br>Generate Rep<br>appear in the | s to your li<br>Notes. You<br>ort will dis<br>order you | st by clicking A<br>u may view sta<br>play a detailed<br>add them.<br>20 | add a Measure. Add notes to<br>itus of the measure by click<br>d report of your measure lis<br>22 Measures | o your measures<br>king the measure<br>t. Measures will | by<br>link. |
| (List names have a 21 ch<br>Show List 2022 Measur                                      | Edit Name<br>Delete                                                        | hb1095,st<br>Generate R                                       | o2760,hb24<br>eport                                     | 113,hb2417,hb17                                                          | 05,hb2288,sb2768                                                                                           | Add a M                                                 | easure      |
|                                                                                        |                                                                            | Measure                                                       |                                                         | Measure Not                                                              | tes (250 char max)                                                                                         |                                                         |             |
|                                                                                        |                                                                            | SB2067                                                        | Add<br>Notes                                            |                                                                          |                                                                                                    | li                                                      | Delete      |
|                                                                                        | EXECUTIVE                                                                  |                                                               |                                                         | REFERENCE                                                                | CONT                                                                                                    | ACT                                                     |             |

If you want to add more than one bill at a time, list them with commas separating them.

|                                                                                                    | MEASU             | IRE TR       | ACKING                                         |         |  |
|----------------------------------------------------------------------------------------------------|-------------------|--------------|------------------------------------------------|---------|--|
| Create lists of measures, er                                                                                                    | nter customized i | notes on med | sures, and generate a detailed measure report. |         |  |
| Enter a name and click Create List to store<br>the measures you wish to track. Use Show<br>List to begin adding measures to that list.<br>Enter a name and click Create List to store<br>the measures you wish to track. Use Show<br>List to begin adding measures to that list.<br>Enter a name and click Create List to store<br>the measures you wish to track. Use Show<br>List to begin adding measures to that list.<br>Enter a name and click Create List to store<br>Generate Report will display a detailed report of your measure list. Measures will<br>appear in the order you add them. |                   |              |                                                |         |  |
| Create List                                                                                                    |                   |              | 2022 Measures                                  |         |  |
| (List names have a 21 character limit)                                                                                                    | 1                 |              | Add a                                          | Measure |  |
| Show List 2022 Measures Edit Name Delete                                                                                                    | Generate R        | eport        |                                                |         |  |
|                                                                                                    | Measure           | 1            | Measure Notes (250 char max)                   |         |  |
|                                                                                                    | SB2067            | Add<br>Notes |                                                | Delete  |  |
|                                                                                                    | HB1095            | Add<br>Notes | li.                                            | Delete  |  |
|                                                                                                    | SB2760            | Add<br>Notes |                                                | Delete  |  |
|                                                                                                    | HB2413            | Add<br>Notes |                                                | Delete  |  |
|                                                                                                    | HB2417            | Add          |                                                | Delete  |  |

They'll be added in one batch. You can also "Add Notes" that will appear as a column on your report.

|                                                                                                    | MEASU                                                         | JRE T                                                         | RACKING                                                                                                    |                           |
|----------------------------------------------------------------------------------------------------|---------------------------------------------------------------|---------------------------------------------------------------|----------------------------------------------------------------------------------------------------|---------------------------|
| Create lists of measures, er                                                                                                    | nter customized                                               | notes on m                                                    | easures, and generate a detailed measure report.                                                                                                    |                           |
| Enter a name and click Create List to store<br>the measures you wish to track. Use Show<br>List to begin adding measures to that list. | Add measure<br>selecting Add<br>Generate Rep<br>appear in the | es to your li<br>d Notes. You<br>port will dis<br>e order you | st by clicking Add a Measure. Add notes to your measu<br>u may view status of the measure by clicking the meas<br>play a detailed report of your measure list. Measures wi<br>add them. | res by<br>ure link.<br>II |
| Create List                                                                                                    |                                                               |                                                               | 2022 Measures                                                                                                    |                           |
| (List names have a 21 character limit)                                                                                                 |                                                               |                                                               | Add                                                                                                    | a Measure                 |
| Show List 2022 Measures Edit Name Delete                                                                                               | Generate F                                                    | Report                                                        |                                                                                                    |                           |
|                                                                                                    | Measure                                                       |                                                               | Measure Notes (250 char max)                                                                                                    |                           |
|                                                                                                    | SB2067                                                        | Add<br>Notes                                                  |                                                                                                    | Delete                    |
|                                                                                                    | HB1095                                                        | Cancel<br>Save                                                | Keep Julie up to date on this one                                                                                                    | Delete                    |
|                                                                                                    | SB2760                                                        | Add<br>Notes                                                  |                                                                                                    | Delete                    |
|                                                                                                    | HB2413                                                        | Add<br>Notes                                                  |                                                                                                    | Delete                    |
|                                                                                                    | HP2417                                                        | Add                                                           |                                                                                                    | Delete                    |

Just type in your note and click "Save"

| Image: Contract of the experiment of the experiment o |                                                               |                                                            |                                                                                                    |                            |
|----------------------------------------------------------------------------------------------------|---------------------------------------------------------------|------------------------------------------------------------|----------------------------------------------------------------------------------------------------|----------------------------|
| Create lists of measures, er                                                                                                    | nter customized r                                             | notes on n                                                 | neasures, and generate a detailed measure report.                                                                                                    |                            |
| Enter a name and click Create List to store<br>the measures you wish to track. Use Show<br>List to begin adding measures to that list.                                                                                                    | Add measure<br>selecting Add<br>Generate Rep<br>appear in the | es to your li<br>I Notes. Yo<br>port will dis<br>order you | ist by clicking Add a Measure. Add notes to your measu<br>u may view status of the measure by clicking the meas<br>play a detailed report of your measure list. Measures wi<br>add them. | res by<br>ure link.<br>ill |
| Create List                                                                                                    |                                                               |                                                            | 2022 Measures                                                                                                    |                            |
| (List names have a 21 character limit)                                                                                                    | Generate R                                                    | teport                                                     | Add                                                                                                    | a Measure                  |
| Show List 2022 Measures Delete                                                                                                    |                                                               |                                                            |                                                                                                    | 1 1                        |
|                                                                                                    | Measure                                                       |                                                            | Measure Notes (250 char max)                                                                                                    |                            |
|                                                                                                    | SB2067                                                        | Add<br>Notes                                               |                                                                                                    | Delete                     |
|                                                                                                    | HB1095                                                        | Add<br>Notes                                               | Keep Julie up to date on this one                                                                                                    | Delete                     |
|                                                                                                    | SB2760                                                        | Add<br>Notes                                               |                                                                                                    | Delete                     |
|                                                                                                    | HB2413                                                        | Add<br>Notes                                               |                                                                                                    | Delete                     |
|                                                                                                    | HB2417                                                        | Add                                                        |                                                                                                    | Delete                     |

When you're done adding measures, click on "Generate Report"

| l<br>Ye    | Measure Tracking Report: 2022 Measures                                                                                                    |                                         |                                                                                                    | Hawaii State Legi                                                                                                    | slatu        |
|------------|----------------------------------------------------------------------------------------------------|-----------------------------------------|----------------------------------------------------------------------------------------------------|----------------------------------------------------------------------------------------------------|--------------|
|            | Measure                                                                                                    | Notes                                   | Current Status                                                                                                    | Introducer(s)                                                                                                    | Refe         |
| 2          | SB2067 SD1<br>Burial Stags Coastal Erosion; State Historic Preservation Division; Office of Hawaiian Affairs; Appropriation<br>REATING TO BURAK, STIES.<br>Establishes in text-official program between the State Historic Preservation Division, Land Division, county burial coancils, Office of<br>Conservation and Coastal Lands, and the Office Howsian Affairs but addresses the location, movement, and restoration of Hawaiian<br>burial state, or Hu, exposed or Biely to be exposed to coastal erosion. (SOI) |                                         | (S) <u>2/3/2022</u> - Report adopted; Passed<br>Second Reading, as amended (SD 1) and<br>referred to WAM.                                                                | INOUYE, MISALUCHA, Kanuha, Kelth-<br>Agaran                                                                                                    | HWN<br>WAM   |
| 7          | HB1095<br>Feral Chickens: State Parks: DLNR: Division of State Parks: Appropriation<br>REATING TO FRAL OFICIERS.<br>Appropriate Turcks for the department of land and natural resources division of state parks to establish a program to eradicate feral<br>divisions in state parks.                                                                                                    | Keep Julie up<br>to date on<br>this one | (H) $\frac{2/3/2022}{2}$ - The committee(s) on WAL recommend(s) that the measure be deferred.                                                                            | SAYAMA, HASHIMOTO, ILAGAN,<br>KITAGAWA, LOPRESTI, MATAYOSHI,<br>MIZUNO, TARNAS, WILDBERGER, Tam                                                                                                    | WAL,         |
| 7          | SB2760 SD1<br>Trails: Access: Na Ala Hele Program: Positions: Department of Land and Natural Resources: Appropriation<br>REUTING TO TAILS.<br>Appropriate mores for the establishment of a permanent fulf-time equivalent land and access specialist position and a permanent fulf-<br>time equivalent abstractor position within the Na Hele program for the protection and expansion of public trail access statewide.<br>Take effect 71(2005, 0501)                                                                  |                                         | (S) <u>2/4/2022</u> - Report adopted; Passed<br>Second Reading, as amended (SD 1) and<br>referred to WAM.                                                                | INDUYE, CHANG, KEITH-AGARAN, LEE,<br>MISALUCHA, RIVIERE, SAN<br>BUENAVENTURA, Gabbard, Ihara, Kidani                                                                                                    | WTL,         |
| 72         | HB2413 HD1<br>Department of Land and Natural Resources: State Parks: Feasibility Study: User Fees: Revenue<br>Enhancements<br>REUTING TO STATE PARS.<br>Requires the department of land and natural resources to conduct a feasibility study on a revenue-generating and management system<br>of user fees for Heavie's state parks and to submit a report to the legislature. Effective 7/1/055. (HD1)                                                                                                    |                                         | (S) <u>3/11/2022</u> - Referred to WTL, WAM.                                                                                                    | KITAGAWA, BELATTI, BRANCO, ELI,<br>GANADEN, HASHIMOTO, ILAGAN,<br>JOHANSON, MATAYOSHI, MORIKAWA,<br>NAKASHIMA, NISHIMOTO, OHNO,<br>PERRUSO, QUINLAN, SAYAMA,<br>TAKAYAMA, TAM, TARNAS, WILDBERGER,<br>Nakamura | WTL,         |
| 72         | HB2417 HD1<br>DLNR: Leases: Extension: Direct Negotiation: Appropriation<br>REUTING TO PUBLIC LMNDS:<br>Requess DLR to review the final report of the house of representatives' investigative committee established under House Resolution<br>No. 164, Regular Session of 2021, for the purpose of conducting a policy analysis and developing proposed legislation. Appropriates<br>funds for DLR to conduct the policy analysis and implement the report's normanizations. Effective 17/2020, (1/10)                  |                                         | (s) <u>3/16/2022</u> - The committee(s) on<br>WTL deleted the measure from the public<br>hearing scheduled on 03-18-22 1:00PM;<br>Conference Room 229 & Videoconference. | BELATTI, HASHEM, ICHIYAMA, D.<br>KOBAYASHI, OKIMOTO, PERRUSO,<br>TARNAS, YAMASHITA                                                                                                    | WTL,         |
| 2          | HB1705 HD1 SD1<br>HD0A; Agricultural Park Leases; Extension<br>REUTING for AGRICULTURA MAKE LEGES.<br>Allows the Department of Agriculture to earder the agricultural park lease of any lessee who holds a lease with a remaining term of 15<br>years or less provided that the land covered by the lease is 25 acres or less and located in a county with a population of less than<br>500,000. (SD1)                                                                                                    |                                         | (H ) <u>7/12/2022</u> - Vetoed (Gov. Msg. No.<br>1387).                                                                                                    | TODD, ILAGAN, NAKASHIMA, ONISHI,<br>TARNAS                                                                                                    | AEN/<br>WAM  |
| <b>1</b> 2 | HB2268 HD2 SD2 CD1<br>DHHL: Land Transfer<br>REUTING TO LVRJ.<br>Authorizes the negotiation of the transfer of certain land to the Department of Hawaian Home Lands. (CD1)                                                                                                    |                                         | (H) <u>7/13/2022</u> - Became law without the<br>Governor's signature, Act 316, 07/13/2022,<br>(Gov. Msg. No. 1445).                                                     | BRANCO, HASHIMOTO, HOLT, ILAGAN,<br>MORIXAWA, SAYAMA, TARNAS, Belatti,<br>Luke                                                                                                    | WAL/<br>JHA, |
|            | SB2768 SD2 HD1 CD1<br>Denartment of Land and Natural Resources: Green Johs Youth Corns: Sustainability: Anoromiation                                                                                                    |                                         |                                                                                                    |                                                                                                    |              |

Your report will list the measures in the order you entered them. To sort the list alphanumerically, click on the "Measure" column header

| l<br>Y     | Measure Tracking Report: 2022 Measures                                                                                                    |                                         |                                                                                                    | Hawaii State Legi                                                                                                    | slature           |
|------------|----------------------------------------------------------------------------------------------------|-----------------------------------------|----------------------------------------------------------------------------------------------------|----------------------------------------------------------------------------------------------------|-------------------|
|            | Export to Excel Export to CSV Measure                                                                                                    | Notes                                   | Current Status                                                                                                    | Introducer(s)                                                                                                    | Referr            |
| 110<br>A   | HB1095 Fearl Chickons; State Parks; DLNR: Division of State Parks; Appropriation REATING TO FEAL CHICKIG. Appropriate funds for the department of land and natural resources division of state parks to establish a program to eradicate feral chickons in state parks.                                                                                                    | Keep Julie up<br>to date on<br>this one | (H) <u>2/3/2022</u> - The committee(s) on<br>WAL recommend(s) that the measure be<br>deferred.                                                                           | SAYAMA, HASHIMOTO, ILAGAN,<br>KITAGAWA, LOPRESTI, MATAYOSHI,<br>MIZUNO, TARNAS, WILDBERGER, Tam                                                                                                    | WAL, F            |
| 12<br>2    | HB1705 HD1 SD1<br>HD0A: Agricultural Park Leases: Extension<br>REATING TO AGRICULT AND LEASES.<br>Allows the Department of Agriculture to edders the agricultural park lease of any lease who holds a lease with a remaining term of 15<br>years or less provided that the land covered by the lease is 25 series or less and boated in a country with a population of less than<br>\$50,000. (501)                                                                                                    |                                         | (H ) <u>7/12/2022</u> - Vetoed (Gov. Msg. No.<br>1387).                                                                                                    | TODD, ILAGAN, NAKASHIMA, ONISHI,<br>TARNAS                                                                                                    | AEN/W<br>WAM      |
| <b>1</b> 2 | HB2288 HD2 SD2 CD1<br><u>DHHL: Land Transfer</u><br>REUTING TO LVRO.<br>Authorizes the negotiation of the transfer of certain land to the Department of Hawalian Home Lands. (CD1)                                                                                                    |                                         | (H) <u>7/13/2022</u> - Became law without the<br>Governor's signature, Act 316, 07/13/2022,<br>(Gov. Msg. No. 1445).                                                     | BRANCO, HASHIMOTO, HOLT, ILAGAN,<br>MORIXAWA, SAYAMA, TARNAS, Belatti,<br>Luke                                                                                                    | WAL/HI<br>JHA, FI |
| 12         | HB2413 HD1<br>Department of Land and Natural Resources: State Parks; Feasibility Study: User Fees; Revenue<br>Enhancements<br>REUTING TO STATE PARKS.<br>Requires the department of land and natural resources to conduct a feasibility study on a revenue-generating and management system<br>of user fees for Name's state parks and to submit a report to the legislature. Effective 7/1/2050. (PD2)                                                                                                    |                                         | (S) <u>3/11/2022</u> - Referred to WTL, WAM.                                                                                                    | KITAGAWA, BELATTI, BRANCO, ELI,<br>GANADEN, HASHIMOTO, LUGGM,<br>JOHANSON, MATAYOSHI, MORIKAWA,<br>NAKASHIMA, NISHIMOTO, OHNO,<br>PERRUSO, QUINLIAN, SAYAMA,<br>TAKAYAMA, TAM, TARNAS, WILDBERGER,<br>Nakamura | WTL, V            |
| 1          | HB2417 HD1 DLNL: Lasses: Extension: Direct Negotiation: Appropriation REUTING TO PUBLIC UNIOS. REUTING TO PUBLIC UNIOS. Require DURY for review the final report of the house of representatives' investigative committee established under House Resolution No. 169, Regular Section of 2021, for the purpose of conducting a policy analysis and developing proposed legislation. Appropriates funds to DURY conduct the poly analysis and implement the report's recommendations. Effective 71/2020, (PGI) funds to DURY conduct the poly analysis and implement the report's recommendations. |                                         | (S) <u>3/16/2022</u> - The committee(s) on<br>WTL deleted the measure from the public<br>hearing scheduled on 03-18-22 1:00PM;<br>Conference Room 229 & Videoconference. | BELATTI, HASHEM, ICHIYAMA, D.<br>KOBAYASHI, OKIMOTO, PERRUSO,<br>TARNAS, YAMASHITA                                                                                                    | WTL, V            |
| 12         | SB2067 SD1<br>Burial Sites: Coastal Erosion: State Historic Preservation Division: Office of Hawaiian Affairs: Appropriation<br>FLUTING to Burk STEE<br>Establishe in Inter-divisor program between the State Halaric Preservation Division, Land Division, coastly burial councils, Diffec of<br>Conservation and Coastal Lindi, and the Office of Howaiian Miner that addresses the location, movement, and restoration of Hawaiian<br>build sites, or vie, exposed or likely to be eposed to coastal erosion. (SD1)                                                                            |                                         | (S ) <u>2/3/2022</u> - Report adopted; Passed<br>Second Reading, as amended (SD 1) and<br>referred to WAM.                                                               | INOUYE, MISALUCHA, Kanuha, Kelth-<br>Agaran                                                                                                    | HWN/V<br>WAM      |
| 1          | SB2760 SD1<br>Trails: Access: Na Ala Hele Program: Positions: Department of Land and Natural Resources: Appropriation<br>REATING TO TAILS:<br>Appropriate mouses for the establishment of a permanent fulf-time equivalent land and access specialist position and a permanent fulf-<br>time equivalent abstractor position within the Na Hele program for the protection and expansion of public trail access statewide.<br>Take effect 77(12050 (501)                                                                                                    |                                         | (S) <u>2/4/2022</u> - Report adopted; Passed<br>Second Reading, as amended (SD 1) and<br>referred to WAM.                                                                | INOUYE, CHANG, KEITH-AGARAN, LEE,<br>MISALUCHA, RIVIERE, SAN<br>BUENAVENTURA, Gabbard, Ihara, Kidani                                                                                                    | WTL, V            |
|            | SB2768 SD2 HD1 CD1<br>Descenses of Land and Natural Resources: General John Youth Correct Suchinshillity: Appropriation                                                                                                    |                                         |                                                                                                    |                                                                                                    |                   |

And the list is ordered by bill number. If you want to sort your list so that whatever's had action most recently comes to the top of the report, double-click on the "Current Status" heading

| l<br>Y | Veasure Tracking Report: 2022 Measures                                                                                                    |             |                                                                                                    | Hawaii State Legi                                                                                                    | slature             |
|--------|----------------------------------------------------------------------------------------------------|-------------|----------------------------------------------------------------------------------------------------|----------------------------------------------------------------------------------------------------|---------------------|
|        | Measure                                                                                                    | Notes       | Current Status                                                                                                    | Introducer(s)                                                                                                    | Referral            |
| 7      | HB2288 HD2 SD2 CD1<br>DHH: Land Transfer<br>REUTING TO LND.<br>Authorizes the negotiation of the transfer of certain land to the Department of Hawaiian Home Lands. (CD1)                                                                                                    |             | (H ) <u>7/13/2022</u> - Became law without the<br>Governor's signature, Act 316, 07/13/2022,<br>(Gov. Msg. No. 1445).                                                    | BRANCO, HASHIMOTO, HOLT, ILAGAN,<br>MORIKAWA, SAYAMA, TARNAS, Belatti,<br>Luke                                                                                                    | WAL/HET<br>JHA, FIN |
| 12     | HB1705 HD1 SD1<br>HD0st Apricultural Park Leases: Extension<br>REUTING TO ARRICULTURAL PHON LEASES.<br>Moves the Department of Apricultural to extend the agricultural park lease of any leases who holds a lease with a remaining term of 15<br>years or less; provided that the land covered by the lease is 25 acres or leas and located in a county with a population of less than<br>\$50,000. (SD1)                                                                                                    |             | (H ) <u>7/12/2022</u> - Vetoed (Gov. Msg. No.<br>1387).                                                                                                    | TODD, ILAGAN, NAKASHIMA, ONISHI,<br>TARNAS                                                                                                    | AEN/WTI<br>WAM      |
| R      | SB2768 SD2 HD1 CD1 Department of Land and Natural Resources: Green Jobs Youth Corps: Sustainability: Appropriation RELITING TO THE HWWII YOUTH CORENTITION CORE. Autorises the Socieme to backgreate the Department of Land and Natural Resources to administer or enter into an agreement for the administration of a green joks youth corps to provide temporary work and training opportunities in the fields of natural resource management, gyriculture, or other sustainibility: Teledement of the administration of a green joks youth corps to provide temporary work and training opportunities in the fields of natural resource management, gyriculture, or other sustainibility: Teledement of providences to young addit and younge. Requires the Department to partner with an organization that has received accreditation from the State, or tob). Appropriate Snature. (CD1) when the state is not built approved according to the State, or both Appropriate Snature. (CD1) | #1 Priority | (H ) <u>6/13/2022</u> - Act 033, on 06/08/2022<br>(Gov. Mog. No. 1133).                                                                                                  | INDUYE, ACASIO, KEITH-AGARAN, LEE,<br>MISALUCHA, SAN BUENAVENTURA, Ihara,<br>Riviere, Wakai                                                                                                    | WAL, FI             |
| 12     | HB2417 HD1 DUR: Leases: Extension: Direct Negotiation: Appropriation REUTING TO FUELC UNICS. REUTING TO FUELC UNICS. REUTING TO FUELC UNICS. Require SUMA be review the final report of the house of representatives' investigative committee established under House Resolution No. 34, Regular Sealon of 2021, for the page of Conducting a policy analysis and dependent the report's recommendation. Effective TU2020, (TU1) Indu & FD URE conduct the policy analysis and implement the report's recommendation. Effective TU2020, (TU1) Indu & FD URE conduct the policy analysis and implement the report's recommendation. Effective TU2020, (TU1) Indu & FD URE conduct the policy analysis and implement the report's recommendation. Effective TU2020, (TU1)                                                                                                    |             | (5) <u>3/16/2022</u> - The committee(s) on<br>WTL deleted the measure from the public<br>hearing scheduled on 03-18-22 1:06PM;<br>Conference Room 229 & Videoconference. | BELATTI, HASHEM, ICHIYAMA, D.<br>KOBAYASHI, OKIMOTO, PERRUSO,<br>TARNAS, YAMASHITA                                                                                                    | WTL, WA             |
| 12     | HB2413 HD1<br>Department of Land and Natural Resources: State Parks; Feasibility Study; User Fees; Revenue<br>Enhancements<br>REUTINK TO STATE PARKS.<br>REUTINK TO STATE PARKS.<br>Requires the department of land and natural resources to conduct a feasibility study on a revenue-generating and management system<br>of user fees for Heavier's state parks and to submit a report to the legislature. Effective 7/1/2050. (HD1)                                                                                                    |             | (S ) <u>3/11/2022</u> - Referred to WTL, WAM.                                                                                                    | KITAGAWA, BELATTI, BRANCO, ELJ,<br>GANADEN, HASHIMOTO, LUGAN,<br>JOHANSON, MATAYOSHI, MORIKAWA,<br>NAKASHIMA, NISHIMOTO, OHNO,<br>PERRUSO, QUINLAN, SAYAMA,<br>TAKAYAMA, TAM, TARNAS, WILDBERGER,<br>Nakamura | WTL, WA             |
| 12     | SB2760 SD1<br>Trails: Access: Na Ala Hele Program: Positions: Department of Land and Natural Resources: Appropriation<br>REUTING TO TAULS:<br>Appropriate moneys for the establishment of a permanent full-time equivalent land and access specialist position and a permanent full-<br>time equivalent abstractor position within the Na Hele program for the protection and expansion of public trail access statewide.<br>Takas effect 77(2005, (501))                                                                                                    |             | (5) <u>2/4/2022</u> - Report adopted; Passed<br>Second Reading, as amended (SD 1) and<br>referred to WAM.                                                                | INOUYE, CHANG, KEITH-AGARAN, LEE,<br>MISALUCHA, RIVIERE, SAN<br>BUENAVENTURA, Gabbard, Ihara, Kidani                                                                                                    | WTL, WA             |
| T.     | SB2067 SD1<br>Burial Stass: Coastal Erosion: State Historic Preservation Division: Office of Hawaiian Affairs: Appropriation<br>PENTMP6 10 Burlank STES:<br>Establishes an Inter-Sinkian program between the State Haloric Preservation Oxision, Land Division, county burla Councils, Office of<br>Comervation and Costal Lands, and the Office of Howaiian Maris that addresses the location, revenent, and restoration of Hawaiian<br>burlid sites, or "mi, exposed or likely to be exposed to coastal erosion. (SD1)                                                                                                    |             | (5) <u>2/3/2022</u> - Report adopted; Passed<br>Second Reading, as amended (SD 1) and<br>referred to WAM.                                                                | INOUYE, MISALUCHA, Kanuha, Keth-<br>Agaran                                                                                                    | HWN/WT<br>WAM       |

You can then review the status of the most recently active bills at a glance.

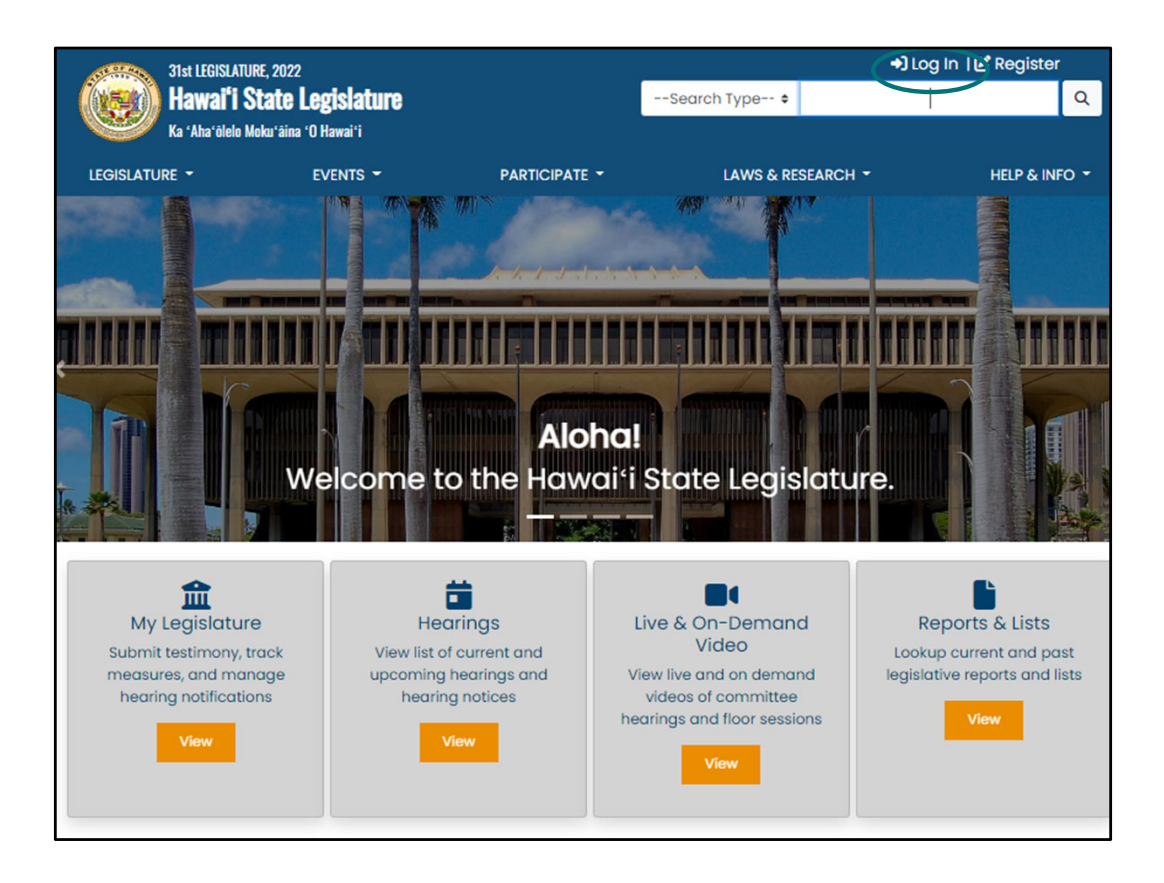

To check on your list, you'll just come to the website and Log In

| 31st LEGISLATURE, 2022<br>Hawai'i State Legislature           |                           |               | 🕑 Edit Account   🕞 Log Out       |                                                      |  |
|---------------------------------------------------------------|---------------------------|---------------|----------------------------------|------------------------------------------------------|--|
|                                                               |                           |               | Search Type 🗢                    | Q                                                    |  |
| Ka 'Aha'ölelo Moku'äir                                        | na 'O Hawai'i             |               |                                  |                                                      |  |
|                                                               | events 👻                  | PARTICIPATE - | LAWS & RESEARCH                  | HELP & INFO -                                        |  |
|                                                               | <b>血</b> N                | AY LEGISI     | ATURE                            |                                                      |  |
| Submit Testimony                                              | Hearing Notifications     | Track Measure | es Edit Account                  | Q<br>Find Your Legislator                            |  |
|                                                               |                           |               |                                  |                                                      |  |
| LEGISLATURE                                                   | EXECUTIVE                 | REFEI         | RENCE                            | CONTACT                                              |  |
| House                                                         | Governor David Ige        | Legisk        | ative Reference Bureau           | Hawai'i State Capitol                                |  |
| Senate                                                        | Lt. Governor Josh Green   | Public        | Access Room                      | 415 South Beretania St.<br>Honolulu, HI 96813        |  |
| House Jobs                                                    |                           | Hawa          | i'i Directory State, County, and | Contact Us                                           |  |
| Senate Jobs                                                   | JUDICIARY                 | Feder         | al Officials                     |                                                      |  |
|                                                               | Hawai'i State Judiciary   |               |                                  |                                                      |  |
| OFFICES                                                       | U.S. LEGISLATORS          | COU           | NTY                              | RELATED LINKS                                        |  |
| Hawai'i State Ethics Commission                               | U.S. Rep Kai Kahele       | C&C o         | of Honolulu                      | 'Õlelo Community Television                          |  |
| Office of the Auditor                                         | U.S. Rep Ed Case          | Count         | y of Maui                        | Akaku: Maui Community Television                     |  |
| Office of the Ombudsman                                       | U.S. Senator Mazie Hirono | Count         | y of Kaua'i                      | Hōʻike: Kauaʻi Community Television                  |  |
| Office of Information Practices<br>Office of Hawaiian Affairs | U.S. Senator Brian Schatz | Count         | y of Hawai'i                     | Na Leo O Hawai'i: Big Island Community<br>Television |  |
| Hawai'i Government Services                                   |                           |               |                                  | National Conference of State<br>Legislatures         |  |

Select "Measure Tracking"

| 21et I COLOLATURI                                                                                           | 5 2022                                                                                             |                                 | 🖍 Edit Ac                             | count   [+ Log Out   |  |
|----------------------------------------------------------------------------------------------------|----------------------------------------------------------------------------------------------------|---------------------------------|---------------------------------------|----------------------|--|
| Hawai'i State Legislature<br>Ka 'Aha'ölelo Moku'äina 'O Hawai'i                                             |                                                                                                    |                                 | Search Type 🗢                         | ٩                    |  |
| LEGISLATURE 👻                                                                                               | events -                                                                                           | PARTICIPATE -                   | LAWS & RESEARCH -                     | HELP & INFO 🝷        |  |
|                                                                                                    | You are s                                                                                          | igned in as <b>johnqcitizen</b> | hawaii@gmail.com                      |                      |  |
| Submit Testimony                                                                                            | Hearing Notifications                                                                              | Measure Tracki                  | ng Edit Account                       | Q<br>Find Legislator |  |
|                                                                                                    | ME                                                                                                 | ASURE TR                        | ACKING                                |                      |  |
| Create                                                                                                    | lists of measures, enter cust                                                                      | comized notes on measu          | ures, and generate a detailed measure | e report.            |  |
| Enter a name and click C<br>the measures you wish to<br>List to begin adding mea<br>(List names have a 21 o | reate List to store<br>o track. Use Show<br>sures to that list.<br>Create List<br>character limit) |                                 |                                       |                      |  |
| Show List 2022 Measu                                                                                        | ures Edit Name<br>Delete                                                                           |                                 |                                       |                      |  |

Then "Show List"

| ne measures you wish to track. Use Show<br>st to begin adding measures to that list.<br>Create List | selecting Add<br>Generate Rep<br>appear in the | Notes. You<br>ort will dis<br>order you | a may view status of the measure by clicking<br>play a detailed report of your measure list. Me<br>add them.<br>2022 Measures | the measure link.<br>easures will |
|----------------------------------------------------------------------------------------------------|------------------------------------------------|-----------------------------------------|----------------------------------------------------------------------------------------------------|-----------------------------------|
| (List names have a 2l character limit) Show List 2022 Measures Edit Name Delete                     | Generate R                                     | oport                                   |                                                                                                    | Add a Measure                     |
|                                                                                                    | Measure                                        |                                         | Measure Notes (250 char max)                                                                                                  |                                   |
|                                                                                                    | SB2067                                         | Add<br>Notes                            |                                                                                                    | Delete                            |
|                                                                                                    | HB1095                                         | Add<br>Notes                            | Keep Julie up to date on this one                                                                                             | Delete                            |
|                                                                                                    | SB2760                                         | Add<br>Notes                            |                                                                                                    | Delete                            |
|                                                                                                    | HB2413                                         | Add<br>Notes                            |                                                                                                    | Delete                            |
|                                                                                                    | HB2417                                         | Add<br>Notes                            |                                                                                                    | Delete                            |
|                                                                                                    | HB1705                                         | Add                                     |                                                                                                    | Delete                            |

And "Generate Report"

| I<br>Ye | Measure Tracking Report: 2022 Measures                                                                                                    |                                         |                                                                                                    | Hawaii State Legi                                                                                                    | slature              |
|---------|----------------------------------------------------------------------------------------------------|-----------------------------------------|----------------------------------------------------------------------------------------------------|----------------------------------------------------------------------------------------------------|----------------------|
|         | Export to Excel Export to CSV                                                                                                    | Notes                                   | Current Status                                                                                                    | Introducer(s)                                                                                                    | Referral             |
| 72      | SB2067 SD1 Surial Sites: Coastal Erosion: State Historic Preservation Division: Office of Hawaiian Affairs: Appropriation REATING TO BURIAL SITES. Establishes interventions programs between the State Historic Preservation Division, Land Division, county burial councils, Office of Conservation and Coastal Lands, and the Office of Hawaiian Marias that advecess the location, movement, and restration of Hawaiian burial sites, or five provider of Hayly bue exposed for Communications                                                                                                    | notes                                   | (S) <u>2/3/2022</u> - Report adopted: Passed<br>Second Reading, as amended (SD 1) and<br>referred to WAM.                                                                | INOUYE, MISALUCHA, Kanuha, Kelth-<br>Agaran                                                                                                    | HWN/WTL              |
| 72      | HB1095<br>Feral-Chickens: State Parks: DLNR: Division of State Parks: Appropriation<br>RUXING TO FRAL CHICKENS.<br>Appropriates funds for the department of land and natural resources division of state parks to establish a program to enalcate feral<br>chickens in state parks.                                                                                                    | Keep Julie up<br>to date on<br>this one | (H) 2/3/2022 - The committee(s) on WAL recommend(s) that the measure be deferred.                                                                                        | SAYAMA, HASHIMOTO, ILAGAN,<br>KITAGAWA, LOPRESTI, MATAYOSHI,<br>MIZUNO, TARNAS, WILDBERGER, Tam                                                                                                    | WAL, FIN             |
| Z       | SB2760 SD1<br>Trails: Access: Na Ala Hele Program: Positions: Department of Land and Natural Resources: Appropriation<br>REATING TO TAULS.<br>Appropriate mores for the establishment of a permanent fulf-time equivalent land and access specialist position and a permanent fulf-<br>time equivalent abstrator position within the Na Na Hele program for the protection and expansion of public trail access statewide.<br>Take Hele 717(206, 503)                                                                                                    |                                         | (S) <u>2/4/2022</u> - Report adopted; Passed<br>Second Reading, as amended (SD 1) and<br>referred to WAM.                                                                | INOUYE, CHANG, KEITH-AGARAN, LEE,<br>MISALUCHA, RIVIERE, SAN<br>BUENAVENTURA, Gabbard, Ihara, Kidani                                                                                                    | WTL, WA              |
| 72      | HB2413 HD1<br>Department of Land and Natural Resources: State Parks: Feasibility Study: User Fees: Revenue<br>Enhancements<br>RIATING TO STATE PARS.<br>Requires the department of land natural resources to conduct a feasibility study on a revenue-generating and management system<br>of user fees for Hennel's state parks and to submit a report to the legislature. Effective 7/1/2056. (PD1)                                                                                                    |                                         | (S ) <u>3/11/2022</u> - Referred to WTL, WAM.                                                                                                    | KITAGAWA, BELATTI, BRANCO, ELI,<br>GAWADEN, HASHIMOTO, LUGGM,<br>JOHANSON, MATAYOSHI, MORIKAWA,<br>NAKASHIMA, KISHIMOTO, OHNO,<br>PERRUSO, QUINLAN, SAYAMA,<br>TAKAYAMA, TAM, TARNAS, WILDBERGER,<br>Nakamura | WTL, WAY             |
| 72      | HB2417 HD1<br><u>DLNR: Leases: Extension: Direct Negotiation: Appropriation</u><br>REATING To PubLIC LWOS<br>Requess DLR to reveal the final report of the house of representatives' investigative committee established under House Resolution<br>No. 164, Regular Season of 2021, for the purpose of conducting a policy analysis and developing proposed legislation. Appropriates<br>funds for DLR to conduct the policy analysis and implement the report's normanetations. Effective 17/2020, (HD)<br>reliads for DLR to conduct the policy analysis and implement the report's normanetations. Effective 17/2020, (HD) |                                         | (S) <u>3/15/2022</u> - The committee(s) on<br>WTL deleted the measure from the public<br>hearing scheduled on 03-18-22 1:00PM;<br>Conference Room 229 & Videoconference. | BELATTI, HASHEM, ICHIYAMA, D.<br>KOBAYASHI, OKIMOTO, PERRUSO,<br>TARNAS, YAMASHITA                                                                                                    | WTL, WAN             |
| 72      | HB1705 HD1 SD1<br>HD0A: Apricultural Park Leases: Extension<br>REATING 10 AGRICULTURAL PMX: LEASE.<br>Move the Department of Agricultural to extend the apricultural park lease of any lessee who holds a lease with a remaining term of 15<br>years or less provided that the land covered by the lease is 25 acres or less and located in a county with a population of less than<br>\$50,000. (Sti)]                                                                                                    |                                         | (H ) <u>7/12/2022</u> - Vetoed (Gov. Msg. No.<br>1387).                                                                                                    | TODD, ILAGAN, NAKASHIMA, ONISHI,<br>TARNAS                                                                                                    | AEN/WTL,<br>WAM      |
| 2       | HB2288 HD2 SD2 CD1<br>DHHL Land Transfer<br>REATING TO LNG.<br>Adductures the negolidation of the transfer of certain land to the Department of Hawailan Home Lands. (CD1)                                                                                                    |                                         | (H) <u>7/13/2022</u> - Became law without the<br>Governor's signature, Act 316, 07/13/2022,<br>(Gov. Msg. No. 1445).                                                     | BRANCO, HASHIMOTO, HOLT, ILAGAN,<br>MORIKAWA, SAYAMA, TARNAS, Belatu,<br>Luke                                                                                                    | WAL/HET,<br>JHA, FIN |
|         | SB2768 SD2 HD1 CD1<br>Denartment of Land and Nahural Resources: Green Johs Youth Corns: Sustainability: Anononriation                                                                                                    |                                         |                                                                                                    |                                                                                                    |                      |

And you'll get to your list

## **Tracking Lists**

- Can create more lists if you want
- Print the reports out landscape orientation
- Save report as .pdf and send to colleagues
- Check your report often

Make sure you've also signed up for hearing notices!

Can create more lists if you want Print the reports out **landscape** orientation Save report as **.pdf** and send to colleagues **Check your report often** 

Make sure you've also signed up for hearing notices!

Rename first year's tracking list for second year of biennium to keep track of carry-over bills

Lists will disappear by the start of the next biennium and you can start anew

Rename first year's tracking list for second year of biennium to keep track of carry-over bills

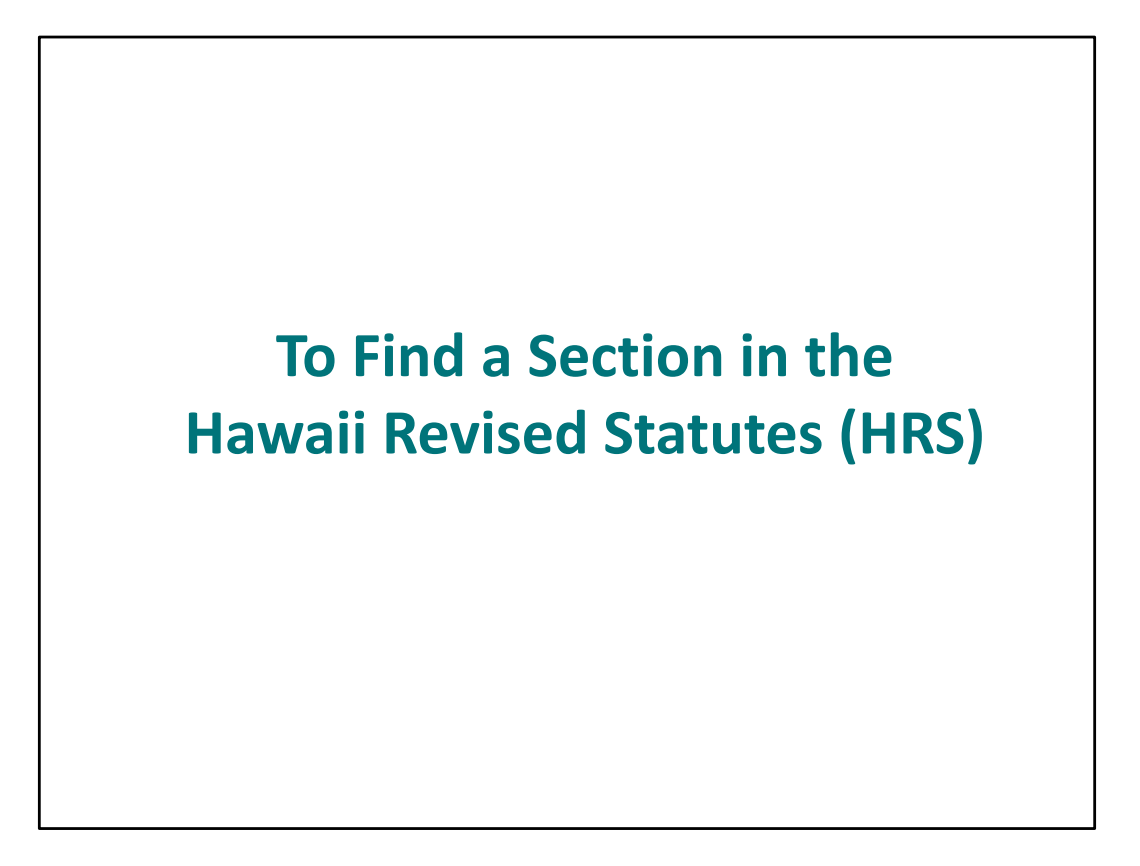

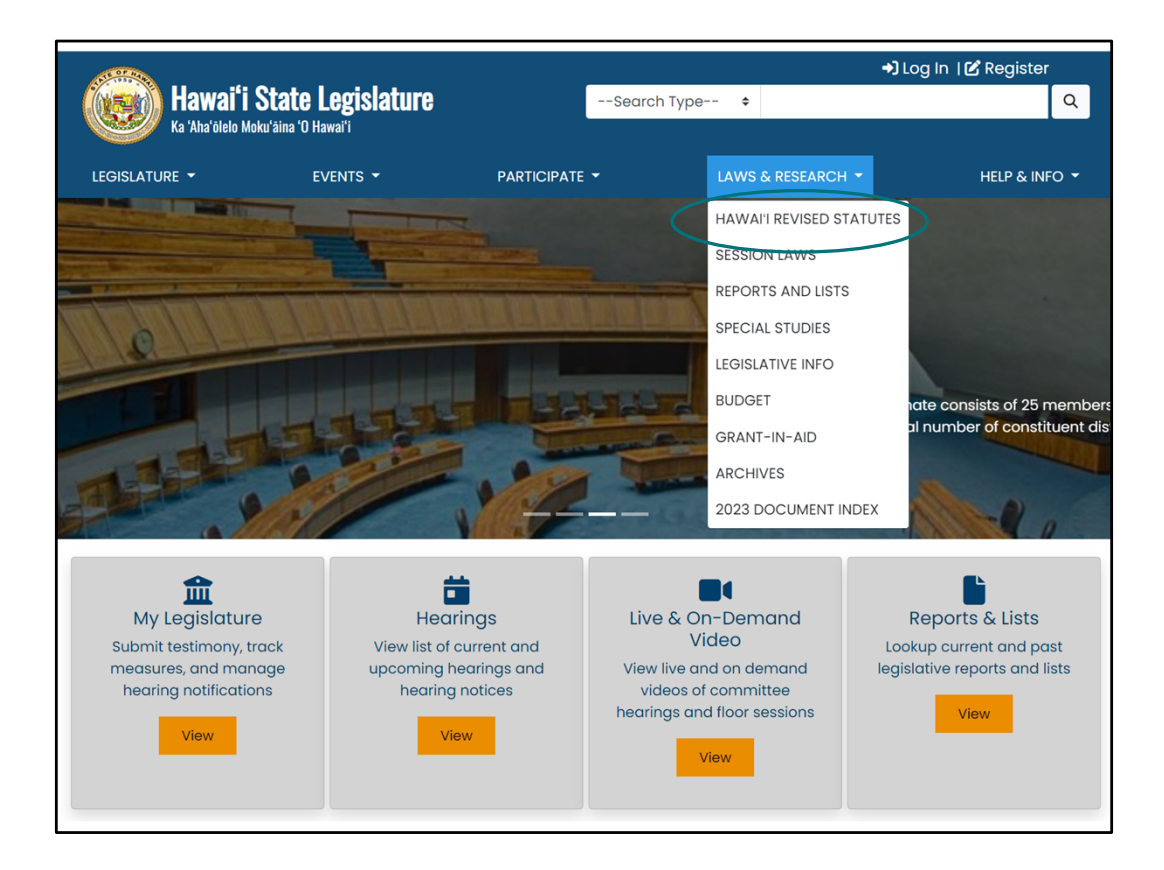

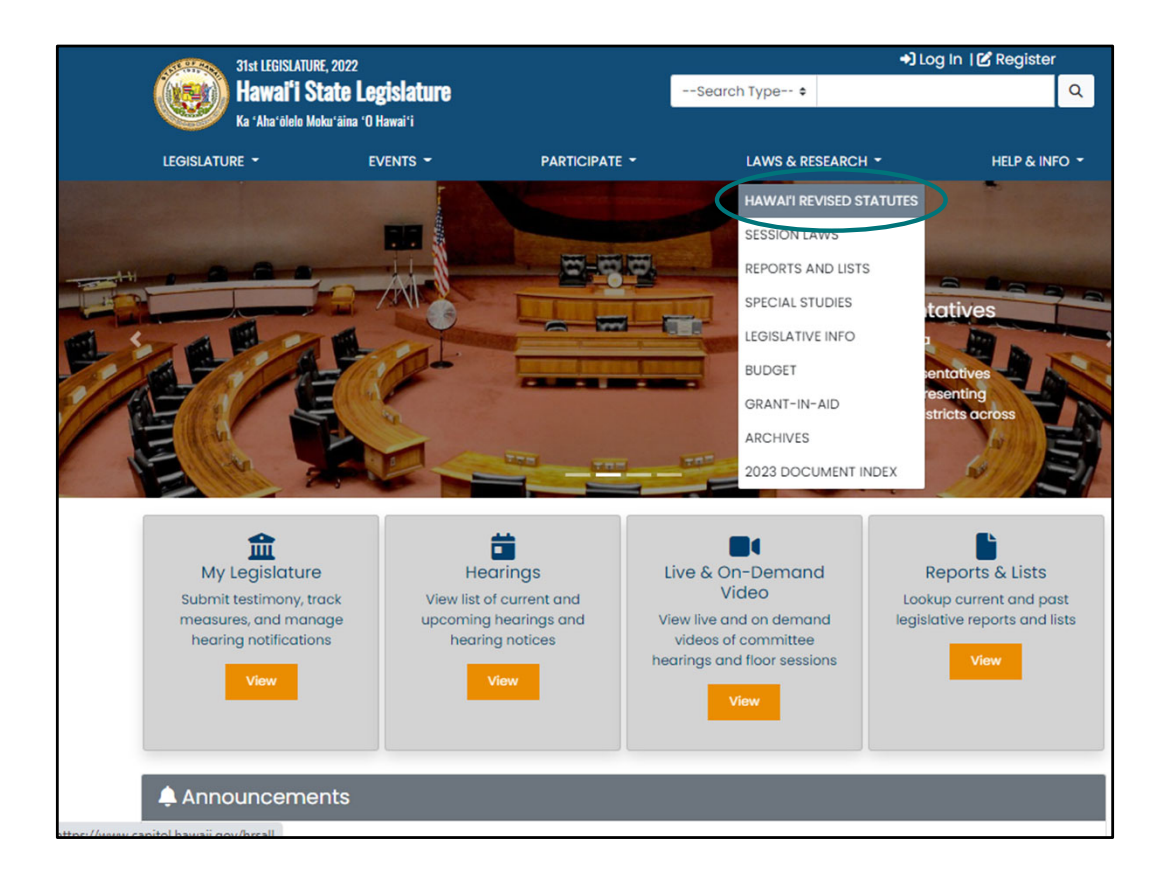

| A CONTRACTOR | 11st LEGISLATURE, 2022             |                   |                       | +) Log | In I 🗹 Register  |  |
|--------------|------------------------------------|-------------------|-----------------------|--------|------------------|--|
|              | Hawai'i State Legislature          |                   | Search Type 🕈         |        | ٩                |  |
|              | ka "Aha"olelo Moku"aina "U Hawai"i |                   |                       | DC11 - |                  |  |
| LEGISLATURI  | E EVENIS                           | PARTICIPATE •     | LAWS & RESEA          | RCH *  | HELP & INFO *    |  |
|              | HA                                 | NAI'I REVIS       | ED STATUTES           | ;      |                  |  |
| ♠            |                                    |                   | <b>=</b>              | Ē      |                  |  |
| HRS Home     | Browse Contents                    | Table of Contents | Tables of Disposition | Index  | Index Supplement |  |
| By Volume    | By Division                        |                   |                       |        |                  |  |
|              |                                    |                   |                       |        | Chapters         |  |
| VOLUME 1     |                                    |                   |                       |        | 1-42F            |  |
| VOLUME 2     |                                    |                   |                       |        | 46-115           |  |
| VOLUME 3     |                                    |                   |                       |        | 121-200D         |  |
| VOLUME 4     |                                    |                   |                       |        | 201-257          |  |
| VOLUME 5     |                                    |                   |                       |        | 261-319          |  |
| VOLUME 6     |                                    |                   |                       |        | 321-344          |  |
| VOLUME 7     |                                    |                   |                       |        | 346-398A         |  |
| VOLUME 8     |                                    |                   |                       |        | 401-429          |  |
| VOLUME 9     |                                    |                   |                       |        | 431-435H         |  |
| VOLUME 10    |                                    |                   |                       |        | 436-474          |  |
| VOLUME 11    |                                    |                   |                       |        | 476-490          |  |
| VOLUME 12    |                                    |                   |                       |        | 501-588          |  |
| VOLUME 13    |                                    |                   |                       |        | 601-676          |  |
| VOLUME 14    |                                    |                   |                       |        | 701-853          |  |

You can browse by chapter

| 3            | 1st LEGISLATURE, 2022             |                        |                       | +) Log | In   🗹 Register  |
|--------------|-----------------------------------|------------------------|-----------------------|--------|------------------|
| ((159)) H    | lawai'i State Legislatur          | 9                      | Search Type 🕈         |        | Q                |
| K Star       | a 'Aha'õlelo Moku'äina 'O Hawai'i |                        |                       |        |                  |
| LEGISLATURE  | - EVENTS -                        | PARTICIPATE -          | LAWS & RESEA          |        | HELP & INFO 👻    |
|              |                                   |                        |                       |        |                  |
|              | E F F                             | AVVAIN REVISE          | DSTATUTES             | )      |                  |
|              |                                   |                        | m                     |        |                  |
| HRS Home     | Browse Contents                   | Table of Contents      | Tables of Disposition | Index  | Index Supplement |
|              |                                   |                        |                       |        |                  |
| HRS / VOLUM  | IE 1                              |                        |                       |        |                  |
| CONSTITUTIO  | N OF THE UNITED STATES OF         | AMERICA                |                       |        |                  |
| HAWAII NATIO | NAL PARK                          |                        |                       |        |                  |
| ORGANIC ACT  |                                   |                        |                       |        |                  |
| ADMISSION AG | ст                                |                        |                       |        |                  |
| THE CONSTIT  | UTION OF THE STATE OF HAW         | All                    |                       |        |                  |
| HAWAIIAN HOI | MES COMMISSION ACT, 1920          |                        |                       |        |                  |
| Chapter      |                                   |                        |                       |        |                  |
| 1 0          | OMMON LAW; CONSTRUCTION           | OF LAW                 |                       |        |                  |
| 1B DI        | ESIGNATION OF RURAL AREAS         | S FOR FEDERAL PROGRAMS |                       |        |                  |
| 2 S          | TATUTE REVISION AND PUBLIC        | CATION (REPEALED)      |                       |        |                  |
| 3 U          | NIFORMITY OF LEGISLATION          |                        |                       |        |                  |
| 4 B(         | OUNDARIES                         |                        |                       |        |                  |
| 4E S         | TATE BOARD ON GEOGRAPHIC          | NAMES                  |                       |        |                  |
| 5 EI         | MBLEMS AND SYMBOL                 |                        |                       |        |                  |

| 14D | AGREEMENT AMONG THE STATES TO ELECT THE PRESIDENT BY NATIONAL POPULAR VOTE   |
|-----|------------------------------------------------------------------------------|
| 15  | ABSENTEE VOTING                                                              |
| 15A | VOTING BY MAILING BALLOT (REPEALED)                                          |
| 15D | UNIFORM MILITARY AND OVERSEAS VOTERS ACT                                     |
| 16  | VOTING SYSTEMS                                                               |
| 16A | UNIFORM ACT FOR VOTING BY NEW RESIDENTS IN PRESIDENTIAL ELECTIONS (REPEALED) |
| 17  | VACANCIES                                                                    |
| 18  | DISTRICTING (REPEALED)                                                       |
| 19  | ELECTION OFFENSE                                                             |
| 21  | LEGISLATIVE HEARINGS AND PROCEDURE                                           |
| 21D | ACCESS/LEGISLATIVE INFORMATION SERVICE                                       |
| 21E | JOINT LEGISLATIVE MANAGEMENT COMMITTEE                                       |
| 21F | LEGISLATIVE FISCAL AND BUDGET ANALYSIS                                       |
| 21G | PUBLIC ACCESS                                                                |
| 22  | PRESIDING OFFICERS, CLERKS, AND STAFF                                        |
| 23  | AUDITOR                                                                      |
| 236 | OFFICE OF THE LEGISLATIVE REFERENCE BUREAU                                   |
| 24  | ALLOWANCE AND SALARY FOR LEGISLATORS                                         |
| 25  | REAPPORTIONMENT                                                              |
| 26  | EXECUTIVE AND ADMINISTRATIVE DEPARTMENTS                                     |
| 26H | HAWAII REGULATORY LICENSING REFORM ACT                                       |
| 27  | STATE FUNCTIONS AND RESPONSIBILITIES                                         |
| 27C | STATE INFORMATION SERVICE                                                    |
| 27G | ACCESS HAWAII COMMITTEE                                                      |
| 28  | ATTORNEY GENERAL                                                             |
|     |                                                                              |

| Γ | CHAPTER 23                                                                                                    |
|---|----------------------------------------------------------------------------------------------------|
|   | AUDITOR                                                                                                    |
|   | AUDITOR Part I. Office of Auditor Proper Section 23-1 Definition 23-2 Auditor; appointment, tenure, removal 23-2.5 Acting auditor 23-3 Salary of the auditor and appropriations 23-3.5 Reimbursement moneys for financial audits 23-3.5 Audit revolving fund 23-4 Duties 23-5 Auditor; powers 23-5 Auditor; powers 23-7 Discovery of irregularities 23-7.5 Audit recommendations; annual report 23-9 Sconfidentiality 23-9 Sconfidentiality 23-9 Sconfidentiality 23-10 Review of special, revolving funds 23-11 Review of special, revolving, and trust funds 23-13 Hawaii tourism authority; annual review Part II. Legislative Scientific Advisory |
|   | CommitteeRepealed                                                                                                    |
|   | Part III. Legislative Economic Advisory<br>CouncilRepealed<br><u>23-41</u> to 47 Repealed                                                                                                    |
|   | Part IV. Social and Financial Assessment of Proposed<br>Mandatory Health Insurance Coverage<br>23-51 Proposed mandatory health insurance coverage; impact<br>assessment report<br>23-52 Assessment report; contents                                                                                                    |
|   | Part V. Lagislative Advisory Committee                                                                                                    |

| [§23-9.5] Confidentiality. The notes, internal memoranda, a including any and all project evidential structures and all project evidential structures and all project evidential structures and structures and structure | ne auditor shall not be required to disclose any working papers. For the purposes of this section,<br>and records of work performed by the auditor on audits and other investigations undertaken pursu<br>ence collected and developed by the auditor. [L 1996, c 270, §1] | "working papers" means<br>lant to this chapter, |
|----------------------------------------------------------------------------------------------------|----------------------------------------------------------------------------------------------------|-------------------------------------------------|
| Previous                                                                                                    | Chapter 23                                                                                                    | Next                                            |
|                                                                                                    |                                                                                                    |                                                 |
|                                                                                                    |                                                                                                    |                                                 |
|                                                                                                    |                                                                                                    |                                                 |
|                                                                                                    |                                                                                                    |                                                 |
|                                                                                                    |                                                                                                    |                                                 |
|                                                                                                    |                                                                                                    |                                                 |
|                                                                                                    |                                                                                                    |                                                 |
|                                                                                                    |                                                                                                    |                                                 |
|                                                                                                    |                                                                                                    |                                                 |
|                                                                                                    |                                                                                                    |                                                 |
|                                                                                                    |                                                                                                    |                                                 |
|                                                                                                    |                                                                                                    |                                                 |
|                                                                                                    |                                                                                                    |                                                 |
|                                                                                                    |                                                                                                    |                                                 |

To Search the Hawaii Revised Statutes (HRS) for a Word or Phrase

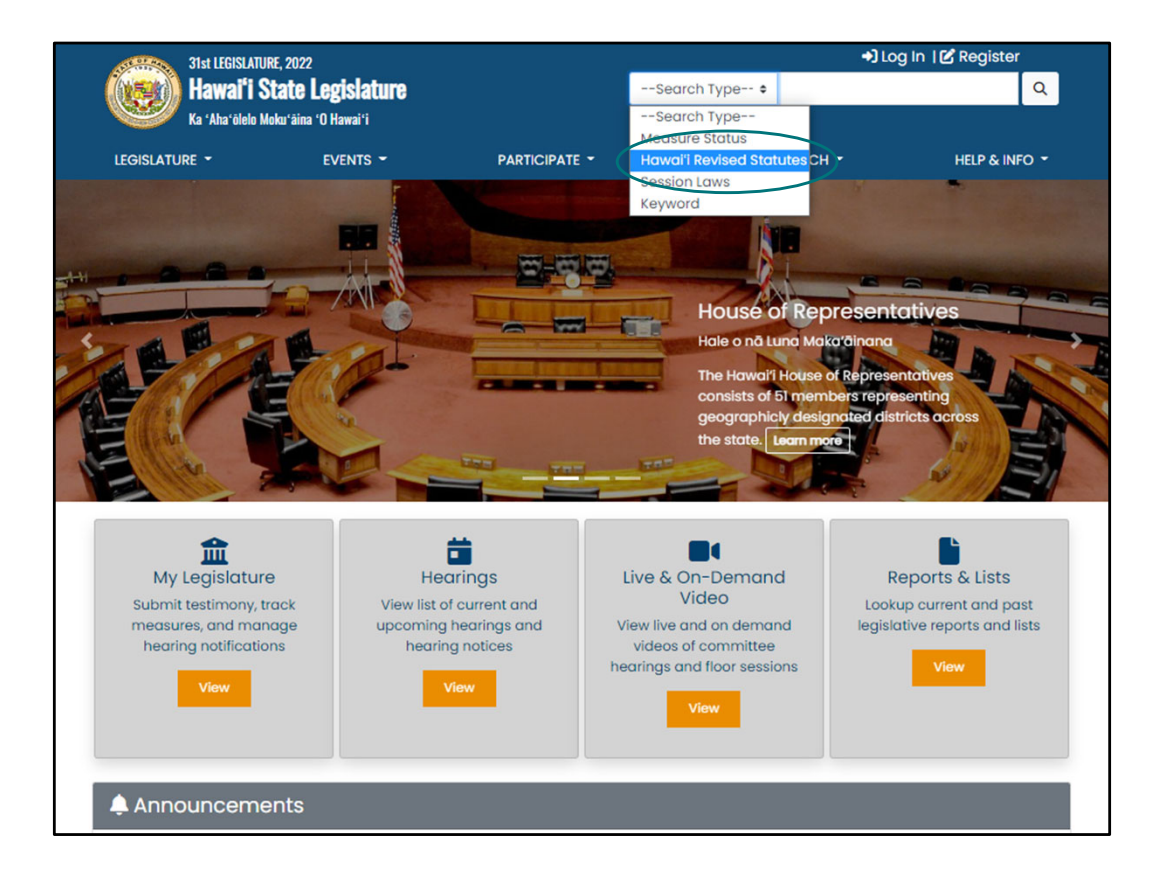

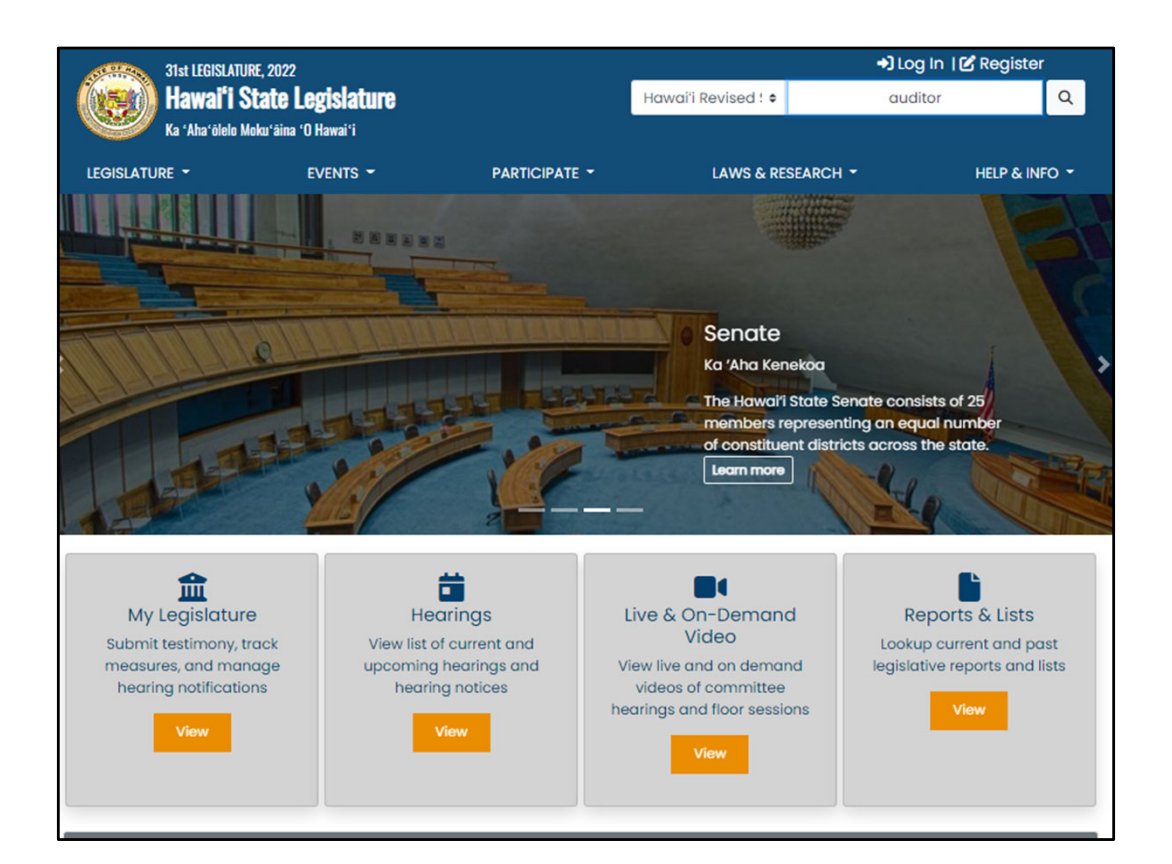

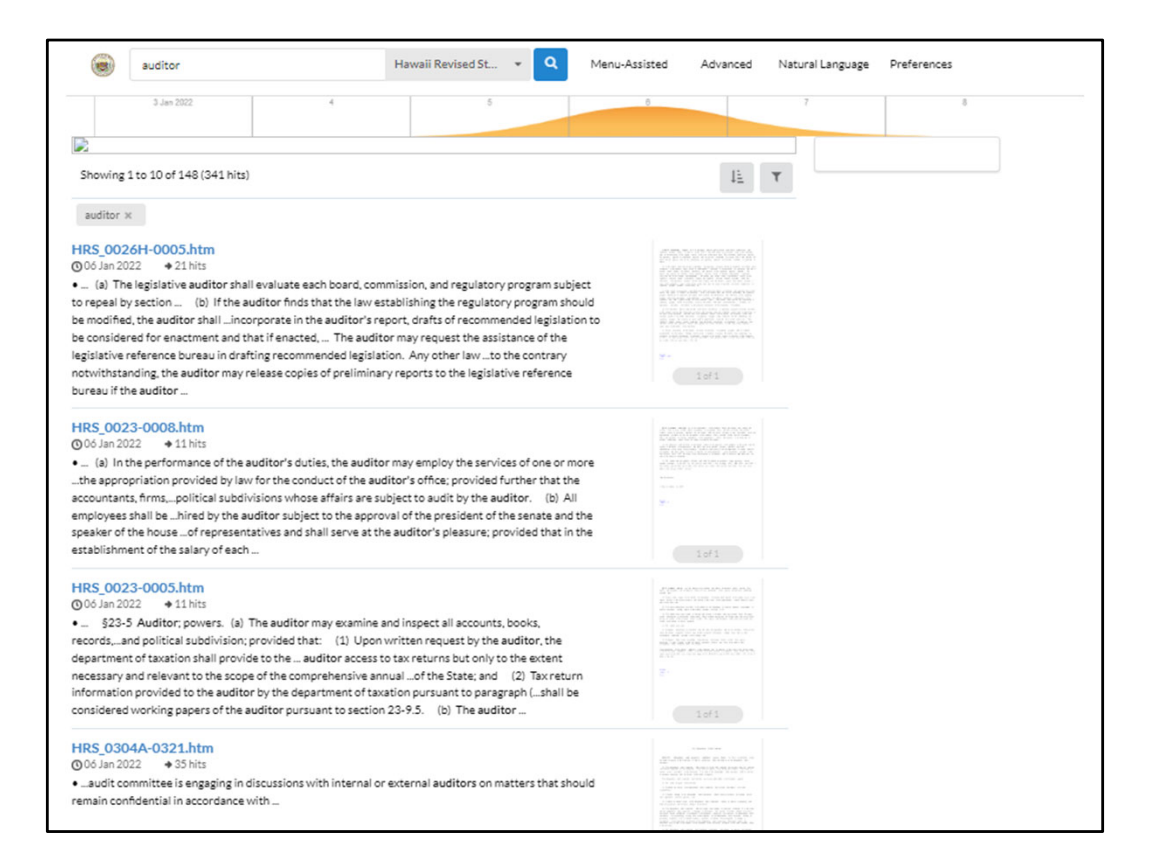

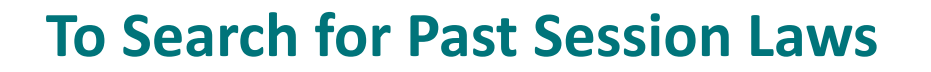

(For example, when you know the Act number of a specific bill)

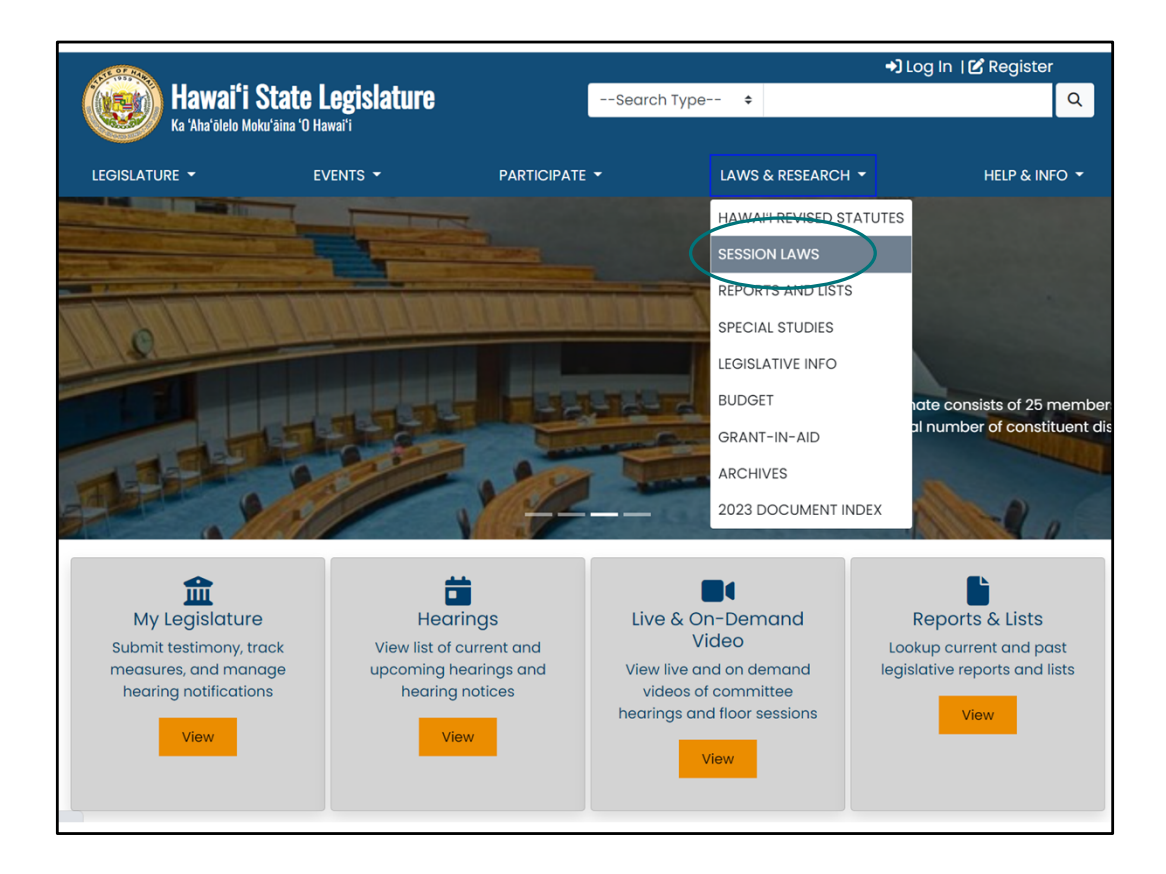

|                                 |                                   |                    | 🕩 Log In   🗹 Register                    |                                                       |        |  |  |
|---------------------------------|-----------------------------------|--------------------|------------------------------------------|-------------------------------------------------------|--------|--|--|
| () Hawaiʻi State Legislature    |                                   | Search Type        | \$                                       |                                                       | Q      |  |  |
| Ka 'Aha'ōlelo Moku'āina 'O Ha   | awai'i                            |                    |                                          |                                                       |        |  |  |
| LEGISLATURE - E                 | VENTS - PARTICIP                  | ATE 👻              | LAWS & RESEARCI                          | H ₹ HELP & IN                                         | IFO 🔻  |  |  |
|                                 |                                   |                    |                                          |                                                       |        |  |  |
|                                 |                                   |                    | ۵\۸/۵۱۰                                  |                                                       |        |  |  |
|                                 |                                   |                    |                                          |                                                       |        |  |  |
|                                 | Wegutive Rudgets L. Judioigny Rud |                    | Linenzou omonto A o                      | to                                                    |        |  |  |
| 1959 1960 1961 1962 1963 1964 1 | 965 1966 1967 1968 1969 1970 1    | 971 1972 1973 1974 | 1975 1976 1977 197                       | '8 1979 1980 1981 1982 1983                           | 1984   |  |  |
| 1985 1986 1987 1988 1989 1990 1 | 991 1992 1993 1994 1995 1996 19   | 97 1998 1999 2000  | 2001 2002 2003 3                         | 2004 2005 2006 2007 2008                              | 3 2009 |  |  |
|                                 | 2010 2011 2012 2013 2014 2015     | 2016 2017 2018 201 | 9 20 20 20 20 20 20 20 20 20 20 20 20 20 |                                                       |        |  |  |
|                                 |                                   |                    |                                          |                                                       |        |  |  |
|                                 | EXECUTIVE                         | PEEEPENCE          |                                          | CONTACT                                               |        |  |  |
| LEGISLATORE                     |                                   |                    | <b>D</b>                                 |                                                       |        |  |  |
| House<br>Senate                 | Governor Josh Green               | Public Access Roc  | nce Bureau<br>Im                         | 415 South Beretania St.                               |        |  |  |
| House Jobs                      |                                   | Hawai'i Directory  | State, County, and                       | Honolulu, HI 96813                                    |        |  |  |
| Senate Jobs                     | JUDICIARY                         | Federal Officials  |                                          | Contact Us                                            |        |  |  |
|                                 | Hawai'i State Judiciary           |                    |                                          |                                                       |        |  |  |
|                                 |                                   |                    |                                          |                                                       |        |  |  |
| OFFICES                         | U.S. LEGISLATORS                  | COUNTY             |                                          | RELATED LINKS                                         |        |  |  |
| Hawai'i State Ethics Commission | U.S. Rep Jill Tokuda              | C&C of Honolulu    |                                          | 'Ōlelo Community Television                           |        |  |  |
| Office of the Auditor           | U.S. Rep Ed Case                  | County of Maui     |                                          | Akaku: Maui Community Televisi                        | ion    |  |  |
| Office of the Ombudsman         | U.S. Senator Mazie Hirono         | County of Kaua'i   |                                          | Hōʻike: Kauaʻ;i Community Televi                      | ision  |  |  |
| Office of Information Practices | U.S. Senator Brian Schatz         | County of Hawai'i  |                                          | Na Leo O Hawai';i: Big Island<br>Community Television |        |  |  |
|                                 |                                   |                    |                                          | National Conference of State                          |        |  |  |

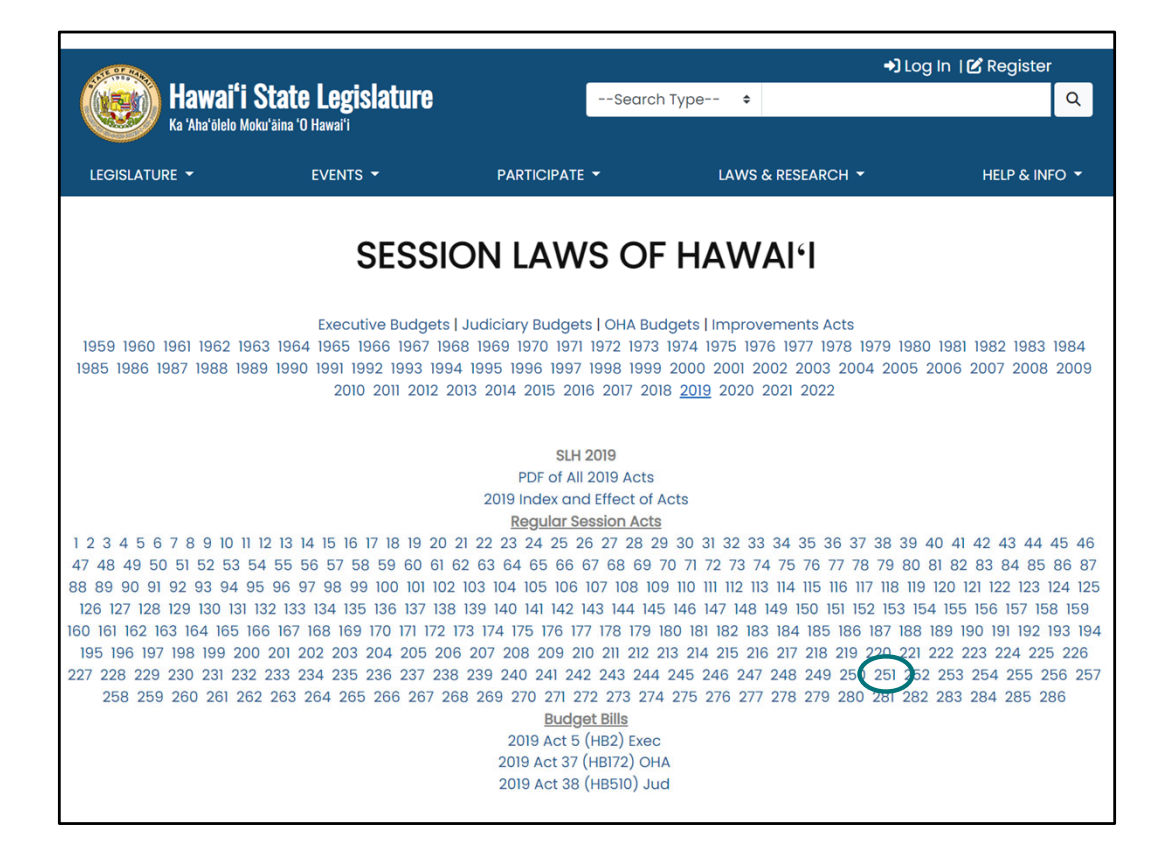

Looking for Act 251 of 2019

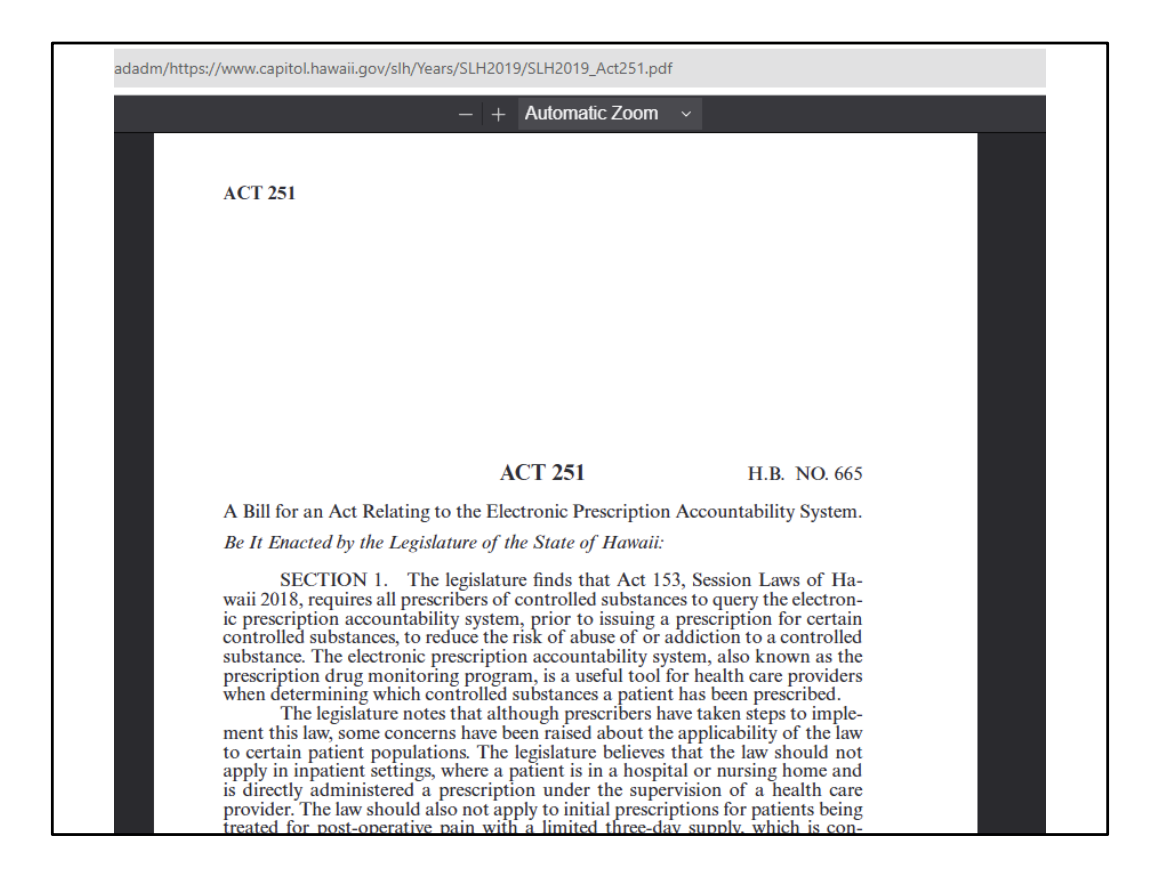

This is also a way to look back and find the Bill Number – Act 251 in 2019 was HB665. Bills and Act numbers are reused each year, so it's important to know the Year you are looking for. Or do a subject search or keyword search instead.
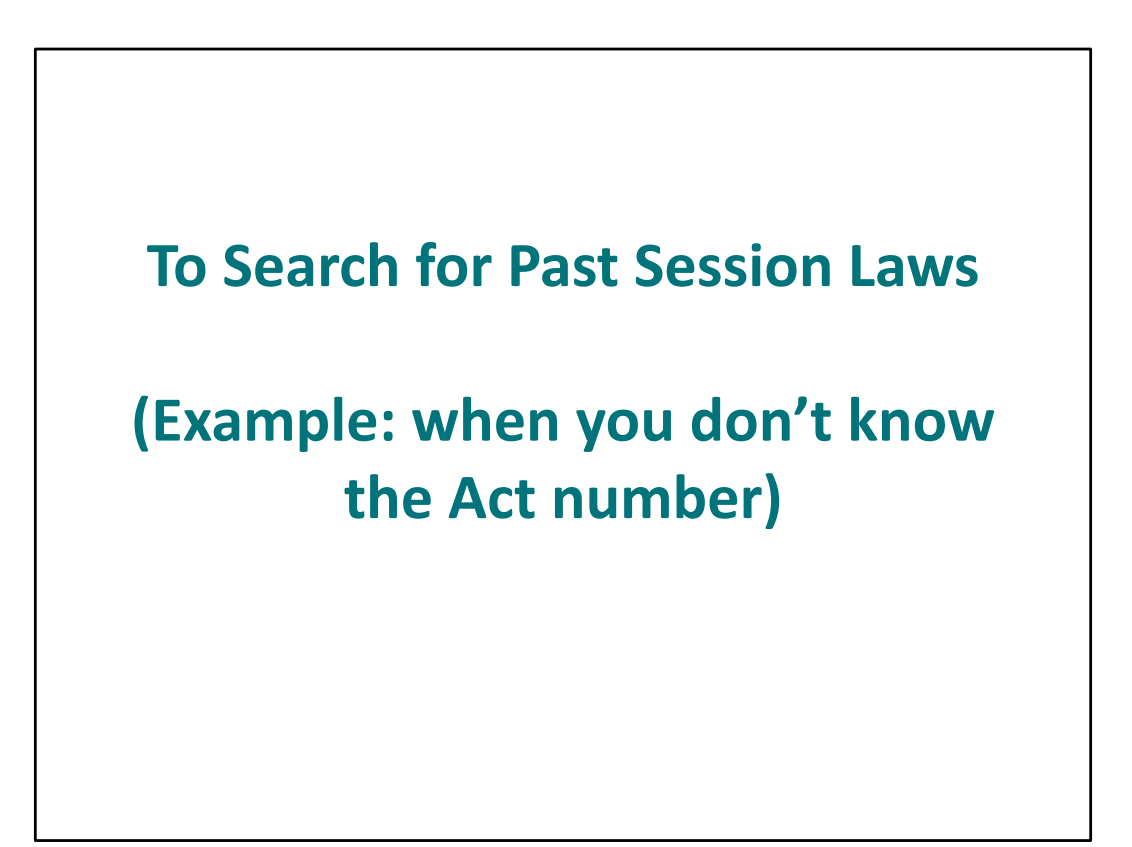

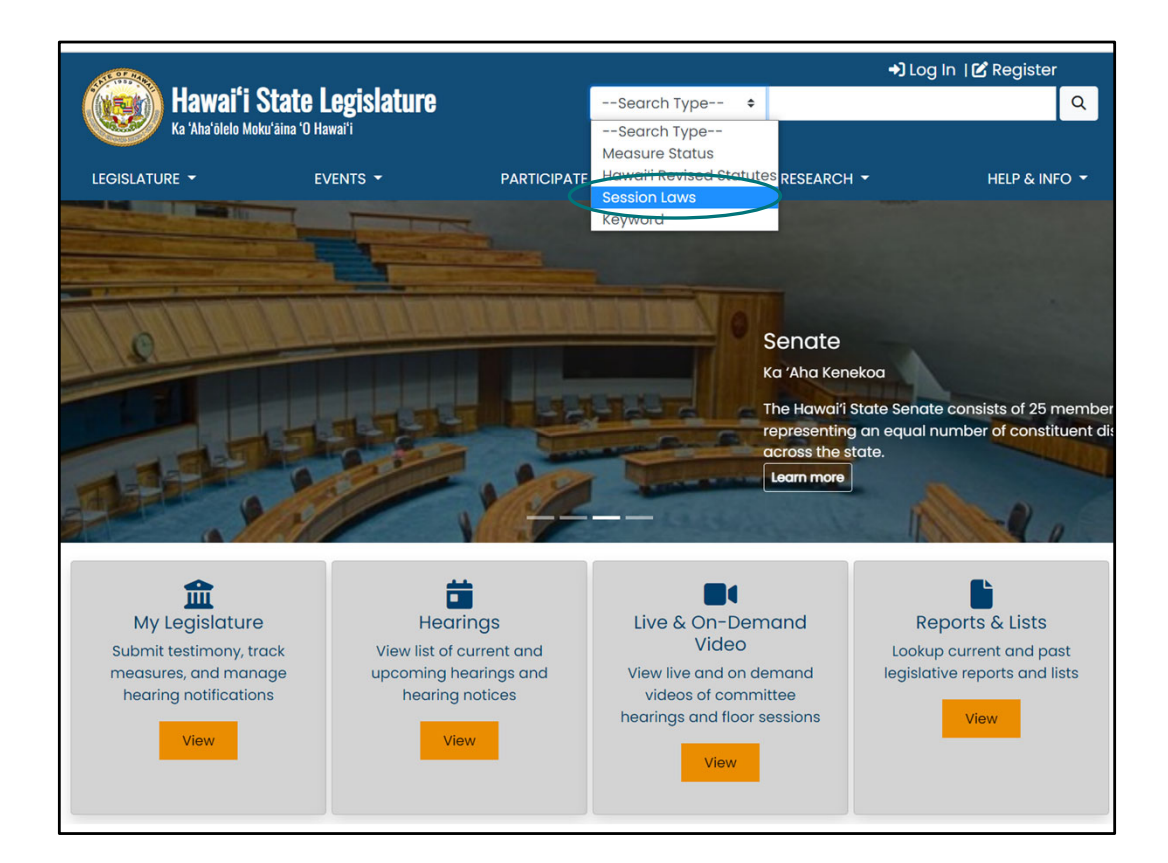

| (electronic prescription" Session Laws of Q Menu-A                                                                                                    | ssisted Advanced Na                                                                                                    | atural Language Preferences |
|----------------------------------------------------------------------------------------------------|----------------------------------------------------------------------------------------------------|-----------------------------|
| Browse All Session Laws by Year<br>Showing 1 to 10 of 21 (248 hits)                                                                                                    | 15                                                                                                    | ♀ Are you looking for       |
| "electronic prescription" ×                                                                                                    |                                                                                                    | Electronic Prescripti       |
| SLH1997_Act304.pdf<br>in 1997 • 1560 A Bill for an Act Relating to <b>Electronic Prescriptions</b> . Be It Enacted by the                                                                                                    |                                                                                                    | State Electronic Presc      |
| Legislature of the State ELECTRONIC PRESCRIPTIONS : TRANSMISSION, FILLING,<br>SECURITY, AND RECORDKEEPING REQUIREMENTS §328-A Definitions. As used inperiod of                                                                                                    | NT NC (A NO DO<br>1995 to a strange data to strange                                                                                                    | Electronic Prescriptio      |
| ume that an automated data processing system of electronic prescription transmission system is<br>not operable. "Electronic prescription" means afollowing conditions are met: (1) Only the                                                                                                    | M. K. Starberg, and K. S. Sandara, and S. Sandara, and Sandara, and Sandara, and S<br>Sandara, Sandara, and Sandara, and Sandara, and Sandara, and Sandara, and Sandara, and Sandara, and Sandara, and Sandara, and Sandara, and Sandara, and Sandara, and Sandara, and Sandara, and Sandara, and and and and and and and and and  | Offsetting the Cost of      |
| practitioner shall transmit an electronic prescription, and the prescription shall be received only<br>access to view, read, manipulate, alter, store, or delete the electronic prescription prior to its<br>receipt at the pharmacy; (                                                                           | Long Autors and a second second secon  | The Electronic Prescri      |
| SLH2013 Act20.pdf                                                                                                    | -                                                                                                    | ★ Categories                |
| in 2013 • 651 A Bill for an Act Relating to <b>Electronic Prescriptions</b> . Be It Enacted by the<br>Legislature of the StateAdministra tion published in the Federal Register its rule quot; <b>Electronic</b>                                                                                                  |                                                                                                    | 1996                        |
| Prescriptions for Con trolled Substancesquot;, which becameregulations also permit pharmacies<br>to receive, dispense, and archive these electronic prescriptions for controlled substances. These                                                                                                    |                                                                                                    | 1997                        |
| new regulations do notmandate that practitioners prescribe controlled substances using only<br>electronic prescriptions nor do these new regulations require pharmacies to accept only                                                                                                    |                                                                                                    | 1999                        |
| electronic prescriptions for controlled substances for dispensing. The use of 29 ACT 20 electronic<br>prescriptions for controlled substances is voluntary on                                                                                                    | 1 of 11                                                                                                    | 2000                        |
| SLH2019_Act251.pdf                                                                                                    | -                                                                                                    | 2001                        |
| bob A Bill for an Act Relating to the Electronic Prescription Accountability system. Be it Enacted by the Legislature of The electronic prescription accountability system, also known as the rescription drug monitoring program is a useful tool for Therefore requiring a bactity care provider                | All \$2 we have a second second | 2002                        |
| preservation and monitoring program, is a deelui toor to Therefore, requiring a freatin care provider to consult the electronic prescription account-ability system under these circumstances may cause a balt care provider shall not be required to consult the electronic prescription account-ability system. |                                                                                                    | 2003                        |
| system when a patient is in an inpatientconsidering records of the ulti-mate user from the state<br>electronic prescription accountability system as needed to reduce the risk of                                                                                                    |                                                                                                    | 2008                        |
|                                                                                                    | 1 of 2                                                                                                    | 2013                        |
| SLH2018_Act153.pdf<br>in 2018 •surgeons, and podiatrists, are required to register with the state electronic prescription                                                                                                    |                                                                                                    | 2016                        |

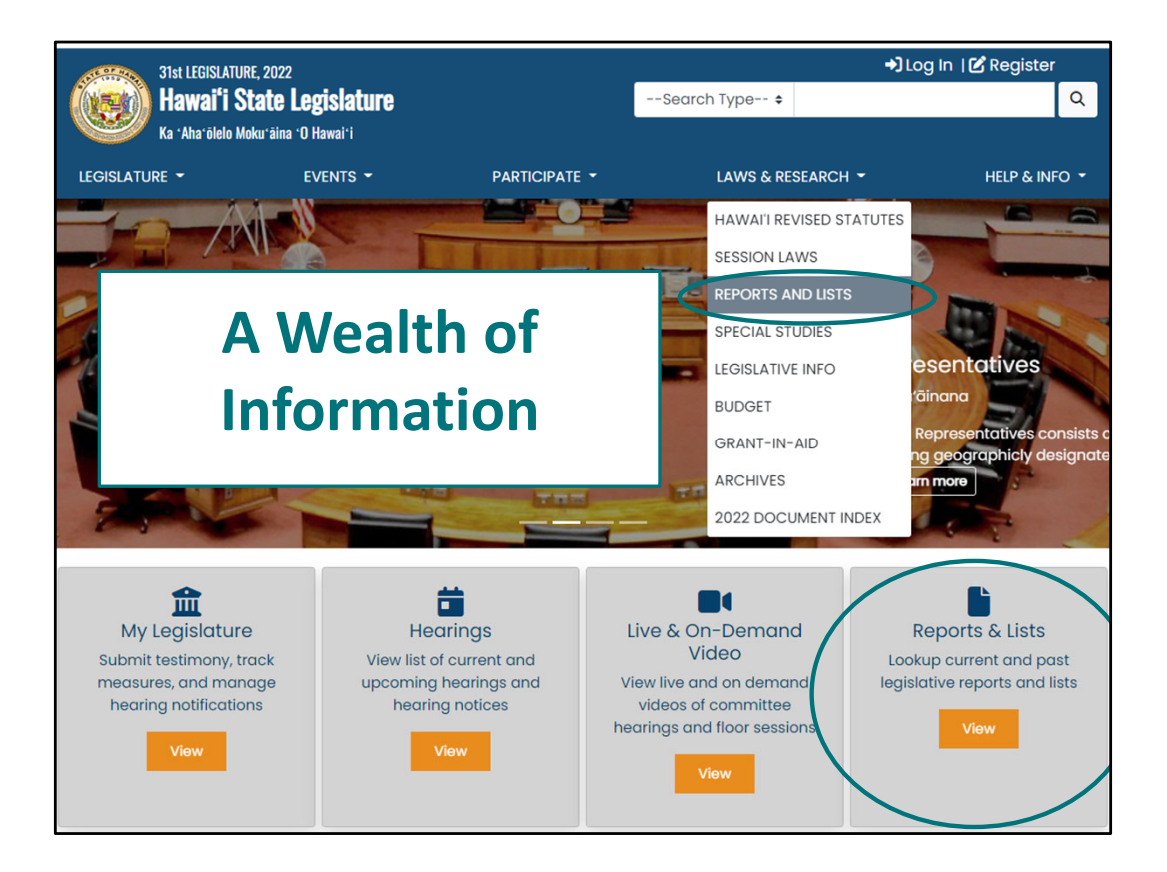

|                                    |                             |                                  | →]                                        | Log In   🖉 Registe |
|------------------------------------|-----------------------------|----------------------------------|-------------------------------------------|--------------------|
| Hawai'i Sta                        | te Legislature              | Select S                         | earch Type 🕈                              |                    |
|                                    |                             |                                  |                                           |                    |
|                                    | EVENTS                      |                                  | LAWS & RESEARCH                           | HELP & IN          |
|                                    |                             |                                  |                                           |                    |
| 2025 → Reports and                 | Lists                       |                                  |                                           |                    |
| Please note: If you wish to change | e the year for reports, you | must select the year dropdown be | fore selecting any other dropdowns or rep | orts.              |
| Deadline Tracking                  |                             |                                  | ogdino Tracking                           |                    |
| Advise and Consent                 |                             | U                                | eduline indexing                          |                    |
| Appropriations                     |                             | Me                               | easure Introduction                       |                    |
| Committee Referrals                | House Bills Introd          | uced                             |                                           |                    |
| Conference Committee               |                             |                                  |                                           |                    |
| Daily Updates                      | Senate Bills Introd         | duced                            |                                           |                    |
| Hearing Notices                    |                             |                                  |                                           |                    |
| Measures by Introducer             | House Concurrent            | Resolutions                      |                                           |                    |
| Measures by Package                | House Resolutions           | 5                                |                                           |                    |
| Pending Actions                    | Senate Concurrent           | t Resolutions                    |                                           |                    |
| Subject Search                     | Senate Resolution           | s                                |                                           |                    |
|                                    |                             |                                  |                                           |                    |
|                                    | Judiciary, Departm          | nental, and Miscellaneous Commur | lications                                 |                    |
|                                    | Governor's Messag           | ges                              |                                           |                    |
|                                    | Reports to the Leg          | gislature                        |                                           |                    |

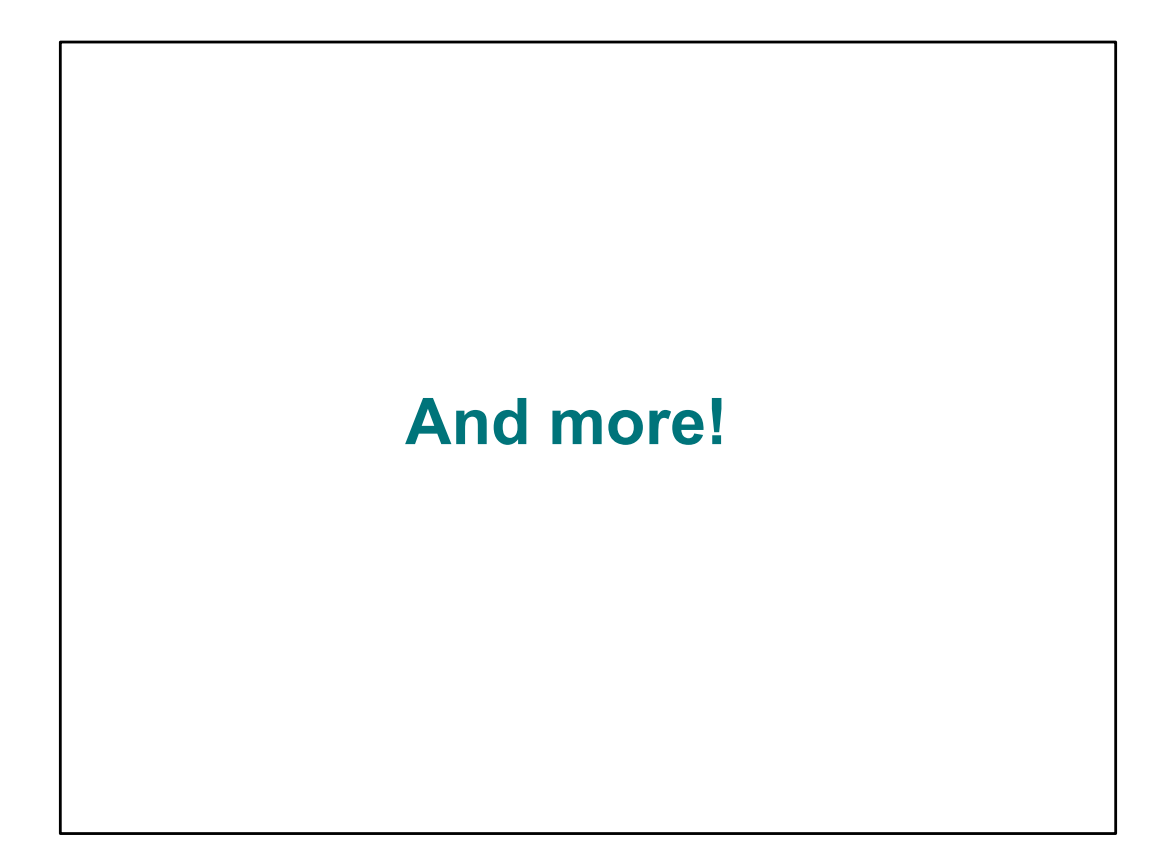

|                                                                                                    |                                                                                  |                                                                                                    | +] Log In   🕑 Register                                                                               |
|----------------------------------------------------------------------------------------------------|----------------------------------------------------------------------------------|----------------------------------------------------------------------------------------------------|----------------------------------------------------------------------------------------------------|
| Hawai'i State Legislature                                                                          |                                                                                  | Search Type 🕈                                                                                                    | Q                                                                                                    |
|                                                                                                    | /ENTS - PARTICIPATE                                                              | ▪ LAWS & RESEARCH                                                                                                    | ▼ HELP & INFO ▼                                                                                      |
|                                                                                                    |                                                                                  | HAWAI'I REVISED ST<br>SESSION LAWS<br>REPORTS AND LISTS<br>SPECIAL STUDIES<br>LEGISLATIVE INFO<br>BUDGET<br>GRANT-IN-AID<br>ARCHIVES | ATUTES<br>Oresentatives<br>Ika'äinana<br>of Representatives consists<br>graphicly designated distric |
| My Legislature<br>Submit testimony, track<br>measures, and manage<br>hearing notifications<br>View | Hearings<br>View list of current and<br>upcoming hearings and<br>hearing notices | Live & On-Demand<br>Video<br>View live and on demand<br>videos of committee<br>hearings and floor sessions                           | NDEX<br>Reports & Lists<br>Lookup current and past<br>legislative reports and lists<br>View          |
| 🜲 Announcements                                                                                    |                                                                                  |                                                                                                    |                                                                                                    |

|                                                                                                    |               | +)Lo              | og In   🗹 Register |
|----------------------------------------------------------------------------------------------------|---------------|-------------------|--------------------|
| Ka 'Aha'ölelo Moku'äina 'Ö Hawai'i                                                                                                    | Select Se     | arch Type 🕈       | ٩                  |
| LEGISLATURE • EVENTS •                                                                                                    | PARTICIPATE - | LAWS & RESEARCH * | HELP & INFO +      |
|                                                                                                    | BUDGET        |                   |                    |
| 2024 Budget Worksheets                                                                                                    |               |                   |                    |
| FY24-FY25 CIP EXEC HB1800 HD1 SD1 CD1 WORKSHEETS JUD HB1911 HD2 SD2 CD1 WORKSHEETS                                                                |               |                   |                    |
| HB1911 HD-SD DISAGREE-MARKED-UP_FINAL HB1800 HD-SD DISAGREE-MARKED-UP_FINAL HB1911 AGREE HB1911 DISAGREE HB1800 HD-SD AGREE HB1800 HD-SD DISAGREE |               |                   |                    |
| HB1800 HD1 SD1 Worksheets HB1911 HD2 SD2 Worksheets                                                                                               |               |                   |                    |
| HB1800 HD1 Worksheets HB1911 HD2 Worksheets EXEC HB1800/SB2234 Worksheets JUD HB1911/SB2374 Worksheets                                            |               |                   |                    |
| 2023 Budget Worksheets                                                                                                    |               |                   |                    |
| HB382 HD1 SD3 CD1 Worksheets HB382 HD1 SD3 Worksheets HB382 HD1 Worksheets                                                                        |               |                   |                    |
| HB300 HD1 SD1 CD1 Worksheets HB300 HD1 SD1 Worksheets HB300 HD1 Worksheets                                                                        |               |                   |                    |

|                                               |                                                                                                    |                                                                | +) Log In                             | l 🕑 Register              |
|-----------------------------------------------|----------------------------------------------------------------------------------------------------|----------------------------------------------------------------|---------------------------------------|---------------------------|
| Hawai'i State Legislature                     |                                                                                                    | Search Type-                                                   | - •                                   | Q                         |
| LEGISLATURE - EV                              | VENTS - PARTICIPATI                                                                                                    | E 🕶 LAWS                                                       | & RESEARCH 🔻                          | HELP & INFO 🔫             |
|                                               |                                                                                                    | HAWA                                                           | I'I REVISED STATUTES                  |                           |
|                                               |                                                                                                    | REPOR                                                          | TS AND LISTS                          |                           |
| -7/13/2-                                      | STREET, STREET, STREET | SPECIA                                                         |                                       |                           |
|                                               | 1                                                                                                    | LEGISL                                                         | ATIVE INFO                            | entatives                 |
| ST &                                          |                                                                                                    | BUDGE                                                          | T of Rep                              | resentatives consists     |
|                                               |                                                                                                    | GRANT                                                          | -IN-AID graphic                       | ly designated distric     |
|                                               | Land beau                                                                                                    | 2023 D                                                         |                                       |                           |
|                                               |                                                                                                    |                                                                |                                       |                           |
| My Legislature<br>Submit testimony, track     | Hearings<br>View list of current and                                                                                                    | Live & On-Dem<br>Video                                         | nand Repor                            | rts & Lists               |
| measures, and manage<br>hearing notifications | upcoming hearings and<br>hearing notices                                                                                                    | View live and on de<br>videos of commi<br>hearings and floor s | mand legislative r<br>ttee<br>essions | reports and lists<br>View |
| View                                          | View                                                                                                    | View                                                           |                                       |                           |
| Announcements                                 |                                                                                                    |                                                                |                                       |                           |

|                                                                                                    |                                            | →Ji                                       | og In   CRegister |
|----------------------------------------------------------------------------------------------------|--------------------------------------------|-------------------------------------------|-------------------|
| Hawai'i State Legislature                                                                                                    | Select Se                                  | arch Type 🕈                               | ٩                 |
|                                                                                                    |                                            | I AWS & RESEARCH +                        |                   |
| Browse the legislative archives for a par                                                                                                    | 024 - : ARCH                               | IIVES                                     | gislative year.   |
| Search                                                                                                    | Special Session                            |                                           |                   |
| Measure Status: Go                                                                                                    | <u>2024 First Spe</u>                      | cial Session                              |                   |
| Subject Search: Go                                                                                                    |                                            |                                           |                   |
| Document Directories                                                                                                    | Reports and Lists                          |                                           |                   |
| Bills/Resos Committee Reports Hearing Notices Order of the Day Referral Sheets Testimony Senate Daily Floor Actions House Attendance Sheet HRS Archives | For 2013 – present,<br>Reports and Lists p | please use the "year" dropdown or<br>age. | n the             |

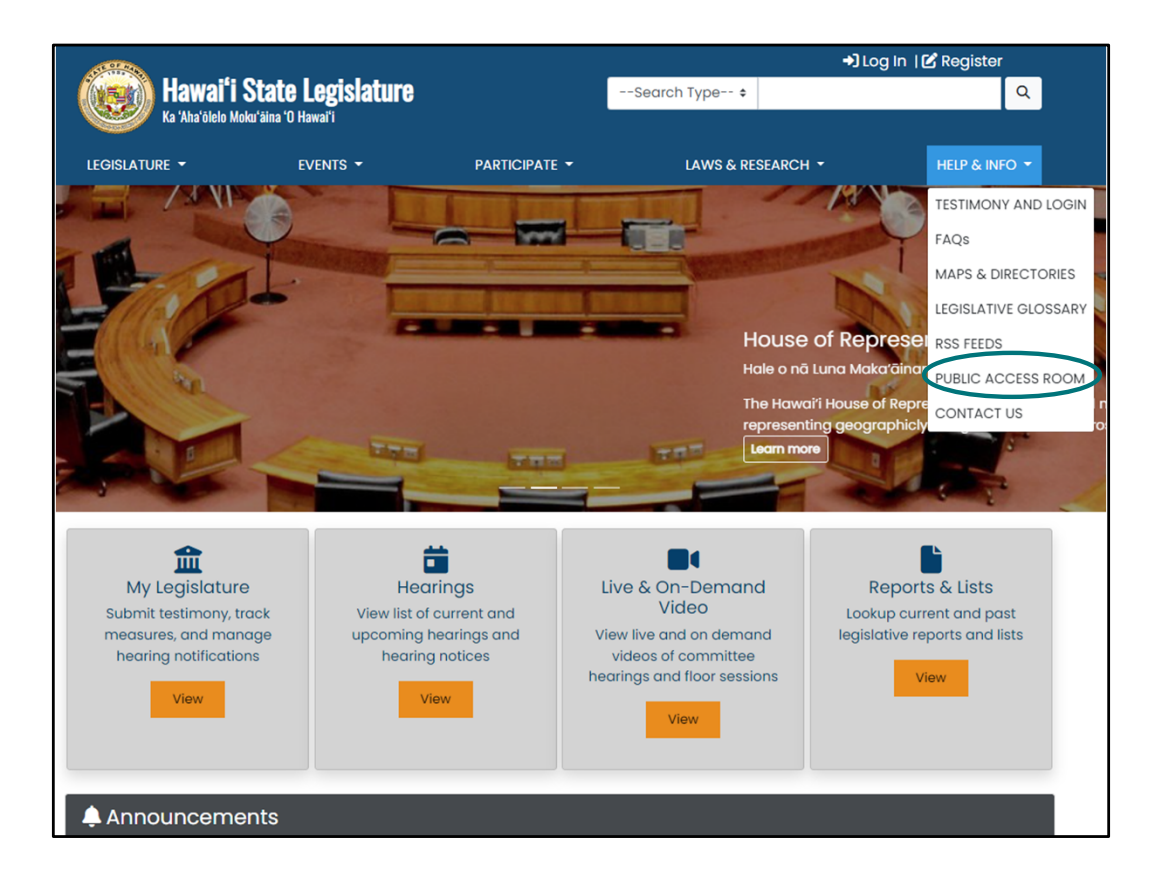

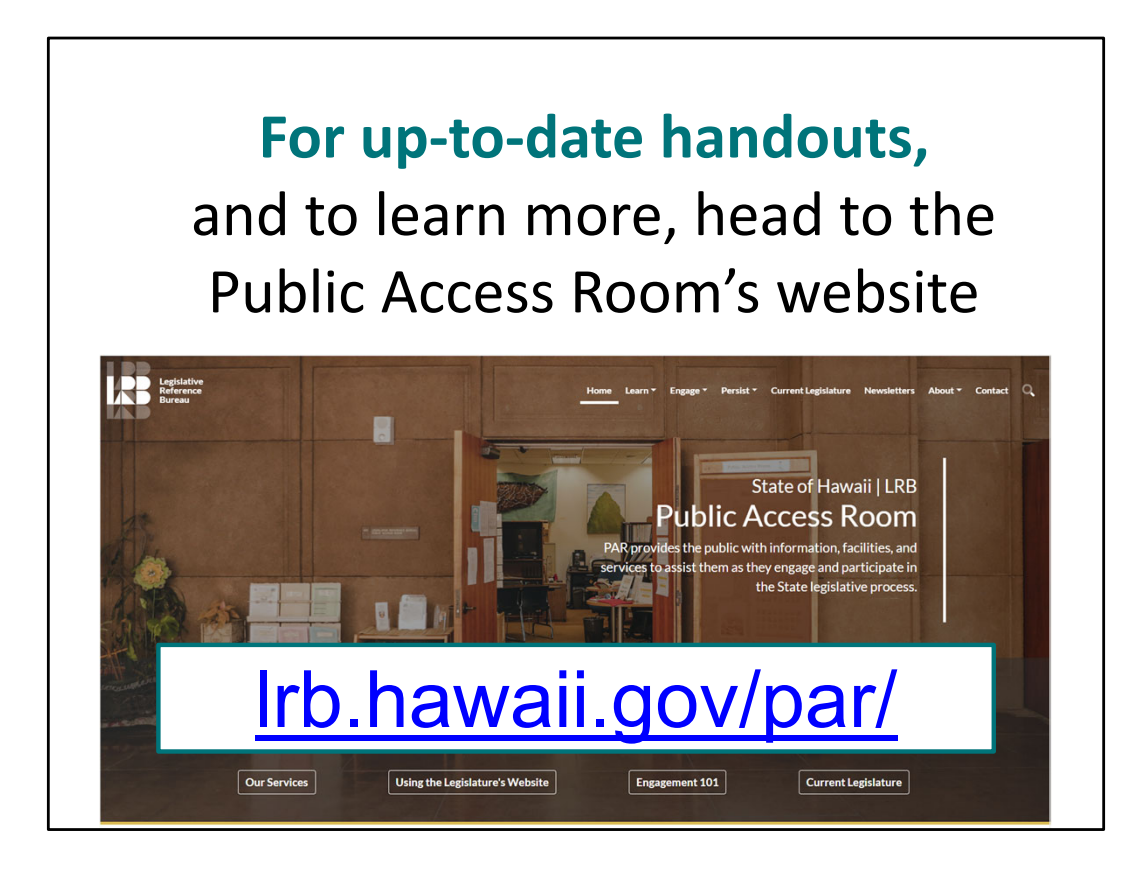

There are many helpful handouts on the PAR website, https://lrb.hawaii.gov/par/.

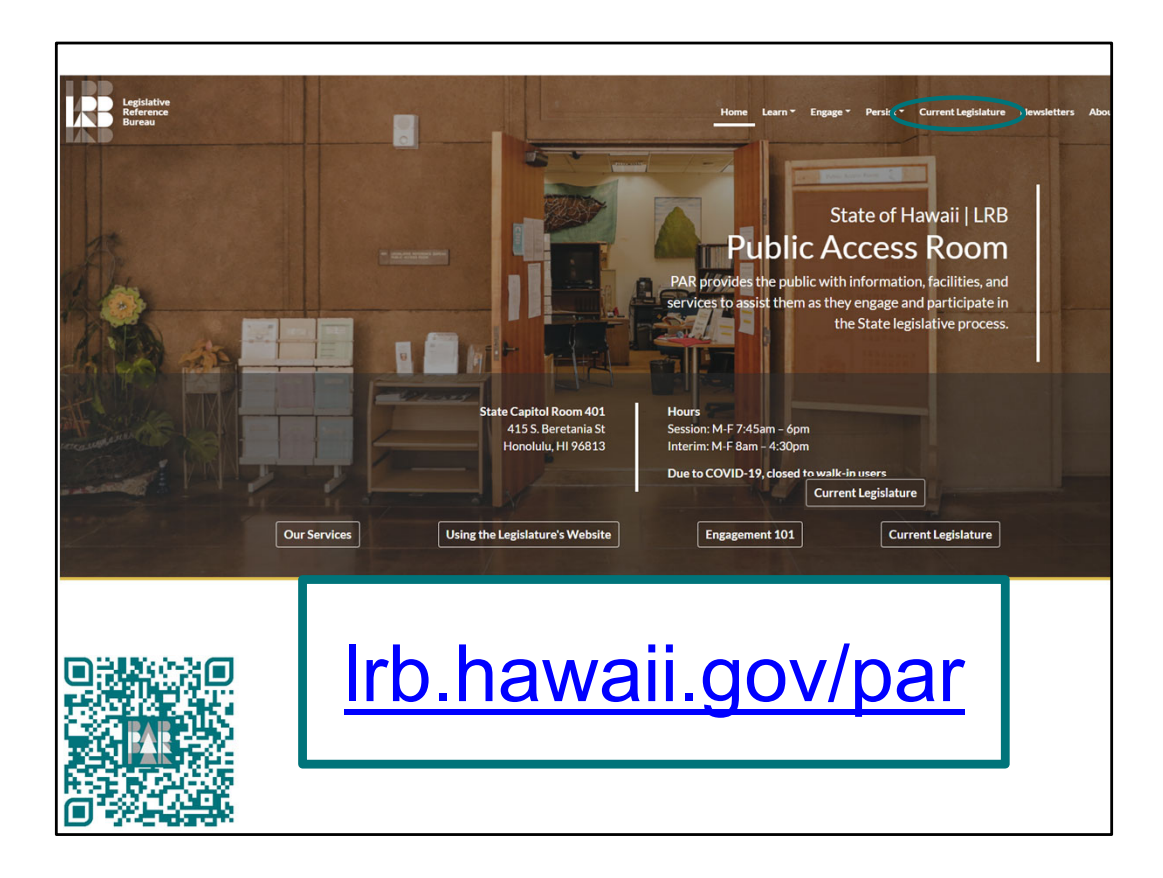

The "Current Legislature" shortcut or tab gives you up-to-date lists of deadlines, committees, and legislators.

QR code goes to the PAR Current Legislature Website https://lrb.hawaii.gov/par/current-legislature/

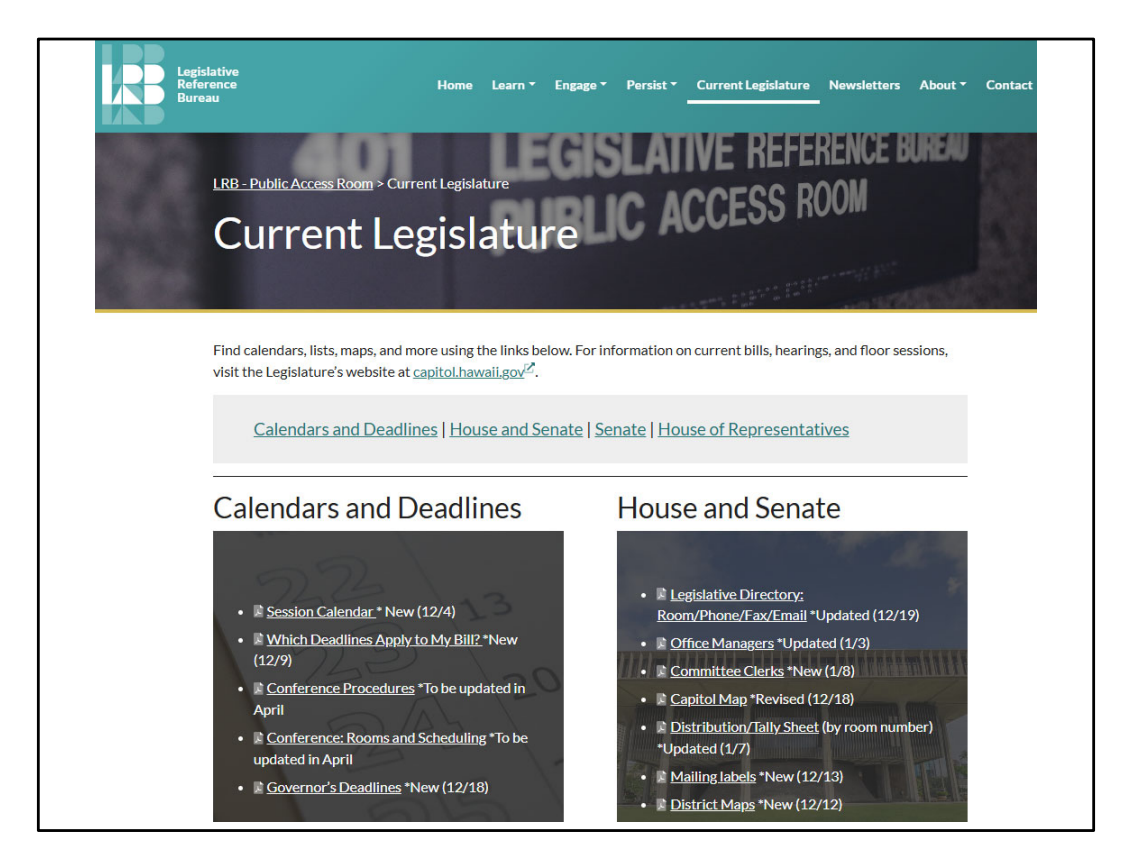

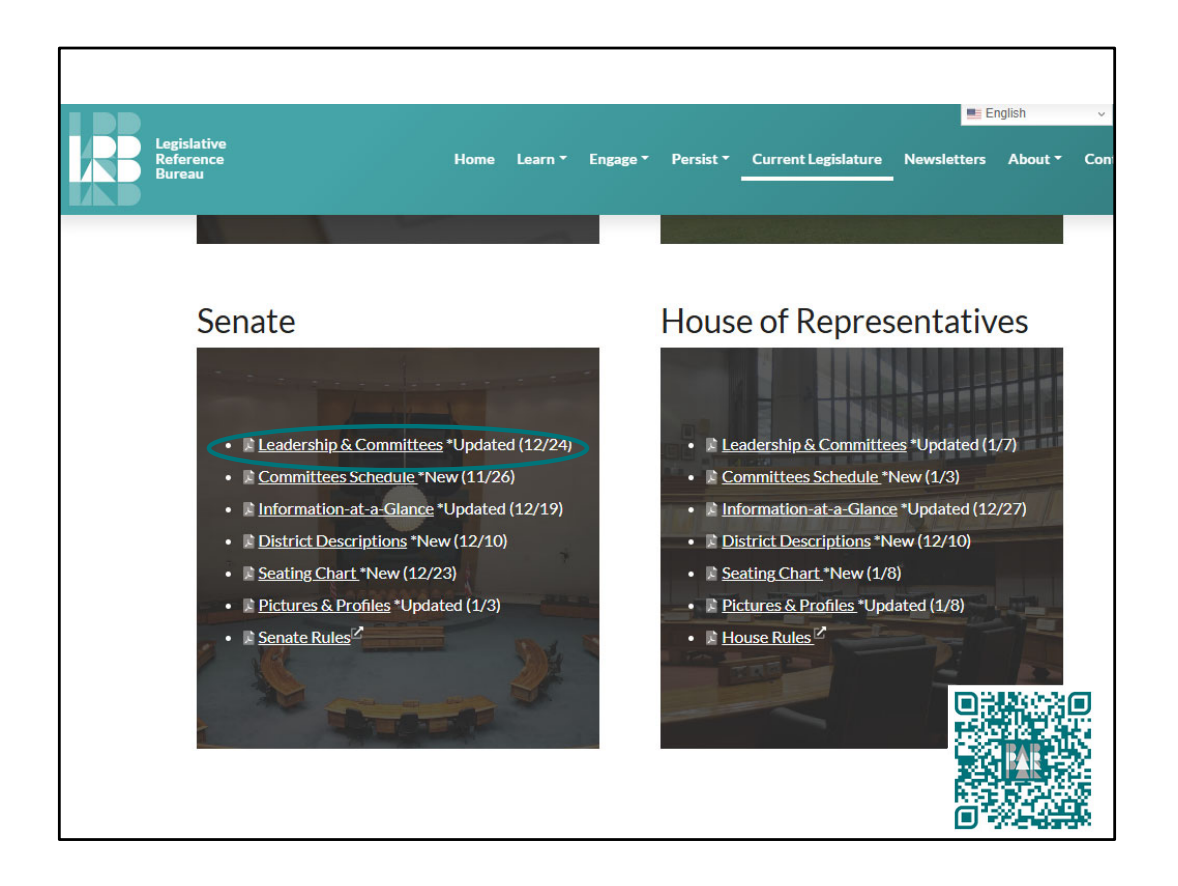

QR code goes to PAR's Current Legislature webpage https://lrb.hawaii.gov/par/current-legislature/

|                                                                                                    | Thirty-Third Leg<br>SENATE: Leadership                                                                                                    | islature, 2025–2026<br>and Committee Assignments                                                                                                    |                                                                                                    |
|----------------------------------------------------------------------------------------------------|----------------------------------------------------------------------------------------------------|----------------------------------------------------------------------------------------------------|----------------------------------------------------------------------------------------------------|
|                                                                                                    | President:<br>Vice President                                                                                                    | Ronald D. Kouchi<br>t: Michelle N. Kidani                                                                                                    |                                                                                                    |
| Majority Leader: Dru Mamo Kanuha   Minority Leader: Brenton Awa     Majority Floor Leader: Glenn Wakai   Minority Floor Leader: Samantha DeCorte     Assistant Majority Floor Leader: Lynn DeCoite   Assistant Minority Floor Leader: Kurt Fevella     Majority Olicy Leader: Les Ihara, Jr.   Assistant Majority Whip: Lorraine R. Inouye     Assistant Majority Whips: Henry J.C. Aquino,   Troy N. Hashimoto, Jarrett Keohokalole, Chris     Lee, Herbert M. "Tim" Richards III   Henry State State Stat |                                                                                                    |                                                                                                    | nton Awa<br>r: Samantha DeCorte<br><b>oor Leader:</b> Kurt Fevella                                                                                                    |
| AGRICULTURE AND<br>ENVIRONMENT (AEN)<br>Mike Gabbard (Chair)<br>Herbert M. "Tim" Richards<br>III (Vice Chair)<br>Lynn DeCoite<br>Karl Rhoads<br>Brenton Awa                                                                                                    | COMMERCE AND<br>CONSUMER<br>PROTECTION (CPN)<br>Jarrett Keohokalole (Chair)<br>Carol Fukunaga (Vice Chair)<br>Angus L.K. McKelvey<br>Herbert M. "Tim" Richards<br>III<br>Brenton Awa | ECONOMIC<br>DEVELOPMENT AND<br>TOURISM (EDT)<br>Lynn DeCoite (Chair)<br>Glenn Wakai (Vice Chair)<br>Carol Fukunaga<br>Donna Mercado Kim<br>Brenton Awa                        | EDUCATION (EDU)<br>Michelle N. Kidani (Chair)<br>Donna Mercado Kim (Vice<br>Chair)<br>Troy N. Hashimoto<br>Dru Mamo Kanuha<br>Samantha DeCorte                         |
| ENERGY AND<br>INTERGOVERNMENTAL<br>AFFAIRS (EIG)<br>Glenn Wakai (Chair)<br>Stanley Chang (Vice Chair)<br>Lynn DeCoite<br>Herbert M. "Tim" Richards<br>III<br>Kurt Fevella                                                                                                    | GOVERNMENT<br>OPERATIONS (GVO)<br>Angus L.K. McKelvey<br>(Chair)<br>Mike Gabbard (Vice Chair)<br>Sharon Y. Moriwaki<br>Joy A. San Buenaventura<br>Kurt Fevella                       | HAWAIIAN AFFAIRS<br>(HWN)<br>Herbert M. "Tim" Richards III<br>(Chair)<br>Joy A. San Buenaventura<br>(Vice Chair)<br>Les Ihara, Jr.<br>Jarrett Keohokalole<br>Samantha DeCorte | HEALTH AND HUMAN<br>SERVICES (HHS)<br>Joy A. San Buenaventura<br>(Chair)<br>Henry J.C. Aquino (Vice Chair)<br>Troy N. Hashimoto<br>Jarrett Keohokalole<br>Kurt Fevella |
| HIGHER EDUCATION<br>(HRE)<br>Donna Mercado Kim (Chair)<br>Michelle N. Kidani (Vice<br>Chair)                                                                                                    | HOUSING (HOU)<br>Stanley Chang (Chair)<br>Troy N. Hashimoto (Vice<br>Chair)<br>Henry J.C. Aquino                                                                                     | JUDICIARY (JDC)<br>Karl Rhoads (Chair)<br>Mike Gabbard (Vice Chair)<br>Stanley Chang<br>Joy A. San Buenaventura                                                               | LABOR AND<br>TECHNOLOGY (LBT)<br>Henry J.C. Aquino (Chair)<br>Chris Lee (Vice Chair)<br>Les Ihara, Jr.                                                                 |

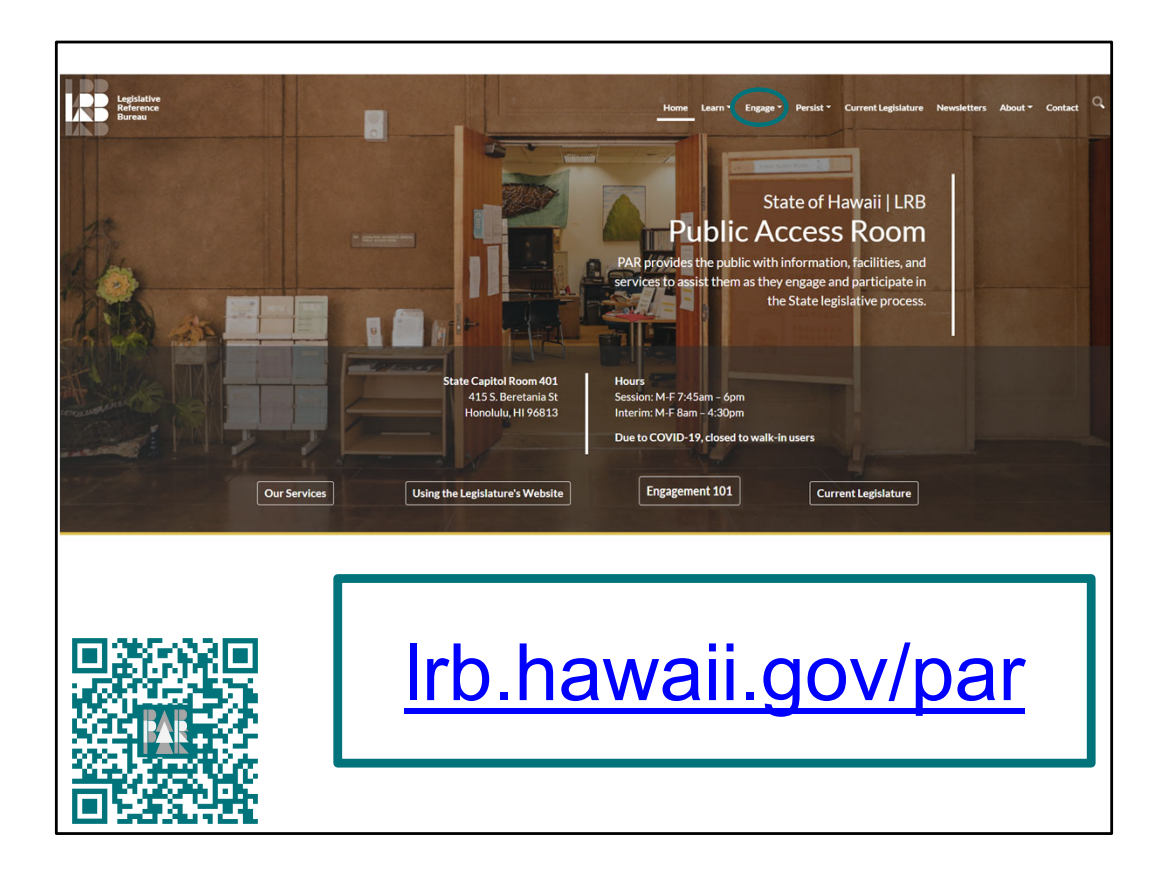

Our website has a lot of helpful information! Check out the "Engagement 101" shortcut, or find it under the "Engage" tab.

QR code goes to PAR's Engagement 101 webpage: https://lrb.hawaii.gov/par/engagement-101/

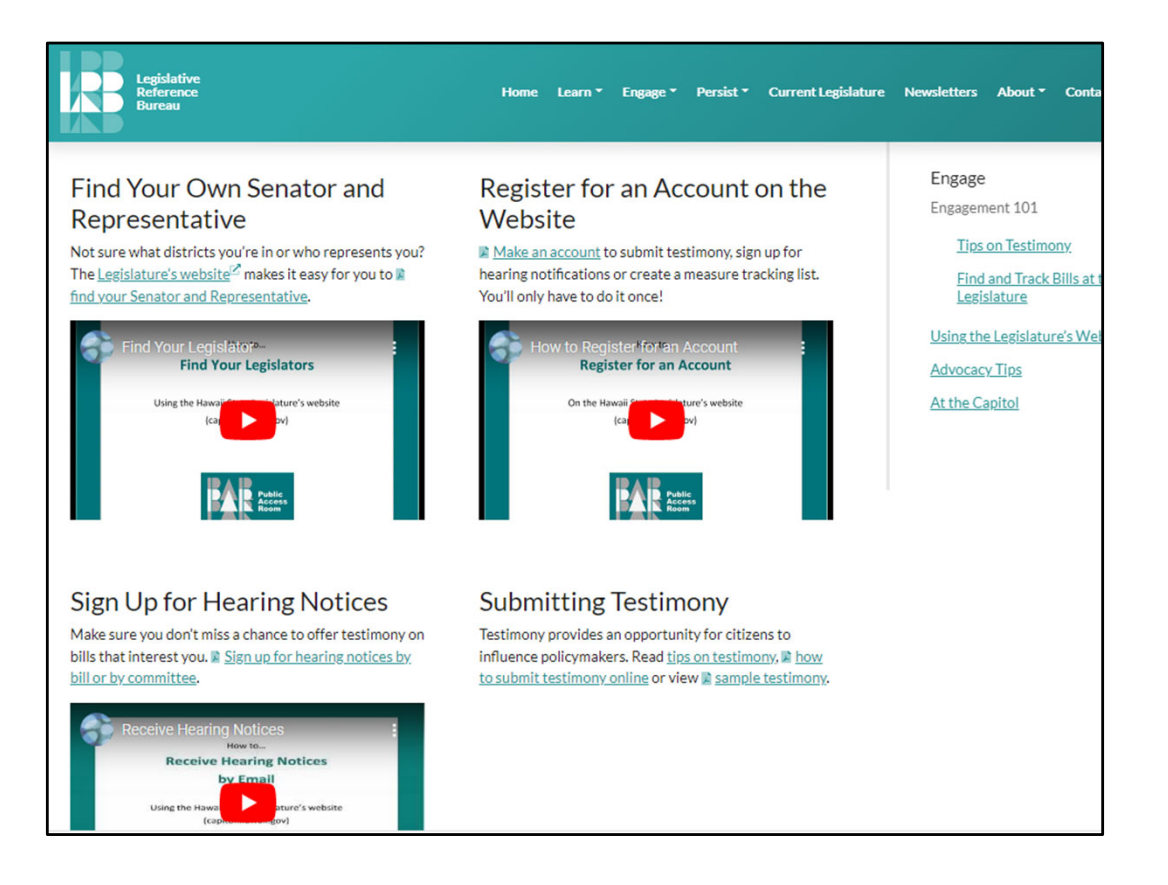

![](_page_126_Figure_0.jpeg)

And there are links to our social media at the bottom of the page.

![](_page_127_Figure_0.jpeg)

Our YouTube page will walk you through everything from how to use the interactive features, to how to read a bill, to this workshop itself.

![](_page_128_Picture_0.jpeg)

If you can't find what you're looking for... Contact us in the Public Access Room!

- Room 401
- (808) 587-0478
- par@capitol.hawaii.gov

![](_page_129_Figure_0.jpeg)

- Open Year Round
- Non-partisan
- Lots of resources!
  - Guidance on process
  - Computers with internet
  - Helpful handouts
  - Website (Irb.hawaii.gov/par)
  - Workshops and tutorials (YouTube)
  - Infographics on Facebook and Instagram
  - Wireless access & recharge station

We are **non-partisan**, dealing exclusively in **process** and never in **policy** considerations. There is never a fee for our services – we're supported by your tax dollars. You can come to PAR to use one of the public computers or the printer, have a small meeting, get copies of your testimony, or watch a hearing remotely. We have tables for you to work on your laptop (there's free wifi throughout the building) or recharge your devices. Or perhaps just sit and relax a while. We can answer your questions and point you to resources. We also offer workshops and tutorials so you can learn more.

Our office is one of the five divisions of the (also non-partisan) Legislative Reference Bureau (LRB), a legislative service agency. A brief overview of the other divisions of the LRB:

- **LRB Library** has extensive holdings that cover legislative matters, some of which date all the way back to the days of the Kingdom. The research librarians can be very helpful and are a resource available to the public. They're located in the Chamber level of the Capitol in Room 005 and can be reached at 808/587-0690.

- The Research Division is one of five drafting agencies in the Capitol; they are available to assist any of the 76 legislators. The staff provides research, drafts legislation and committee reports, and publishes specific studies as requested by the legislature.

- The Statute Revision Division integrates the newly-passed Acts into the fourteen volumes of the Hawaii Revised Statutes (the HRS), the codified book of laws governing the state of Hawaii.

- The Information Systems Offices maintains a data base of relevant legislative information for internal legislative use. The staff also provide technical support for the division. More information on LRB can be found on the website: https://lrb.hawaii.gov/par/

![](_page_129_Picture_17.jpeg)

![](_page_130_Picture_0.jpeg)

Contact us with any questions, or if you'd like more information.

Public Access Room (PAR) (808) 587-0478 room 401 par@capitol.hawaii.gov YouTube: Hawaii Public Access Room Facebook: @PublicAccessRoom Twitter: @Hawaii\_PAR Website https://Irb.hawaii.gov/par